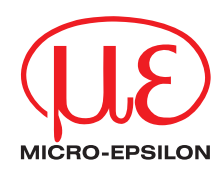

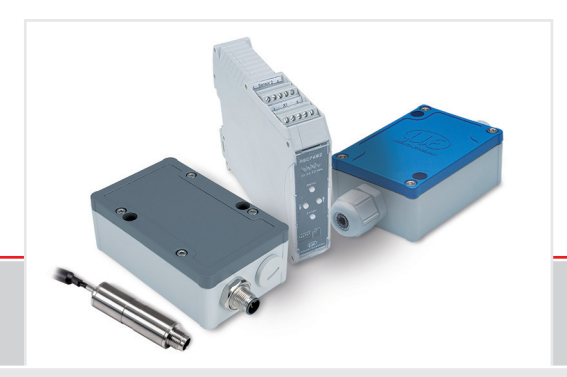

Betriebsanleitung

induSENSOR DTD / MSC7401 / 7802 / 7602

MSC7401 MSC7602 MSC7401(0x0) MSC7802 DTD MSC7802(0x0) Miniatur-Sensor-Controller für induktive Wegsensoren

MICRO-EPSILON MESSTECHNIK GmbH & Co. KG Königbacher Str. 15

94496 Ortenburg / Deutschland

Tel. +49 (0) 8542 / 168-0 Fax +49 (0) 8542 / 168-90 info@micro-epsilon.de www.micro-epsilon.de

# Inhalt

| 1.                                    | Sicherheit                                                                                                    | 7                                                                                                    |
|---------------------------------------|----------------------------------------------------------------------------------------------------|----------------------------------------------------------------------------------------------------|
| 1.1                                   | Verwendete Zeichen                                                                                                    | 7                                                                                                    |
| 1.2                                   | Warnhinweise                                                                                                    | 7                                                                                                    |
| 1.3                                   | Hinweise zur Produktkennzeichnung                                                                                                    |                                                                                                    |
|                                       | 1.3.1 CE-Kennzeichnung                                                                                                    |                                                                                                    |
|                                       | 1.3.2 UKCA-Kennzeichnung                                                                                                    |                                                                                                    |
| 1.4                                   | Bestimmungsgemäße Verwendung                                                                                                    | 9                                                                                                    |
| 1.5                                   | Bestimmungsgemäßes Umfeld                                                                                                    | 9                                                                                                    |
| 2                                     | Funktionsprinzip, Technische Daten                                                                                                    | 10                                                                                                    |
| 21                                    | Prinzin                                                                                                    | 10                                                                                                    |
| 2.2                                   | Aufbau                                                                                                    |                                                                                                    |
| 2.3                                   | Technische Daten                                                                                                    |                                                                                                    |
|                                       |                                                                                                    |                                                                                                    |
| 3.                                    | Lieferung                                                                                                    | 14                                                                                                    |
| 3.1                                   | Lieferumfang                                                                                                    |                                                                                                    |
| 3.2                                   | Lagerung                                                                                                    |                                                                                                    |
|                                       |                                                                                                    |                                                                                                    |
| 4.                                    | Installation und Montage                                                                                                    |                                                                                                    |
| <b>4.</b><br>4.1                      | Installation und Montage<br>Vorsichtsmaßnahmen                                                                                                    | <b>15</b><br>15                                                                                                 |
| <b>4.</b><br>4.1<br>4.2               | Installation und Montage<br>Vorsichtsmaßnahmen<br>Controller                                                                                                    | <b>15</b><br>                                                                                                   |
| <b>4.</b><br>4.1<br>4.2               | Installation und Montage<br>Vorsichtsmaßnahmen<br>Controller<br>4.2.1 Modell DTD                                                                                                    |                                                                                                    |
| <b>4.</b><br>4.1<br>4.2               | Installation und Montage<br>Vorsichtsmaßnahmen<br>Controller<br>4.2.1 Modell DTD<br>4.2.2 Modell MSC7401                                                                                                    |                                                                                                    |
| <b>4.</b><br>4.1<br>4.2               | Installation und Montage<br>Vorsichtsmaßnahmen<br>Controller<br>4.2.1 Modell DTD.<br>4.2.2 Modell MSC7401<br>4.2.3 Modell MSC7802                                                                                                    | 15<br>15<br>16<br>16<br>17<br>20                                                                                |
| <b>4.</b><br>4.1<br>4.2               | Installation und Montage<br>Vorsichtsmaßnahmen<br>Controller<br>4.2.1 Modell DTD.<br>4.2.2 Modell MSC7401<br>4.2.3 Modell MSC7802<br>4.2.4 Modell MSC7602                                                                                                    | <b>15</b><br>15<br>16<br>16<br>17<br>20<br>23                                                                   |
| <b>4.</b><br>4.1<br>4.2<br>4.3        | Installation und Montage<br>Vorsichtsmaßnahmen<br>Controller<br>4.2.1 Modell DTD<br>4.2.2 Modell MSC7401<br>4.2.3 Modell MSC7802<br>4.2.4 Modell MSC7602<br>Spannungsversorgung, Sensor und Signalausgabe DTD (LVDT)                                                                                                    | <b>15</b><br>15<br>16<br>16<br>17<br>20<br>23<br>23<br>26                                                       |
| <b>4.</b><br>4.1<br>4.2<br>4.3<br>4.4 | Installation und Montage<br>Vorsichtsmaßnahmen<br>Controller<br>4.2.1 Modell DTD<br>4.2.2 Modell MSC7401<br>4.2.3 Modell MSC7802<br>4.2.4 Modell MSC7602<br>Spannungsversorgung, Sensor und Signalausgabe DTD (LVDT)<br>Spannungsversorgung, Sensor und Signalausgabe MSC7401                                                                                                    | <b>15</b><br>15<br>16<br>16<br>16<br>20<br>23<br>23<br>26<br>27                                                 |
| <b>4.</b><br>4.1<br>4.2<br>4.3<br>4.4 | Installation und Montage         Vorsichtsmaßnahmen         Controller         4.2.1       Modell DTD.         4.2.2       Modell MSC7401         4.2.3       Modell MSC7802         4.2.4       Modell MSC7602         Spannungsversorgung, Sensor und Signalausgabe DTD (LVDT)         Spannungsversorgung, Sensor und Signalausgabe MSC7401         4.4.1       Versorgung und Signal                                                                                                    | <b>15</b><br>15<br>16<br>16<br>16<br>20<br>23<br>23<br>26<br>27<br>30                                           |
| <b>4.</b><br>4.1<br>4.2<br>4.3<br>4.4 | Installation und Montage         Vorsichtsmaßnahmen         Controller         4.2.1       Modell DTD         4.2.2       Modell MSC7401         4.2.3       Modell MSC7802         4.2.4       Modell MSC7602         Spannungsversorgung, Sensor und Signalausgabe DTD (LVDT)         Spannungsversorgung, Sensor und Signalausgabe MSC7401         4.4.1       Versorgung und Signal         4.4.2       Digitale Schnittstelle                                                                                                    | <b>15</b><br>15<br>16<br>16<br>17<br>20<br>23<br>23<br>26<br>27<br>30<br>31                                     |
| <b>4.</b><br>4.1<br>4.2<br>4.3<br>4.4 | Installation und Montage         Vorsichtsmaßnahmen         Controller         4.2.1       Modell DTD         4.2.2       Modell MSC7401         4.2.3       Modell MSC7802         4.2.4       Modell MSC7602         Spannungsversorgung, Sensor und Signalausgabe DTD (LVDT)         Spannungsversorgung, Sensor und Signalausgabe MSC7401         4.4.1       Versorgung und Signal         4.4.2       Digitale Schnittstelle         4.4.3       Sensor                                                                                                    | <b>15</b><br>15<br>16<br>16<br>17<br>20<br>23<br>26<br>27<br>30<br>30<br>31<br>31                               |
| <b>4.</b><br>4.1<br>4.2<br>4.3<br>4.4 | Installation und Montage         Vorsichtsmaßnahmen         Controller         4.2.1       Modell DTD         4.2.2       Modell MSC7401         4.2.3       Modell MSC7802         4.2.4       Modell MSC7602         Spannungsversorgung, Sensor und Signalausgabe DTD (LVDT)         Spannungsversorgung, Sensor und Signalausgabe MSC7401         4.4.1       Versorgung und Signal         4.4.2       Digitale Schnittstelle         4.4.3       Sensor         Spannungsversorgung, Sensor und Signalausgabe MSC7802                                           | <b>15</b><br>15<br>16<br>16<br>17<br>20<br>23<br>23<br>26<br>27<br>30<br>31<br>31<br>32<br>34                   |
| <b>4.</b><br>4.1<br>4.2<br>4.3<br>4.4 | Installation und Montage         Vorsichtsmaßnahmen         Controller         4.2.1       Modell DTD         4.2.2       Modell MSC7401         4.2.3       Modell MSC7802         4.2.4       Modell MSC7602         Spannungsversorgung, Sensor und Signalausgabe DTD (LVDT)         Spannungsversorgung, Sensor und Signalausgabe MSC7401         4.4.1       Versorgung und Signal         4.4.2       Digitale Schnittstelle         4.4.3       Sensor         Spannungsversorgung, Sensor und Signalausgabe MSC7802         4.5.1       Versorgung und Signal | <b>15</b><br>15<br>16<br>16<br>17<br>20<br>23<br>26<br>27<br>30<br>31<br>31<br>32<br>34<br>37                   |
| <b>4.</b><br>4.1<br>4.2<br>4.3<br>4.4 | Installation und Montage         Vorsichtsmaßnahmen         Controller         4.2.1       Modell DTD         4.2.2       Modell MSC7401         4.2.3       Modell MSC7802         4.2.4       Modell MSC7602         Spannungsversorgung, Sensor und Signalausgabe DTD (LVDT)         Spannungsversorgung, Sensor und Signalausgabe MSC7401         4.4.1       Versorgung und Signal         4.4.2       Digitale Schnittstelle         4.4.3       Sensor         Spannungsversorgung, Sensor und Signalausgabe MSC7802         4.5.1       Versorgung und Signal | <b>15</b><br>15<br>16<br>16<br>17<br>20<br>23<br>26<br>27<br>27<br>30<br>31<br>31<br>32<br>34<br>34<br>37<br>38 |

| 8.               | Außerbetriebnahme, Entsorgung                                                                                                    | 69               |
|------------------|----------------------------------------------------------------------------------------------------|------------------|
| 7.               | Haftungsausschluss                                                                                                    | 68               |
| 6.               | Service, Reparatur                                                                                                    | 67               |
|                  | 5.5.1Betrieb am RS485-Bus mit mehreren Kanälen5.5.2Synchronisation und Montage mehrerer Kanäle                                                         |                  |
| 5.5              | 5.4.5 Beispiel C: Justierung über Nullpunkt-Justierung, Kanal 1<br>5.4.6 Beispiel D: Justierung über Zweipunkt-Justierung, Kanal 1<br>Mehrkanalbetrieb |                  |
|                  | 5.4.3 Beispiel A: Sensorparameter einstellen: DTA-5G8, Kanal 1<br>5.4.4 Beispiel B: Signalausgang einstellen: 2 10 V, Kanal 1                          |                  |
| 5.4              | Menustruktur.<br>5.4.1 Zweipunkt-Justierung                                                                                                    |                  |
| <b>F</b> 4       | 5.3.3 Sensorparameter                                                                                                    | 51<br>           |
|                  | 5.3.1 Automatische Sensorerkennung<br>5.3.2 Signal                                                                                                    |                  |
| 5.2<br>5.3       | Bedien-/ Anzeigeelemente<br>Einstellung                                                                                                    |                  |
| <b>5.</b><br>5.1 | Bedienung                                                                                                    | <b>45</b><br>.46 |
|                  | 4.6.2     Sensor       4.6.3     Digitale Schnittstelle                                                                                                |                  |
| 4.6              | Spannungsversorgung, Sensor und Signalausgabe MSC7602<br>4.6.1 Versorgung und Signal                                                                   |                  |

## Anhang

| A 1        | Optionales Zubehör                            |          |
|------------|-----------------------------------------------|----------|
| A 2        | Werkseinstellungen                            | 73       |
| A 3        | Software                                      | 74       |
| A 3.1      | Controllersuche                               | 74       |
| A 3.2      | Konfiguriere Baudrate                         |          |
| A 3.3      | Menü Einstellungen                            |          |
|            | A 3.3.1 Allgemein                             |          |
|            | A 3.3.2 Ausgabe                               |          |
|            | A 3.3.3 Justierung                            | 80       |
|            | A 3.3.3.1 Zweipunkt-Justierung                | 00       |
| A 3 /      | Manü Datenaufnahme                            |          |
| A 0.4      | Δ 3 4 1 Datenaufnahme                         |          |
|            | A 3 4 2 Signalverarbeitung                    |          |
|            | A 3.4.3 CSV Ausgabe                           |          |
|            | A 3.4.4 Tabelle Datenaufnahme                 |          |
| A 3.5      | Menü Einzelwert                               |          |
| A 3.6      | Menü Info                                     |          |
| A 3.7      | Multi-Sensor Modus                            | 94       |
| ۸ <i>۸</i> | Kommunikation über Digitalschnittstelle BS/85 | 09       |
|            | Allaemein                                     | 90<br>98 |
| A 4 2      | Hardwarekonfiguration                         | 98       |
| A 4.3      | Protokoll                                     |          |
| A 4.4      | Befehle                                       |          |
|            | A 4.4.1 Identifikation                        |          |
|            | A 4.4.2 Zuweisung neuer Adresse               |          |
|            | A 4.4.3 Reset                                 |          |
|            | A 4.4.4 Messwert erhalten                     |          |

induSENSOR DTD / MSC7xxx

## 1. Sicherheit

 $\wedge$ 

Die Sensorhandhabung setzt die Kenntnis der Betriebsanleitung voraus.

#### 1.1 Verwendete Zeichen

In dieser Betriebsanleitung werden folgende Bezeichnungen verwendet:

| VODSICHT  | Zeigt eine gefährliche Situation an, die zu geringfügigen oder       |
|-----------|----------------------------------------------------------------------|
| VORSICITI | mittelschweren Verletzungen führt, falls diese nicht vermieden wird. |

| HINWEIS | Zeigt eine Situation an, die zu Sachschäden führen kann,<br>falls diese nicht vermieden wird.<br>Zeigt eine ausführende Tätigkeit an. |
|---------|----------------------------------------------------------------------------------------------------|
| 1       | Zeigt einen Anwendertipp an.                                                                                                    |

#### Messung Zeigt eine Hardware oder eine(n) Schaltfläche/Menüeintrag in der Software an.

#### 1.2 Warnhinweise

# 

Schließen Sie die Spannungsversorgung und das Anzeige-/Ausgabegerät nach den Sicherheitsvorschriften für elektrische Betriebsmittel an.

- > Verletzungsgefahr
- > Beschädigung oder Zerstörung des Controllers und/oder des Sensors

## HINWEIS

Vermeiden Sie Stöße und Schläge auf den Controller und den Sensor.

> Beschädigung oder Zerstörung des Controllers und/oder des Sensors

Versorgungsspannung darf angegebene Grenzen nicht überschreiten.

> Beschädigung oder Zerstörung des Controllers und/oder des Sensors

Verdrahtungs- oder Steckvorgänge dürfen ausschließlich bei abgeschalteter Spannungsversorgung erfolgen. > Beschädigung oder Zerstörung des Controllers

Schützen Sie das Sensorkabel vor Beschädigung.

> Zerstörung des Sensors

> Ausfall des Messgerätes

Auf die Kabel dürfen keine scharfkantigen oder schweren Gegenstände einwirken. Vermeiden Sie ein Knicken der Kabel.

> Beschädigung oder Zerstörung der Kabel, Ausfall des Messgerätes

### 1.3 Hinweise zur Produktkennzeichnung

#### 1.3.1 CE-Kennzeichnung

Für das Produkt gilt:

- Richtlinie 2014/30/EU ("EMV")
- Richtlinie 2011/65/EU ("RoHS")

Produkte, die das CE-Kennzeichen tragen, erfüllen die Anforderungen der zitierten EU-Richtlinien und der jeweils anwendbaren harmonisierten europäischen Normen (EN). Das Produkt ist ausgelegt für den Einsatz im Industrie- und Laborbereich.

Die EU-Konformitätserklärung und die technischen Unterlagen werden gemäß den EU-Richtlinien für die zuständigen Behörden bereitgehalten.

#### 1.3.2 UKCA-Kennzeichnung

Für das Produkt gilt:

- SI 2016 No. 1091 ("EMC")
- SI 2012 No. 3032 ("RoHS")

Produkte, die das UKCA-Kennzeichen tragen, erfüllen die Anforderungen der zitierten Richtlinien und der jeweils anwendbaren Normen. Das Produkt ist ausgelegt für den Einsatz im Industrie- und Laborbereich.

Die UKCA-Konformitätserklärung und die technischen Unterlagen werden gemäß den UKCA-Richtlinien für die zuständigen Behörden bereitgehalten.

### 1.4 Bestimmungsgemäße Verwendung

- Das Messsystem induSENSOR Serie DTD / MSC7401 / 7802 / 7602 ist für den Einsatz im Industriebereich konzipiert. Er wird eingesetzt zur Ansteuerung von induktiven Wegaufnehmern nach dem LVDT-Prinzip (linearer variabler Differentialtransformator) und zum Betrieb mit LDR Wegsensoren.
- Das System darf nur innerhalb der in den technischen Daten angegebenen Werte betrieben werden, siehe 2.3.
- Das System ist so einzusetzen, dass bei Fehlfunktionen oder Totalausfall des Systems keine Personen gefährdet oder Maschinen und andere materielle Güter beschädigt werden.
- Bei sicherheitsbezogener Anwendung sind zusätzliche Vorkehrungen für die Sicherheit und zur Schadensverhütung zu treffen.

### 1.5 Bestimmungsgemäßes Umfeld

- Schutzart (nur Controller):
- DTD: IP67 (gesteckt)
- MSC7401 und 7802: IP67 (gesteckt)
- MSC7602: IP20
- Temperaturbereich:
- Betrieb: -40 ... +85 °C
  Lagerung: -40 ... +85 °C
  Luftfeuchtigkeit: 5 ... 95 % RH (nicht kondensierend)
- Umgebungsdruck: Atmosphärendruck
- Schock: EN 60068-2-27
- Vibration: EN 60068-2-6

## 2. Funktionsprinzip, Technische Daten

## 2.1 Prinzip

Die Serien DTD / MSC 7401 / 7802 / 7602 sind Ein- und Zweikanal-Miniatur-Sensor-Controller für den Betrieb von induktiven Wegsensoren nach dem LVDT-Prinzip (Vollbrücke) und für Halbbrücken-Sensoren.

Eine Oszillatorelektronik speist die Primärspule mit einem Wechselstrom konstanter Frequenz und Amplitude. Für eine optimale Ansteuerung der jeweiligen Sensoren wird die Frequenz und die Speisespannung eingestellt, siehe 5.

Die Demodulatorelektronik wandelt das Signal der beiden (Sekundär-) spulen in das eingestellte Ausgangssignal um. Zur Anpassung an die jeweilige Aufgabenstellung stehen dem Anwender Einstellungsmöglichkeiten für Nullpunkt und Verstärkung zur Verfügung, siehe 5.

Das Ausgangssignal steigt, wenn der Stößel eingeschoben wird. Wird die umgekehrte Wirkrichtung benötigt (d.h. das Signal wird kleiner, wenn der Stößel eingeschoben wird), dann tauschen Sie die Anschlüsse Sekundär + und Sekundär -, oder stellen dies entsprechend im Controller ein, siehe 5.3.4.

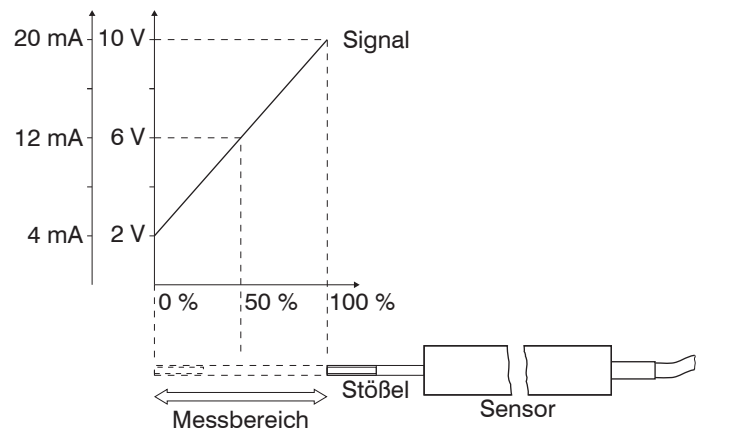

Abb. 1 Messprinzip

## 2.2 Aufbau

Ein kompletter Messkanal besteht aus

- Sensor und Controller (Modell DTD, MSC7401)
- 2 Sensoren und Controller (Modelle MSC7802/7602)
- Sensorkabel
- Versorgungs- und Ausgangskabel

An die Verstärkerelektroniken können beliebige Halbbrücken- und Vollbrücken-Sensoren angeschlossen werden. Die Funktionalität von Sensoren anderer Hersteller mit dem Controller sollte jedoch überprüft werden. Micro-Epsilon empfiehlt die induktiven Wegsensoren und Messtaster der Serie induSENSOR DTA und LDR, da diese optimal auf den Controller abgestimmt sind.

## 2.3 Technische Daten

| Modell                 |                                                                                                    | DTD                                                                                                    | MSC7401                                                                                                    | MSC7802                                                     | MSC7602                                                 |  |
|------------------------|----------------------------------------------------------------------------------------------------|----------------------------------------------------------------------------------------------------|----------------------------------------------------------------------------------------------------|-------------------------------------------------------------|---------------------------------------------------------|--|
| Auflösung <sup>1</sup> | Serie DTA                                                                                                    | 13 bit (0,012 % d.M.) bei 50 Hz<br>12 bit (0,024 % d.M.) bei 300 Hz                                                         |                                                                                                    |                                                             |                                                         |  |
|                        | Serie LDR                                                                                                    | -                                                                                                    | 12<br>11                                                                                                    | 2 bit (0,024 % d.M.) bei 50<br>bit (0,048 % d.M.) bei 30    | 0 Hz<br>0 Hz                                            |  |
| Grenzfrequenz (        | (-3 dB)                                                                                                    |                                                                                                    | 300 Hz (einstellbar nur über Software)                                                                               |                                                             |                                                         |  |
| Linearität             |                                                                                                    |                                                                                                    | $\leq \pm 0,$                                                                                                    | 02 % d.M.                                                   |                                                         |  |
| Temperatursta-         | Serie DTA                                                                                                    |                                                                                                    | ≤ 100 p                                                                                                    | pm d.M. / K                                                 |                                                         |  |
| bilität                | Serie LDR                                                                                                    | -                                                                                                    |                                                                                                    | $\leq$ 125 ppm d.M. / K                                     |                                                         |  |
| Versorgungsspa         | annung                                                                                                    |                                                                                                    | 14 30 VD0                                                                                                    | C (5 30 VDC <sup>2</sup> )                                  |                                                         |  |
| Maximale Strom         | laufnahme                                                                                                    | 4                                                                                                    | 0 mA                                                                                                    | 80                                                          | 0 mA                                                    |  |
| Eingangsimped          | anz <sup>3</sup>                                                                                                    | -                                                                                                    |                                                                                                    | > 100 kOhm                                                  |                                                         |  |
| Digitale Schnitts      | telle                                                                                                    | RS485 / PROFINET <sup>4</sup> / EtherNet/IP <sup>4</sup> / RS485 / PROFINE<br>Ethernet <sup>4</sup> / EtherCAT <sup>4</sup> |                                                                                                    | IET <sup>4</sup> / EtherNet/IP <sup>4</sup>                 |                                                         |  |
| Analogausgang          | 2 5                                                                                                    |                                                                                                    | (0)2 10 V; 0,5 4,5 V;<br>0(4) 20 mA (                                                                                | 0 5 V ( <i>R</i> <sub>a</sub> > 1 kOhm)<br>Bürde < 500 Ohm) | oder                                                    |  |
|                        |                                                                                                    | Versorgung / Signal:                                                                                                    | Sensor: Schraubklemm<br>mit Aderendhülse                                                                             | e AWG 16 bis AWG 24;<br>bis AWG 28 oder                     | Sensor: Schraubklemme<br>AWG 16 bis AWG 28              |  |
| Anschluss              | Anschluss Steckverbinder Steckverbinder Steckverbin |                                                                                                    | Versorgung/Signal:<br>Schraubklemme AWG 16<br>bis AWG 28                                                             |                                                             |                                                         |  |
|                        |                                                                                                    | siehe A 1)                                                                                                    | bis AWG 24; mit Aderendhülse bis AWG 28 oder<br>Steckverbinder 5-polig M12<br>(Kabel, Optionales Zubehör, siehe A 1) |                                                             | Versorgung/Sync/RS485:<br>Tragschienen-<br>Busverbinder |  |
| Montage                |                                                                                                    | Umfangsklemmung 6                                                                                                    | 2 x Befestigungsb                                                                                                    | oohrungen für M4                                            | DIN-Hutschiene 35 mm                                    |  |
| Temperatur-            | Lagerung                                                                                                    |                                                                                                    | -40                                                                                                    | +85 °C                                                      |                                                         |  |
| bereich Betrieb        |                                                                                                    |                                                                                                    | -40 .                                                                                                    | +85 °C                                                      |                                                         |  |

| Modell                       | DTD                                                                                                    | MSC7401                     | MSC7802                 | MSC7602                     |
|------------------------------|----------------------------------------------------------------------------------------------------|-----------------------------|-------------------------|-----------------------------|
|                              |                                                                                                    | 5 g / 6 ms in 6 Achsen, je  |                         |                             |
| Schook (DIN EN 60068 2 27)   | 40 g / 6 ms in 3 A                                                                                                | 1000 Schocks                |                         |                             |
| SCHOCK (DIN-EN 00000-2-27)   | 100 g / 5 ms in 3                                                                                                 | 3 Achsen, je 2 Richtungen   | und je 9 Schocks        | 15 g / 11 ms in 6 Achsen,   |
|                              |                                                                                                    |                             |                         | 10 Schocks                  |
|                              |                                                                                                    |                             |                         | ±2 mm / 10 15,77 Hz         |
| Vibration (DIN EN 60068 2.6) | ±1,5 mm                                                                                                    | / 5 57 Hz in 3 Achsen,      | je 10 Zyklen            | in 3 Achsen, je 10 Zyklen   |
|                              | ±20 g / 5                                                                                                    | 57 500 Hz in 3 Achsen, j    | je 10 Zyklen            | ±2 g / 15,77 2000 Hz        |
|                              |                                                                                                    | in 3 Achsen, je 10 Zyklen   |                         |                             |
| Schutzart (DIN-EN 60529)     |                                                                                                    | IP67 (gesteckt)             |                         | IP20                        |
| Material                     | Edelstahl                                                                                                    | Aluminium                   | Druckguss               | Polyamid                    |
| Gewicht                      | ca. 50 g                                                                                                    | ca 200 g                    | ca 280 g                | ca 120 g                    |
| Kompatibilität               | Vollbrückensensor/<br>LVDT (Serie DTA)                                                                            | Vollbrückensensor/LVD       | T (Serie DTA) und Halbb | rückensensor (Serie LDR)    |
| Anzahl Messkanäle            | 1                                                                                                    | 1                           | 2                       | 2                           |
| Versorgungsschutz            |                                                                                                    | Verpolungs- und Ü           | Jberspannungsschutz     |                             |
| Sonsorspoisung 7             | Werkseitig fest ein- $550 \text{ mV}_{ss}$ , $350 \text{ mV}_{ss}$ , $150 \text{ mV}_{ss}$ , $75 \text{ mV}_{ss}$ |                             |                         |                             |
| Sensorspeisung               | gestellt 1, 2, 5, 10, 13 kHz (DTA) / 9, 13, 16, 21, 23 kHz (LDR)                                                  |                             |                         |                             |
| Verstärkung                  | Festlegung durch 2 Punkte einer Geraden des Ausgangssignals bezüglich der Targetposition.                         |                             |                         | ich der Targetposition. Der |
| Nulloupkt                    | Abstand beider Punkte muss größer als 10 % des Messbereichs sein.                                                 |                             |                         |                             |
|                              | Ein                                                                                                    | stellbar über Tasten (Serie | MSC) und Software (all  | e Serien)                   |
| EMV                          | DIN EN 61326-1; DIN EN 61326-2-3                                                                                  |                             |                         |                             |

d.M. = des Messbereichs

1) Rauschmessung: AC RMS-Messung über RC-Tiefpass 1. Ordnung  $f_a = 5 \text{ kHz}$ 

2) V+= 5 V: kein Spannungsausgang verfügbar; Stromausgang: max. Bürde 100 Ω; V+ = 9 V: Spannungsausgang: 0,5 V ... 4,5 V

oder 0 V ... 5 V; Stromausgang: max. Bürde 250 Ω

3) Sensorseitig

4) Anbindung über Schnittstellenmodul, Optionales Zubehör, siehe A 1

5) 0 V  $\triangleq$  < 30 mV, 0 mA  $\triangleq$  < 35  $\mu$ A; bei Controllern mit Stromausgang ist das Ausgangssignal auf ca. 21 mA begrenzt.

6) Montageklammer im Lieferumfang enthalten, siehe 3.1

7) Einstellbar über Tasten; über Software zusätzliche Stufen bei Frequenz einstellbar.

## 3. Lieferung

## 3.1 Lieferumfang

1 Controller

1 Montageanleitung

1 Montageklammer (beim Modell induSENSOR DTD)

2 hülsenförmige Ferrite und 2 Befestigungsschellen für Schraube M4 (beim Modell induSENSOR MSC7602)

- Nehmen Sie die Teile des Messsystems vorsichtig aus der Verpackung und transportieren Sie sie so weiter, dass keine Beschädigungen auftreten können.
- Prüfen Sie die Lieferung nach dem Auspacken sofort auf Vollständigkeit und Transportschäden.
- Wenden Sie sich bei Schäden oder Unvollständigkeit bitte sofort an den Hersteller oder Ihren Lieferanten.

Optionales Zubehör finden Sie im Anhang, siehe A 1.

Rücknahme von Verpackungen

Die Micro-Epsilon Messtechnik GmbH & Co. KG bietet Kunden die Möglichkeit, Verpackung von Produkten, die Sie bei Micro-Epsilon erworben haben, nach vorheriger Abstimmung zurückzugeben, damit diese der Wiederverwendung oder einer Verwertung (Recycling) zugeführt werden kann.

Um die Rückgabe von Verpackung zu veranlassen, bei Fragen zu den Kosten und / oder dem genauen Ablauf der Rücknahme, wenden Sie sich bitte direkt an

info@micro-epsilon.de

### 3.2 Lagerung

Temperaturbereich Lager:-40 ... +85 °CLuftfeuchtigkeit:5 ... 95 % RH (nicht kondensierend)

## 4. Installation und Montage

### 4.1 Vorsichtsmaßnahmen

## HINWEIS

Auf den Kabelmantel des Sensorkabels, des Versorgungs-/Ausgangskabels dürfen keine scharfkantigen, spitzen oder schweren Gegenstände einwirken. Vermeiden Sie ein Knicken der Kabel.

> Beschädigung oder Zerstörung des Sensorkabels und/oder Controllers

Unterschreiten Sie nicht den minimalen Biegeradius der Kabel

- > Beschädigung oder Zerstörung der Kabel
- > Ausfall des Messgerätes
- Prüfen Sie vor der Inbetriebnahme alle Steckverbindungen auf deren festen Sitz.

Achten Sie bei Montage und Betrieb auf sorgsame Behandlung.

#### Zusätzlich beim Modell DTD:

 Vermeiden Sie zyklische Bewegungen auf die Crimpungen und den Ferrit des Sensorkabels. Fixieren Sie das Sensorkabel bei zyklischen Bewegungen (z.B. Einsatz in einer Schleppkette) zusätzlich durch geeignete Hilfsmittel.

### 4.2 Controller

#### 4.2.1 Modell DTD

Verwenden Sie bei der Controllermontage die im Lieferumfang erhältliche Montageklammer, siehe 3.1, und eine dazu passende Schraube M3.

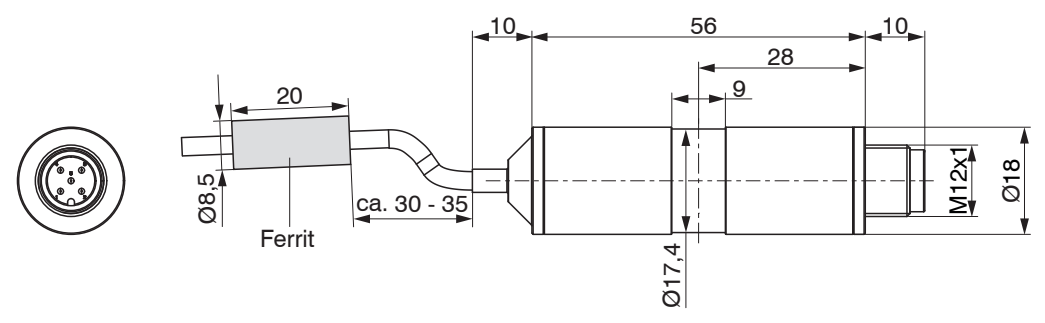

Abb. 2 Maßzeichnung des Controllers DTD, Abmessungen in mm

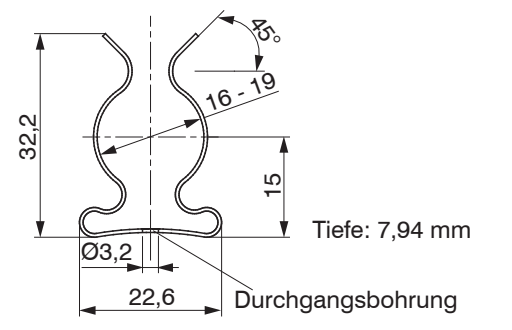

Abb. 3 Maßzeichnung für Montageklammer, Abmessungen in mm

#### 4.2.2 Modell MSC7401

Befestigen Sie den Controller der Serie MSC7401 mit zwei Schrauben M4.

Die Lage der Befestigungsbohrungen ist in der Zeichnung dargestellt, siehe Abb. 4.

Das Anzugsdrehmoment der Deckelschrauben beträgt 0,9 Nm. Das maximale Anzugsdrehmoment für die Verschraubung SW15 (M12) beträgt 1,5 Nm und für die Verschraubung SW19 (M16) beträgt es 3 Nm.

## HINWEIS

Beachten Sie bei den Verschraubungen, dass bei verschiedenen Kabelmantelmaterialien geringere Drehmomente anzuwenden sind.

> Beschädigung des Kabelmantels

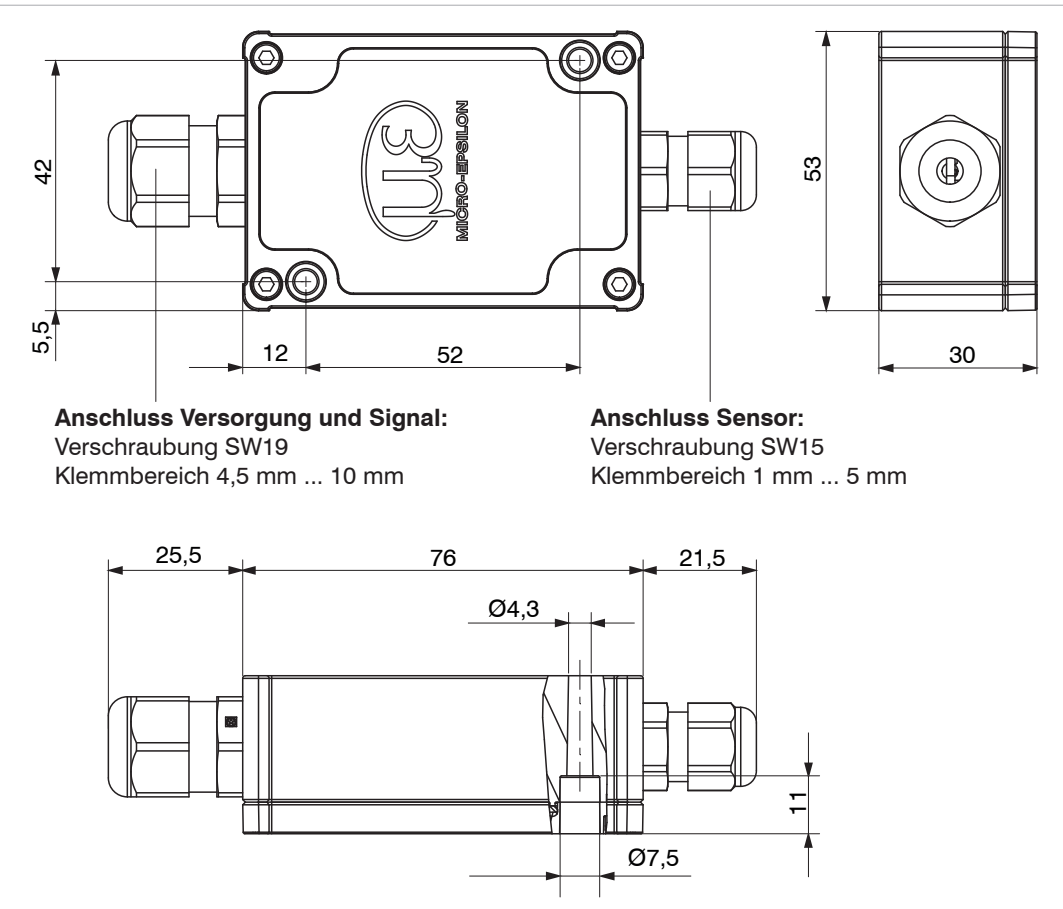

Abb. 4 Maßzeichnung des Controllers MSC7401, Abmessungen in mm

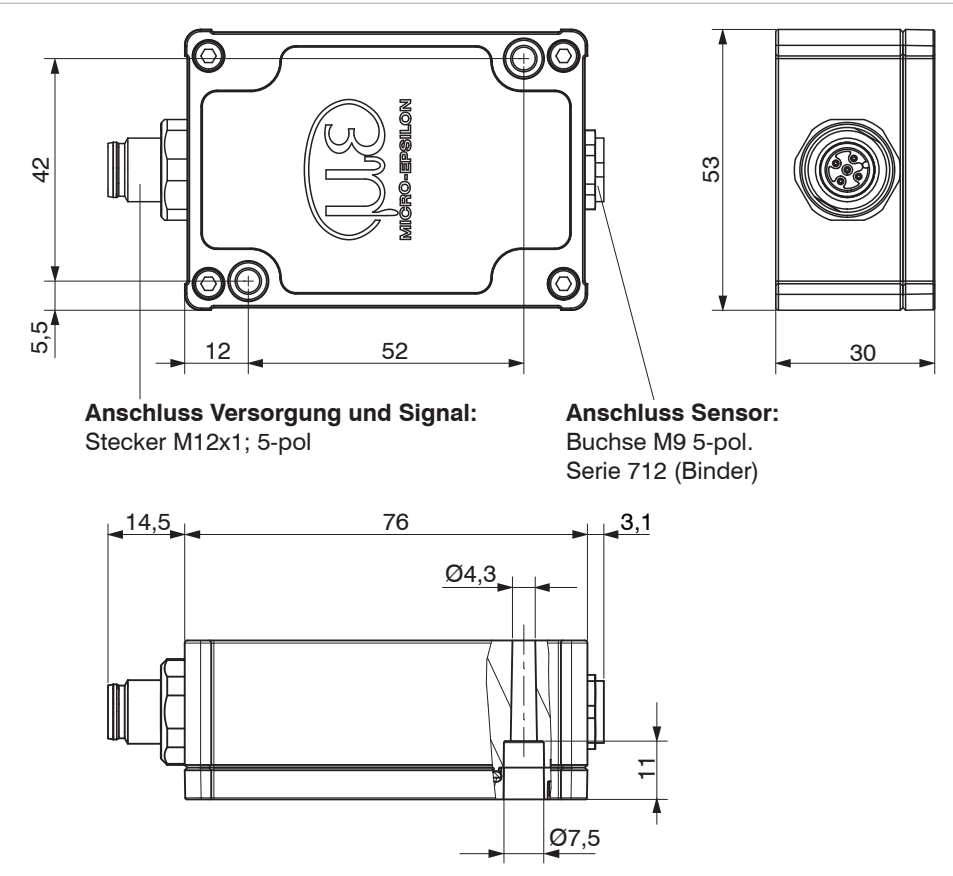

Abb. 5 Maßzeichnung des Controllers MSC7401(010), Abmessungen in mm

#### 4.2.3 Modell MSC7802

Befestigen Sie den Controller der Serie MSC7802 mit zwei Schrauben M4, siehe Abb. 6.

Die Lage der Befestigungsbohrungen ist in der Zeichnung dargestellt, siehe Abb. 6.

Das Anzugsdrehmoment der Deckelschrauben beträgt 0,9 Nm. Das maximale Anzugsdrehmoment für die Verschraubung SW15 (M12) beträgt 1,5 Nm und für die Verschraubung SW19 (M16) beträgt es 3 Nm.

## HINWEIS

Beachten Sie bei den Verschraubungen, dass bei verschiedenen Kabelmantelmaterialien geringere Drehmomente anzuwenden sind.

> Beschädigung des Kabelmantels

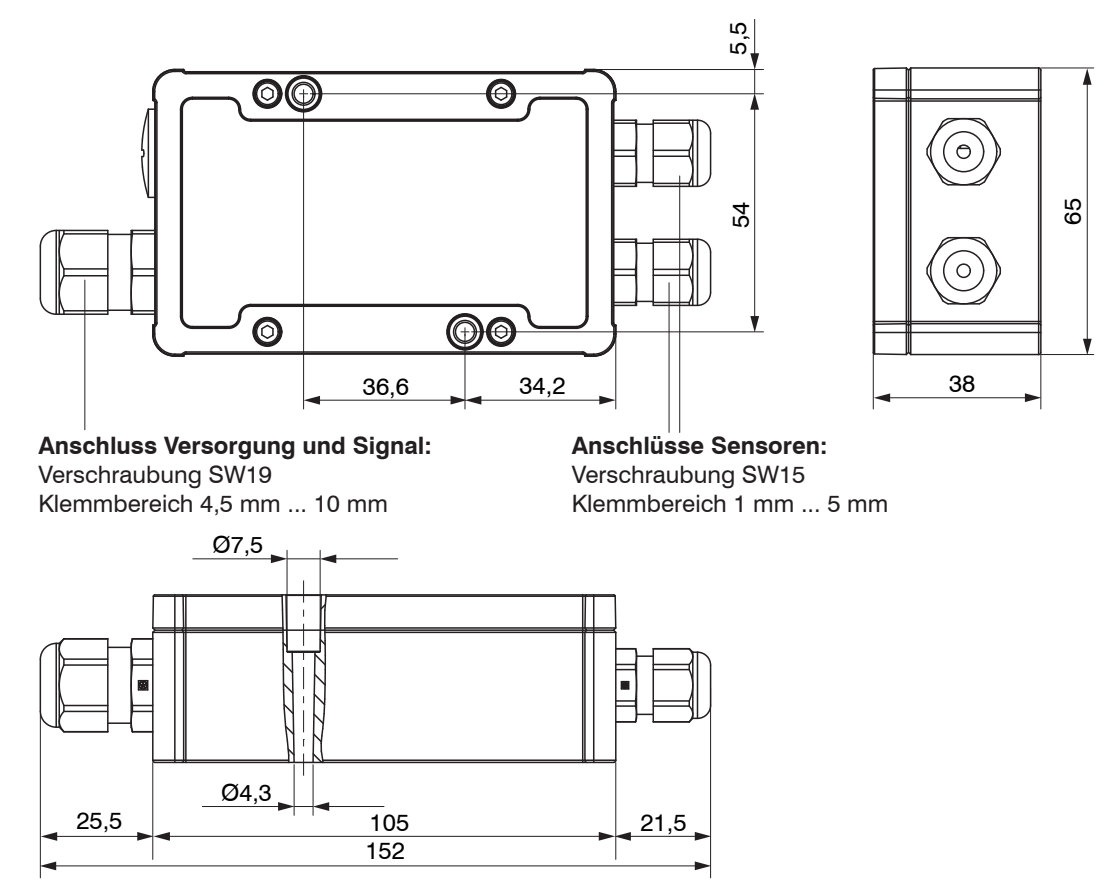

Abb. 6 Maßzeichnung des Controllers MSC7802, Abmessungen in mm

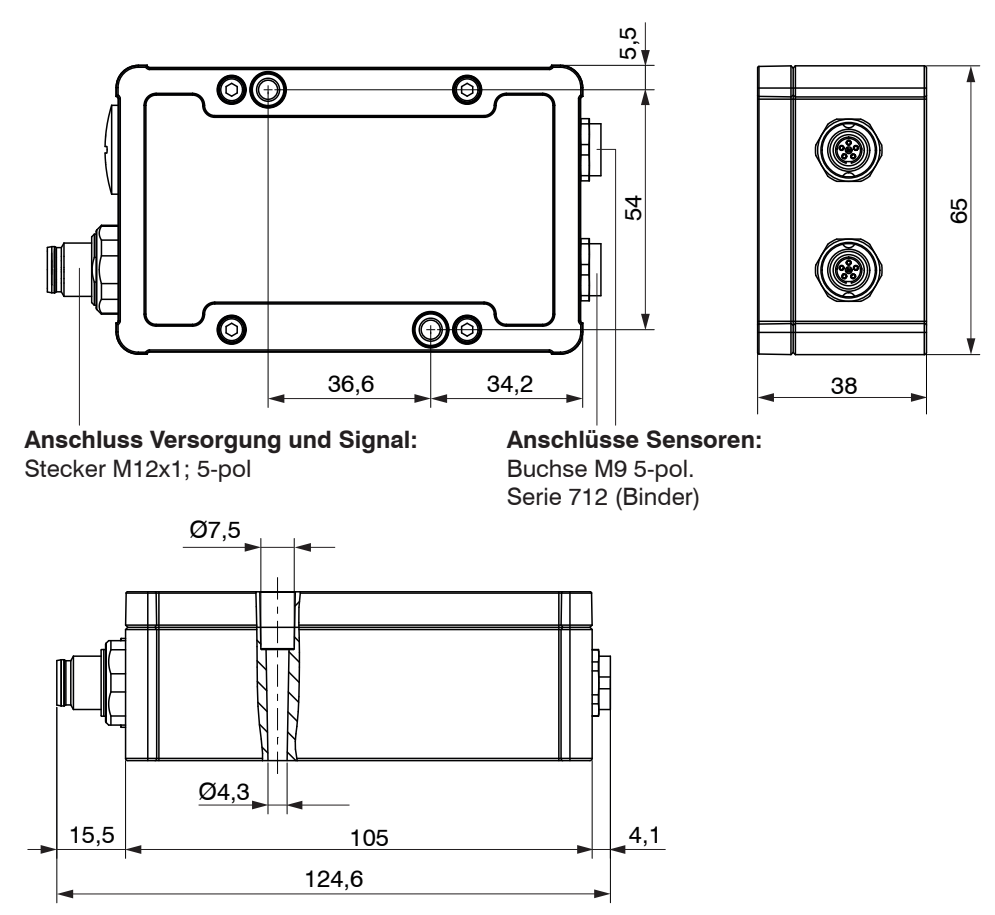

Abb. 7 Maßzeichnung des Controllers MSC7802(010), Abmessungen in mm

#### 4.2.4 Modell MSC7602

- Montieren Sie bei Bedarf einen Hutschienen-Busverbinder z.B. ME22,5 TBUS 1,5/4P1S KMGY (Phoenix: 2201732), siehe A 1, auf die Hutschiene.
- Setzen Sie bei Bedarf den Gegenstecker z.B. MCVR 1.5/5-ST-3.81 (Phoenix: 1827156), siehe A 1, auf den Busverbinder.
- Positionieren Sie den Controller MSC7602 auf der Hutschiene und drücken Sie ihn nach unten, bis dieser einrastet, siehe Abb. 8.

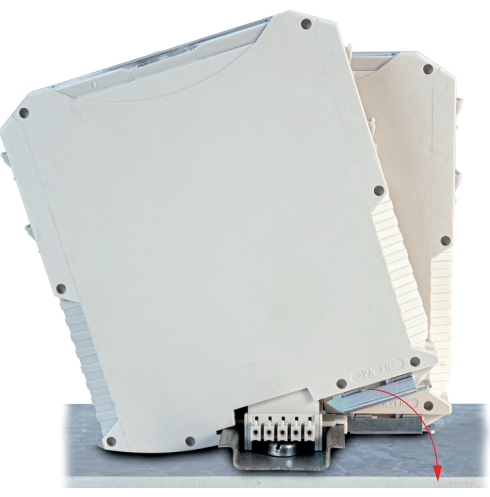

Abb. 8 Montage des Controllers

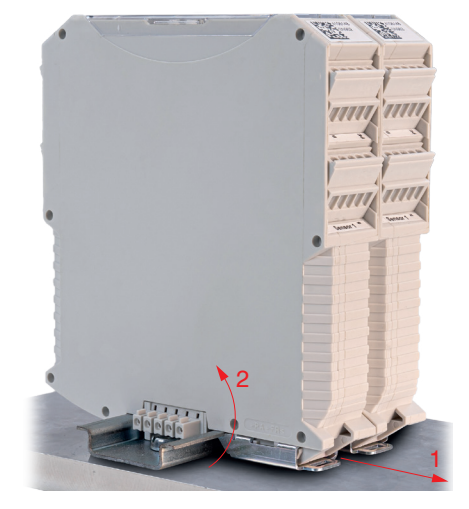

Abb. 9 Demontage des Controllers

#### Demontage

- Ziehen Sie zur Demontage den Rastbügel am Controller z.B. mit einem Schraubenzieher nach vorne (1), siehe Abb. 9.
- Kippen Sie den Controller, um ihn von der Hutschiene zu entfernen 2, siehe Abb. 9.

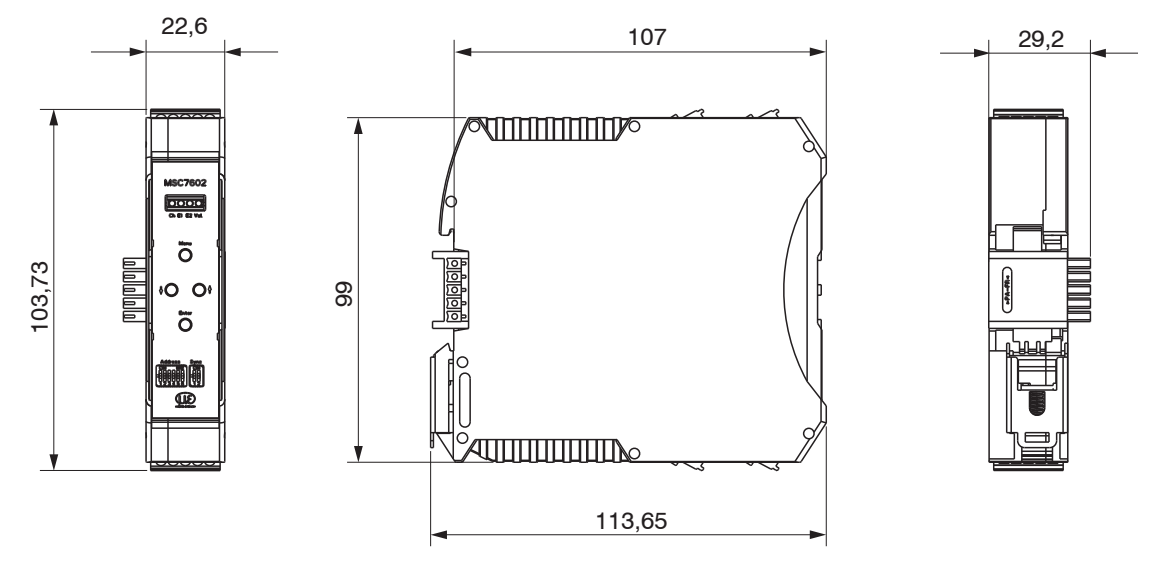

Abb. 10 Maßzeichnung des Controllers Modell MSC7602, Abmessungen in mm

#### **Montage mit Ferrit**

Zur Stabilisierung des Ausgangssignals gegenüber EMV-Störungen können die Sensorkabel zusätzlich durch eine Befestigungsschelle mit hülsenförmigem Ferrit, beide im Lieferumfang enthalten, siehe 3.1, geführt werden. Dieser Ferrit muss möglichst nahe an den Eingangsklemmen befestigt werden.

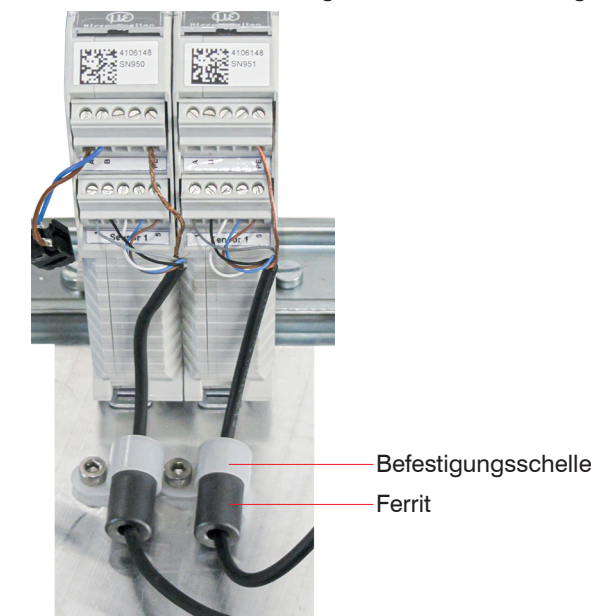

Abb. 11 Montagebeispiel induSENSOR MSC7602 mit Ferrit

# HINWEIS

Vermeiden Sie Kraft auf die Klemmen und die Sensorkabel. > Beschädigung der Sensorkabel und/ oder des Controllers.

### 4.3 Spannungsversorgung, Sensor und Signalausgabe DTD (LVDT)

Der minimale Biegeradius des Versorgungs- und Ausgangskabels PC5/5-IWT, erhältlich als optionales Zubehör, siehe A 1, beträgt das Zehnfache des Kabeldurchmessers.

Anschluss Versorgungs-/Ausgangsseite: 5-pol. Gehäusestecker M12x1, A-codiert

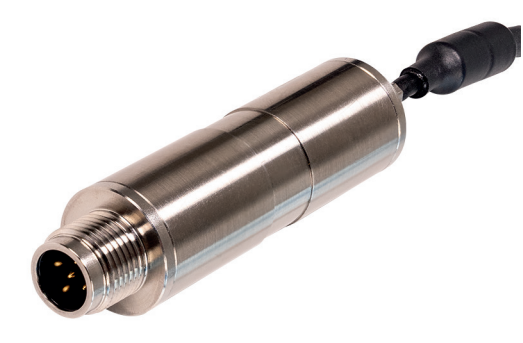

Abb. 12 Ansicht mit Steckverbinder, DTD (LVDT)

| Pin | Belegung                     | Kabelfarbe<br>(PC5/5-IWT) | 5                                     |
|-----|------------------------------|---------------------------|---------------------------------------|
| 1   | Versorgungsspannung $V_{_+}$ | Braun                     |                                       |
| 2   | RS485 - A                    | Weiß                      | $\smile$                              |
| 3   | GND                          | Blau                      | 5-pol. Gehäusestecker                 |
| 4   | Signal out                   | Schwarz                   | M12x1 (A-codiert, Ansicht Stiftseite) |
| 5   | RS485 - B                    | Grau                      |                                       |

Abb. 13 Tabelle zur Anschlussbelegung Versorgung und Signal

### 4.4 Spannungsversorgung, Sensor und Signalausgabe MSC7401

Der minimale Biegeradius der Versorgungs- und Ausgangskabel PC7400-6/4 und PC5/5-IWT, erhältlich als optionales Zubehör, siehe A 1, beträgt das Zehnfache des Kabeldurchmessers. Alle Anschlüsse für Spannungsversorgung / Sensoren / Signalausgabe befinden sich am Controller, siehe Abb. 14, siehe Abb. 15.

#### Anschlüsse

- Versorgungs-/Ausgangsseite:
  - Verschraubung: SW19; Klemmbereich 4,5 mm ... 10 mm
     Anschluss Schraubklemmen; AWG 16 bis AWG 24; bis AWG 28 mit Aderendhülse
  - alternativ: Stecker M12x1, 5-pol., A-codiert
- Sensorseite:
  - Verschraubung: SW15; Klemmbereich 1 mm ... 5 mm Anschluss Schraubklemmen; AWG 16 bis AWG 24; bis AWG 28 mit Aderendhülse
  - alternativ: Buchse M9; 5-pol., Serie 712, Fa. Binder

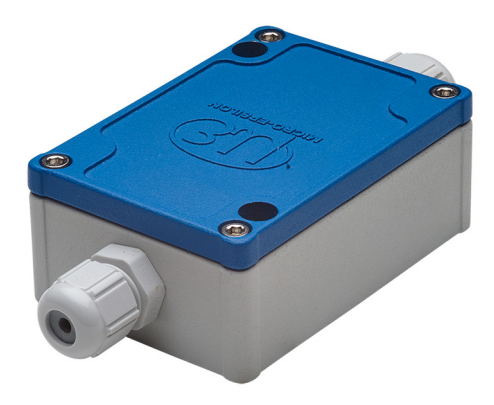

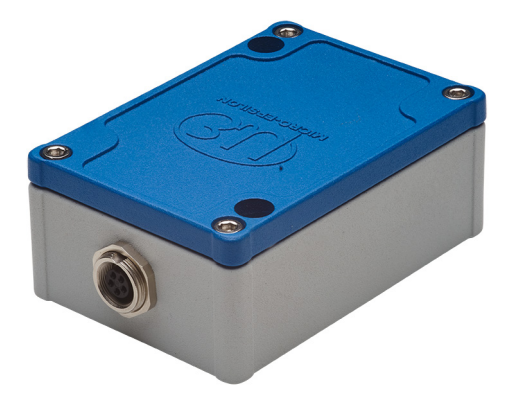

Abb. 14 Ansicht mit Kabelverschraubung, MSC7401

Abb. 15 Ansicht mit Steckverbindern, MSC7401(010)

#### Verdrahtung

Für den Anschluss der Sensoren, siehe 4.4.3 und für die Verdrahtung des Ausgangs- und Versorgungskabels, siehe 4.4.1, muss das Gehäuse geöffnet werden.

Lösen Sie die Schrauben.

Führen sie das Sensor- und das Signalkabel durch die Verschraubungen.

Verbinden Sie die Kabel entsprechend der Anschlussbelegungen mit den Schraubklemmen.

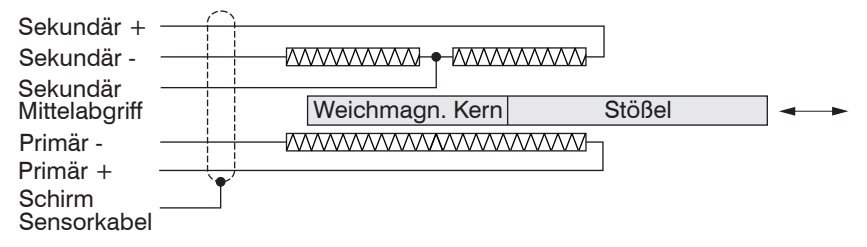

Abb. 16 Anschlussbelegung für Sensor an der Klemmleiste X2, Vollbrücke

| Klemmleiste X2         | Pin | Kabel <sup>1</sup><br>DTA-xD-Cx-x<br>C701-x | Litze <sup>1</sup><br>DTA-x-LA-x | Kabel <sup>1</sup><br>DTA-xG8-x<br>DTA-xDX-x |
|------------------------|-----|---------------------------------------------|----------------------------------|----------------------------------------------|
| Schirm Sensorkabel     | 1   | Schirm                                      | -                                | Schirm                                       |
| Sekundär Mittelabgriff | 2   | Grau                                        | Grau                             | Grau                                         |
| Sekundär +             | 3   | Weiß                                        | Weiß                             | Schwarz                                      |
| Sekundär -             | 4   | Braun                                       | Schwarz                          | Weiß                                         |
| Primär +               | 5   | Grün                                        | Grün                             | Blau                                         |
| Primär -               | 6   | Gelb                                        | Gelb                             | Braun                                        |

Abb. 17 Tabelle zur Anschlussbelegung für Sensor an der Klemmleiste X2, Vollbrücke

1) Farb- beziehungsweise Pinangaben beziehen sich auf Sensoren von Micro-Epsilon.

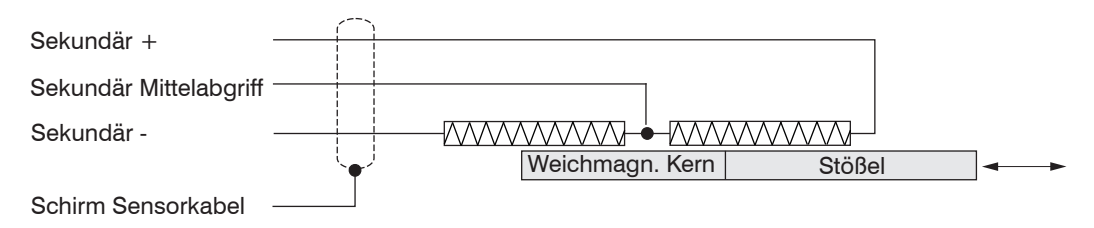

Abb. 18 Anschlussbelegung für Sensor an der Klemmleiste X2, Halbbrücke

| Klemmleiste X2         | Pin | Kabel <sup>1</sup><br>LDR-x-CA<br>LVP-25-Z20-x | Stecker<br>LDR-x-SA | Sensorkabel <sup>1</sup><br>C7210-x |
|------------------------|-----|------------------------------------------------|---------------------|-------------------------------------|
| Schirm Sensorkabel     | 1   | -                                              | -                   | -                                   |
| Sekundär Mittelabgriff | 2   | Grün                                           | 4                   | Schwarz                             |
| Sekundär +             | 3   | Weiß                                           | 1                   | Braun                               |
| Sekundär -             | 4   | Braun                                          | 3                   | Blau                                |
| Primär +               | 5   | -                                              | -                   | -                                   |
| Primär -               | 6   | -                                              | -                   | -                                   |

Abb. 19 Tabelle zur Anschlussbelegung für Sensor an der Klemmleiste X2, Halbbrücke

Die Anschlussbelegung für die Klemmleisten finden Sie auch in der Grafik und den Tabellen, siehe Abb. 20 ff.

1) Farb- beziehungsweise Pinangaben beziehen sich auf Sensoren von Micro-Epsilon.

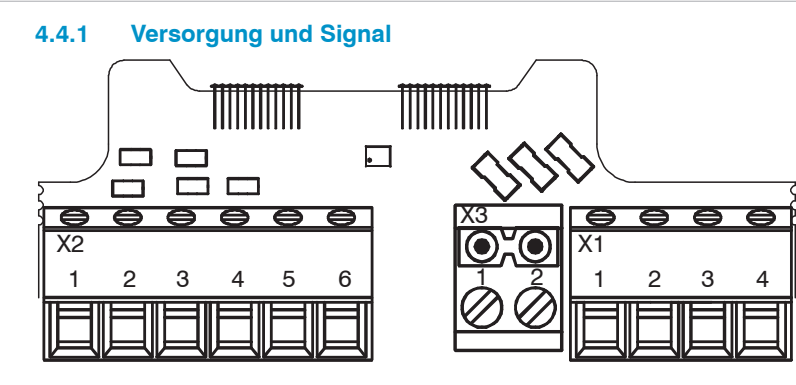

Abb. 20 Anschlussbelegung für Versorgung und Signal an den Klemmleisten X2, X3, X1

| Anschlussbelegung Versor-    | Variante mit       |                     | Steckervariante                                                |                          |
|------------------------------|--------------------|---------------------|----------------------------------------------------------------|--------------------------|
| gung und Analogausgang       | Kabelverschraubung |                     |                                                                |                          |
|                              | X1<br>1 2 3 4      |                     | 5-pol. Gehäusestecker M12x1<br>(A-codiert; Ansicht Stiftseite) |                          |
| Belegung                     | Pin X1             | Farbe               | Pin 5-pol.                                                     | Farbe                    |
| 5 5                          |                    | (Kabel: PC7400-6/4) |                                                                | (Kabel: PC5/5-IWT)       |
| Analogausgang                | 1                  | Gelb                | 4                                                              | Schwarz                  |
| Versorgungsspannung          | 2                  | Weiß                | 1                                                              | Braun                    |
| GND Versorgungs-/Signalmasse | 3                  | Braun               | 3                                                              | Blau                     |
| Schirm Gehäuse               | 4                  | Kabelschirm         | -                                                              | Kabelschirm über Stecker |
| -                            | -                  | -                   | 2                                                              | Weiß                     |
| -                            | -                  | -                   | 5                                                              | Grau                     |

1

Abb. 21 Tabelle zur Anschlussbelegung Versorgung und Analogausgang

#### 4.4.2 Digitale Schnittstelle

| Belegung | Pin X3 | <b>X</b> 3 | Farbe (IF7001) |
|----------|--------|------------|----------------|
| RS485 A  | 1      |            | Braun          |
| RS485 B  | 2      |            | Weiß           |
|          | ·      | OO         |                |
|          |        |            |                |
|          |        |            |                |

Verwenden Sie den als optonales Zubehör erhältlichen IF7001 Einkanal USB/RS485 Konverter für MSC7xxx, siehe A 1. Legen Sie den Schirm der IF7001 nicht auf!

Abb. 22 Tabelle zur Anschlussbelegung Digitale Schnittstelle RS485

#### 4.4.3 Sensor

Das Ausgangssignal steigt, wenn der Stößel eingeschoben wird. Wird die umgekehrte Wirkrichtung benötigt (d.h. das Signal wird kleiner, wenn der Stößel eingeschoben wird), sind die Anschlüsse Sekundär + und Sekundär - zu tauschen.

| Anschlussbelegung<br>Sensor (DTA/LVDT) | Variante mit<br>Kabelverschraubung |                                             |                                                                      |                                              | Stecker    |  |
|----------------------------------------|------------------------------------|---------------------------------------------|----------------------------------------------------------------------|----------------------------------------------|------------|--|
|                                        | X2<br>1 2                          |                                             |                                                                      |                                              |            |  |
|                                        |                                    |                                             | 5-pol. Gehäusebuchse M9<br>(Binder, Serie 712)<br>Ansicht Stiftseite |                                              |            |  |
| Belegung                               | Pin X2                             | Kabel <sup>1</sup><br>DTA-xD-Cx-x<br>C701-x | Litze <sup>1</sup><br>DTA-x-LA-x                                     | Kabel <sup>1</sup><br>DTA-xG8-x<br>DTA-xDX-x | Pin 5-pol. |  |
| Schirm                                 | 1                                  | Schirm                                      | -                                                                    | Schirm                                       | Gehäuse    |  |
| Sekundär Mittelabgriff                 | 2                                  | Grau                                        | Grau                                                                 | Grau                                         | 5          |  |
| Sekundär +                             | 3                                  | Weiß                                        | Weiß                                                                 | Schwarz                                      | 1          |  |
| Sekundär -                             | 4                                  | Braun                                       | Schwarz                                                              | Weiß                                         | 2          |  |
| Primär +                               | 5                                  | Grün                                        | Grün                                                                 | Blau                                         | 3          |  |
| Primär -                               | 6                                  | Gelb                                        | Gelb                                                                 | Braun                                        | 4          |  |

Abb. 23 Tabelle zur Anschlussbelegung Sensor (DTA/LVDT)

| Anschlussbelegung Sensor<br>(LDR) | Variante mit<br>Kabelverschraubung<br>X2<br>1 2 3 4 5 6 |                          |                  | Stecker    |
|-----------------------------------|---------------------------------------------------------|--------------------------|------------------|------------|
| Belegung                          | Pin X2                                                  | LDR-x-CA<br>LVP-25-Z20-x | Kabel<br>C7210-x | Pin 5-pol. |
| Schirm                            | 1                                                       | -                        | -                | Gehäuse    |
| Sekundär Mittelabgriff            | 2                                                       | Grün                     | Schwarz          | 5          |
| Sekundär +                        | 3                                                       | Weiß                     | Braun            | 1          |
| Sekundär -                        | 4                                                       | Braun                    | Blau             | 2          |
| Primär +                          | 5                                                       | -                        | -                | 3          |
| Primär -                          | 6                                                       | -                        | -                | 4          |

Abb. 24 Tabelle zur Anschlussbelegung Sensor (LDR)

Bei Kabellängen  $\geq$  10 m zwischen Sensor und Controller kann es zu Beeinträchtigungen der technischen Daten, siehe 2.3, kommen.

### 4.5 Spannungsversorgung, Sensor und Signalausgabe MSC7802

Der minimale Biegeradius der Versorgungs- und Ausgangskabel PC7400-6/4 und PC5/5-IWT, erhältlich als optionales Zubehör, siehe A 1, beträgt das Zehnfache des Kabeldurchmessers. Alle Anschlüsse für Spannungsversorgung / Sensoren / Signalausgabe befinden sich am Controller, siehe Abb. 6.

#### Anschlüsse

- Versorgungs-/Ausgangsseite:
  - Verschraubung: SW19; Klemmbereich 4,5 mm ... 10 mm
     Anschluss Schraubklemmen; AWG 16 bis AWG 24; bis AWG 28 mit Aderendhülse
  - alternativ: Stecker M12x1, 5-pol., A-codiert
- Sensorseite:
  - Verschraubung: SW15; Klemmbereich 1 mm ... 5 mm Anschluss Schraubklemmen; AWG 16 bis AWG 24; bis AWG 28 mit Aderendhülse
  - alternativ: Buchse M9; 5-pol., Serie 712, Fa. Binder

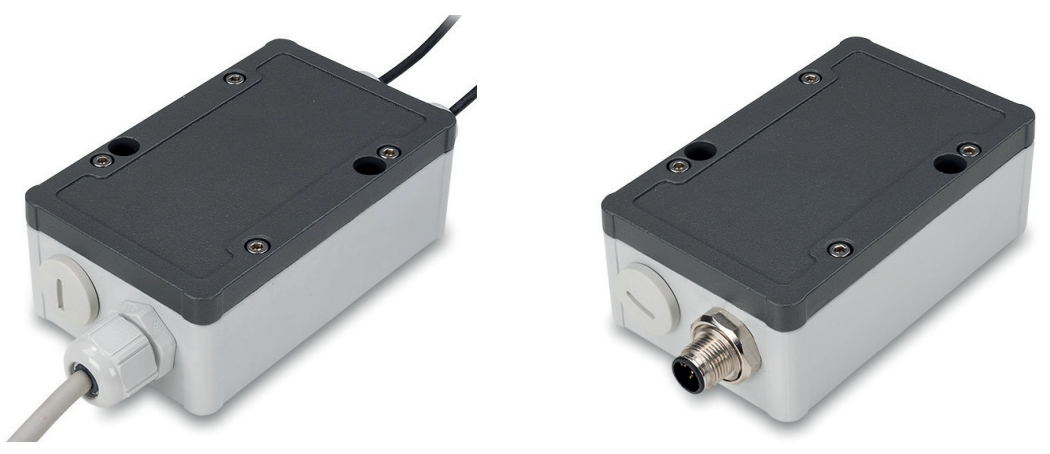

Abb. 25 Ansicht mit Kabelverschraubung, MSC7802 Abb. 26 Ansicht mit Steckverbindern, MSC7802(010)

#### Verdrahtung

Für den Anschluss der Sensoren, siehe 4.5.3, und für die Verdrahtung des Ausgangs- und Versorgungskabels, siehe 4.5.1, muss das Gehäuse geöffnet werden.

Lösen Sie die Schrauben.

Führen sie das Sensor- und das Signalkabel durch die Verschraubungen.

Verbinden Sie die Kabel entsprechend der Anschlussbelegungen mit den Schraubklemmen.

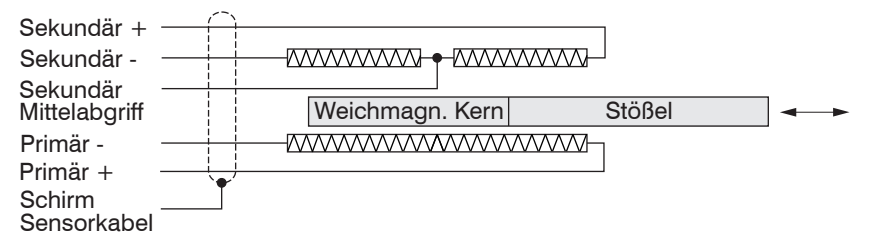

Abb. 27 Anschlussbelegung für Sensor an der Klemmleiste X2, Vollbrücke

| Klemmleiste X2-x       | Pin | Kabel <sup>1</sup><br>DTA-xD-Cx-x<br>C701-x | Litze <sup>1</sup><br>DTA-x-LA-x | Kabel <sup>1</sup><br>DTA-xG8-x<br>DTA-xDX-x |
|------------------------|-----|---------------------------------------------|----------------------------------|----------------------------------------------|
| Schirm Sensorkabel     | 1   | Schirm                                      | -                                | Schirm                                       |
| Sekundär Mittelabgriff | 2   | Grau                                        | Grau                             | Grau                                         |
| Sekundär +             | 3   | Weiß                                        | Weiß                             | Schwarz                                      |
| Sekundär -             | 4   | Braun                                       | Schwarz                          | Weiß                                         |
| Primär +               | 5   | Grün                                        | Grün                             | Blau                                         |
| Primär -               | 6   | Gelb                                        | Gelb                             | Braun                                        |

Abb. 28 Tabelle zur Anschlussbelegung für Sensor an der Klemmleiste X2, Vollbrücke

1) Farb- beziehungsweise Pinangaben beziehen sich auf Sensoren von Micro-Epsilon.

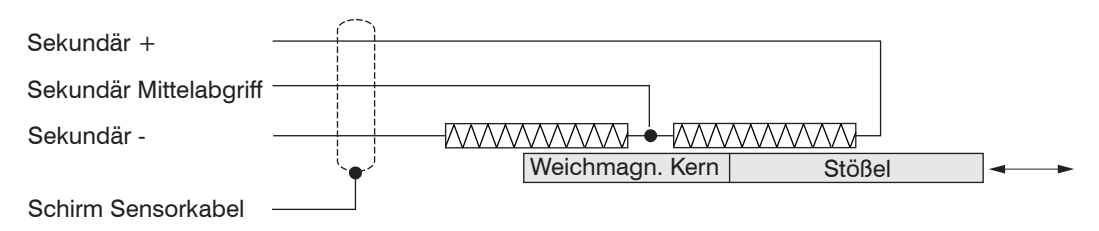

Abb. 29 Anschlussbelegung für Sensor an der Klemmleiste X2, Halbbrücke

| Klemmleiste X2-x       | Pin | Kabel <sup>1</sup><br>LDR-x-CA<br>LVP-25-Z20-x | Stecker<br>LDR-x-SA | Sensorkabel <sup>1</sup><br>C7210-x |
|------------------------|-----|------------------------------------------------|---------------------|-------------------------------------|
| Schirm Sensorkabel     | 1   | -                                              | -                   | -                                   |
| Sekundär Mittelabgriff | 2   | Grün                                           | 4                   | Schwarz                             |
| Sekundär +             | 3   | Weiß                                           | 1                   | Braun                               |
| Sekundär -             | 4   | Braun                                          | 3                   | Blau                                |
| Primär +               | 5   | -                                              | -                   | -                                   |
| Primär -               | 6   | -                                              | -                   | -                                   |

Abb. 30 Tabelle zur Anschlussbelegung für Sensor an der Klemmleiste X2, Halbbrücke

Die Anschlussbelegung für die Klemmleisten finden Sie auch in der Grafik und den Tabellen, siehe Abb. 31 ff.

1) Farb- beziehungsweise Pinangaben beziehen sich auf Sensoren von Micro-Epsilon.
# 4.5.1 Versorgung und Signal

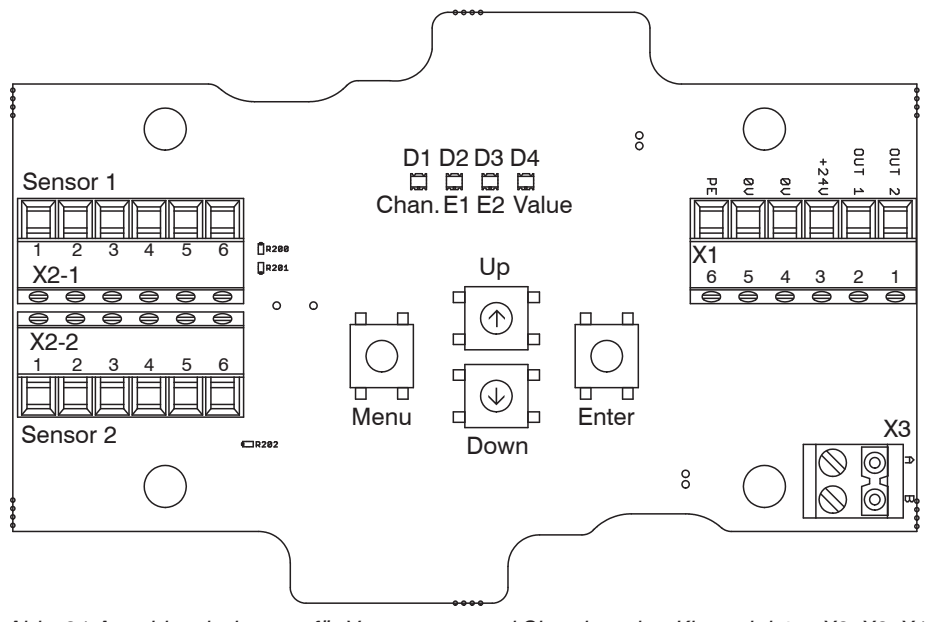

Abb. 31 Anschlussbelegung für Versorgung und Signal an den Klemmleisten X2, X3, X1

| Anschlussbelegung Versor-    | Variante m | it Kabelverschraubung        | Steckervari                    | ante                         |
|------------------------------|------------|------------------------------|--------------------------------|------------------------------|
| gung und Analogausgang       | X1<br>1 2  |                              | 2 (<br>5<br>3 (<br>5-pol. Gehä | 1)<br>4)<br>usestecker M12x1 |
|                              |            |                              | (A-codiert);                   | Ansicht Stiftseite           |
| Belegung                     | Pin X1     | Farbe<br>(Kabel: PC7400-6/4) | Pin 5-pol.                     | Farbe<br>(Kabel: PC5/5-IWT)  |
| Analogausgang Kanal 2        | 1          | Grün                         | 2                              | Weiß                         |
| Analogausgang Kanal 1        | 2          | Gelb                         | 4                              | Schwarz                      |
| Versorgungsspannung          | 3          | Weiß                         | 1                              | Braun                        |
| GND Versorgungs-/Signalmasse | 4          | Braun                        | 3                              | Blau                         |
| -                            | 5          | -                            | 5                              | Grau                         |
| Schirm Gehäuse               | 6          | Kabelschirm                  | -                              | Kabelschirm über Stecker     |

1

Abb. 32 Tabelle zur Anschlussbelegung Versorgung und Analogausgang

# 4.5.2 Digitale Schnittstelle

| Pin X3 | X3                | Farbe (IF7001)                                                                                             |
|--------|-------------------|----------------------------------------------------------------------------------------------------|
| 1      | <b>Ö</b> YO       | Braun                                                                                                    |
| 2      |                   | Weiß                                                                                                    |
|        | OO                |                                                                                                    |
|        |                   |                                                                                                    |
|        | <b>Pin X3</b> 1 2 | Pin X3<br>1<br>2<br>1<br>2<br>1<br>2<br>1<br>2<br>2<br>2<br>2<br>2<br>2<br>2<br>2<br>2<br>2<br>2<br>2<br>2 |

Verwenden Sie den als optonales Zubehör erhältlichen IF7001 Einkanal USB/RS485 Konverter für MSC7xxx, siehe A 1. Legen Sie den Schirm der IF7001 nicht auf!

Abb. 33 Tabelle zur Anschlussbelegung Digitale Schnittstelle RS485

### 4.5.3 Sensor

Das Ausgangssignal steigt, wenn der Stößel eingeschoben wird. Wird die umgekehrte Wirkrichtung benötigt (d.h. das Signal wird kleiner, wenn der Stößel eingeschoben wird), sind die Anschlüsse Sekundär + und Sekundär - zu tauschen.

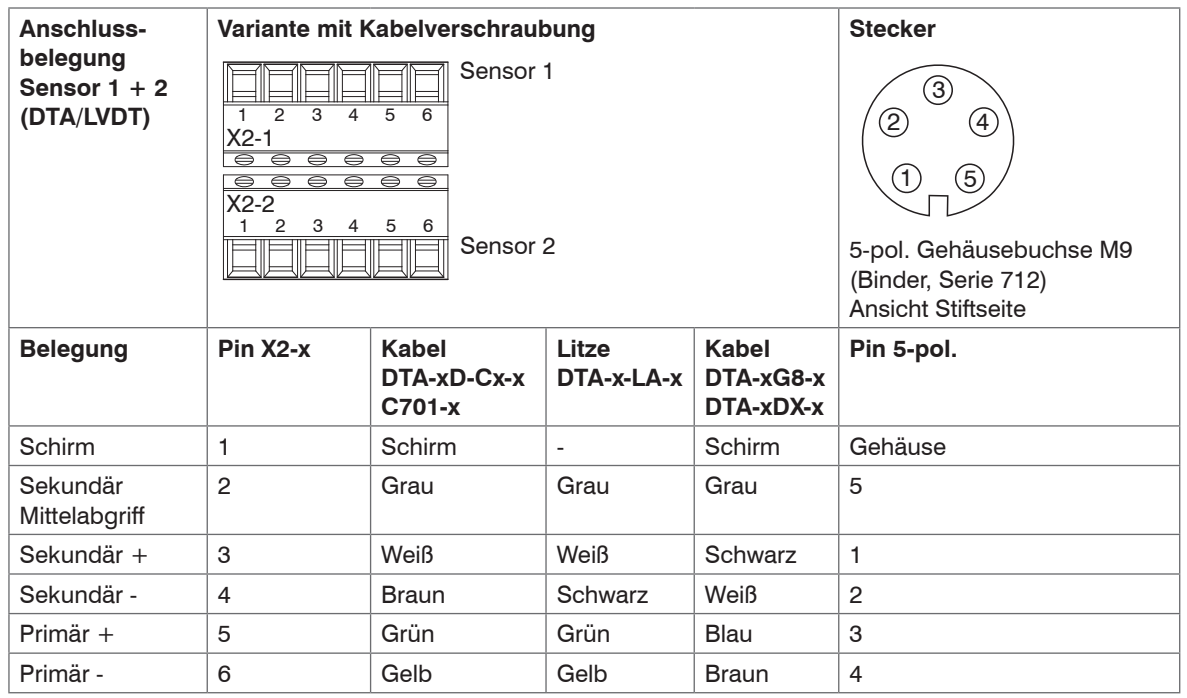

Abb. 34 Tabelle zur Anschlussbelegung Sensor (DTA/LVDT)

| Anschlussbelegung  | Variante m                     | nit Kabelverschi                                    | raubung        | Stecker                                                                            |
|--------------------|--------------------------------|-----------------------------------------------------|----------------|------------------------------------------------------------------------------------|
| Sensor 1 + 2 (LDR) | 1 2 3<br>X2-1<br>X2-2<br>1 2 3 | 4 5 6<br>4 5 6<br>4 5 6<br>5 6<br>5 6<br>5 6<br>5 6 | sor 1<br>sor 2 | 2 4<br>1 5<br>5-pol. Gehäusebuchse M9<br>(Binder, Serie 712)<br>Ansicht Stiftseite |
| Belegung           | Pin X2-x                       | LDR-x-CA                                            | Kabel          | Pin 5-pol.                                                                         |
|                    |                                | LVP-25-Z20-x                                        | C7210-x        |                                                                                    |
| Schirm             | 1                              | -                                                   | -              | Gehäuse                                                                            |
| Sekundär           | 2                              | Grün                                                | Schwarz        | 5                                                                                  |
| Mittelabgriff      |                                |                                                     |                |                                                                                    |
| Sekundär +         | 3                              | Weiß                                                | Braun          | 1                                                                                  |
| Sekundär -         | 4                              | Braun                                               | Blau           | 2                                                                                  |
| Primär +           | 5                              | -                                                   | -              | 3                                                                                  |
| Primär -           | 6                              | -                                                   | -              | 4                                                                                  |

Abb. 35 Tabelle zur Anschlussbelegung Sensor (LDR)

Bei Kabellängen  $\geq$  10 m zwischen Sensor und Controller kann es zu Beeinträchtigungen der technischen Daten, siehe 2.3, kommen.

#### 4.6 Spannungsversorgung, Sensor und Signalausgabe MSC7602

Der MSC7602 ist für den Mehrkanalbetrieb konzipiert. Spannungsversorgung und RS485 müssen daher nur an einem Controller aufgelegt werden und können dann über einen Hutschienen-Busverbinder an der Rückseite auf die benachbarten Controller übertragen werden.

Das Sync-Signal ist nur am Hutschienen-Busverbinder verfügbar und ist seriell ausgeführt, d.h. es wird im Busverbinder nicht durchgeschleift.

Alle Anschlüsse für Spannungsversorgung / Sensoren / Signalausgabe befinden sich am Controller, siehe Abb. 36 ff.

#### Anschlüsse:

Anschluss Schraubklemmen: AWG 16 bis AWG 24: bis AWG 28 mit Aderendhülse

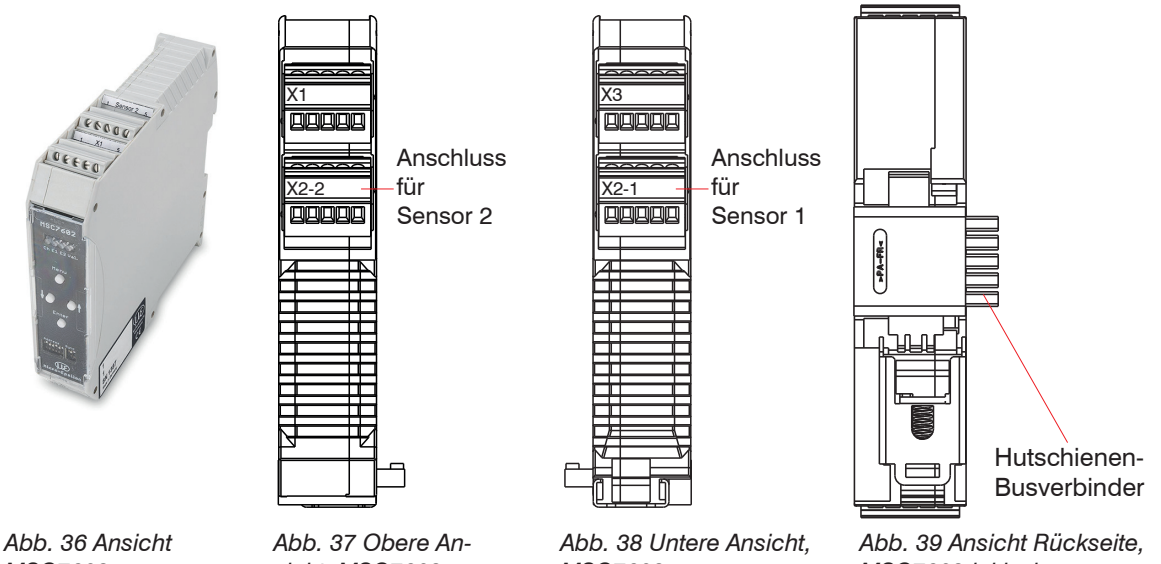

MSC7602

sicht, MSC7602

MSC7602

MSC7602 inklusive Hutschienen-Busverbinder

# 4.6.1 Versorgung und Signal

| Belegung                           | Pin X1 | Farbe (Kabel: PC7400-6/4) |       |
|------------------------------------|--------|---------------------------|-------|
| Versorgungsspannung +24 V          | 1      | Weiß                      |       |
| GND Versorgungs-/Signalmasse       | 2      | Braun                     |       |
| Analogausgang Kanal 1              | 3      | Gelb                      |       |
| Analogausgang Kanal 2              | 4      | Grün                      |       |
| Kabelschirm Sensor 2               | 5      | -                         | 54521 |
| (Direkte Verbindung zu Hutschiene) |        |                           |       |
|                                    |        |                           | X0.0  |
|                                    |        |                           | X2-2  |
|                                    |        |                           |       |
|                                    |        |                           | PPPPP |
|                                    |        |                           | 54321 |

Abb. 40 Tabelle zur Anschlussbelegung Versorgung und Analogausgang

| Belegung                                                               | Pin | 2         |
|------------------------------------------------------------------------|-----|-----------|
| Versorgungsspannung +24 V                                              | 1   | paramanan |
| Masse 0 V                                                              | 2   |           |
| RS485 A                                                                | 3   |           |
| RS485 B                                                                | 4   |           |
| Sync-Signal                                                            | 5   | CUPPER TO |
| ME22,5 TBUS 1,5/4P1S KMGY<br>(Phoenix: 2201732)                        |     |           |
| Passender Gegenstecker dazu: MCVR 1.5/5-<br>ST-3.81 (Phoenix: 1827156) |     |           |

Abb. 41 Tabelle zur Anschlussbelegung Hutschienen-Busverbinder

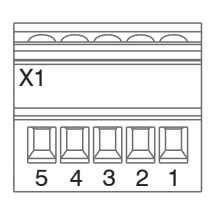

Sensor

4.6.2

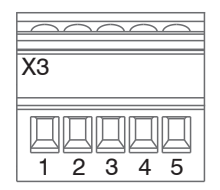

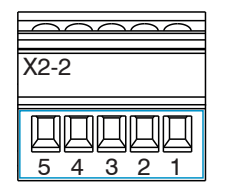

Abb. 42 Klemmleiste X2-2

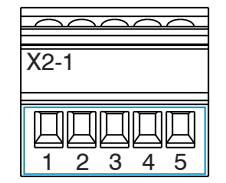

Abb. 43 Klemmleiste X2-1

| Belegung                                  | Pin X2-x | Kabel<br>DTA-xD-Cx-x<br>C701-x | Litze<br>DTA-x-LA-x | Kabel<br>DTA-xG8-x<br>DTA-xDX-x |
|-------------------------------------------|----------|--------------------------------|---------------------|---------------------------------|
| Sekundär<br>Mittelabgriff                 | 1        | Grau                           | Grau                | Grau                            |
| Sekundär +                                | 2        | Weiß                           | Weiß                | Schwarz                         |
| Sekundär -                                | 3        | Braun                          | Schwarz             | Weiß                            |
| Primär +                                  | 4        | Grün                           | Grün                | Blau                            |
| Primär -                                  | 5        | Gelb                           | Gelb                | Braun                           |
| Kabelschirm Sensor 1 + 2, siehe X1 und X3 |          |                                |                     |                                 |

Abb. 44 Tabelle zur Anschlussbelegung Sensor 1 + 2 (DTA/LVDT)

| Belegung                                  | Pin X2-x | LDR-x-CA<br>LVP-25-Z20-x | Kabel<br>C7210-x |
|-------------------------------------------|----------|--------------------------|------------------|
| Sekundär<br>Mittelabgriff                 | 1        | Grün                     | Schwarz          |
| Sekundär +                                | 2        | Weiß                     | Braun            |
| Sekundär -                                | 3        | Braun                    | Blau             |
| Primär +                                  | 4        | -                        | -                |
| Primär -                                  | 5        | -                        | -                |
| Kabelschirm Sensor 1 + 2, siehe X1 und X3 |          |                          |                  |

Abb. 45 Tabelle zur Anschlussbelegung Sensor 1 + 2 (LDR)

Bei Kabellängen ≥ 10 m zwischen Sensor und Controller kann es zu Beeinträchtigungen der technischen Daten, siehe 2.3, kommen.

# 4.6.3 Digitale Schnittstelle

| Belegung                                                      | Pin X3 | Farbe (IF7001) |           |
|---------------------------------------------------------------|--------|----------------|-----------|
| A (RS485)                                                     | 1      | Braun          | X3        |
| B (RS485)                                                     | 2      | Weiß           |           |
| -                                                             | 3      | -              |           |
| -                                                             | 4      | -              | 1 2 3 4 5 |
| Kabelschirm Sensor 1<br>(Direkte Verbindung zu<br>Hutschiene) | 5      | -              | X2-1      |
|                                                               |        |                | 1 2 3 4 5 |

Legen Sie den Schirm der IF7001 nicht auf!

Abb. 46 Tabelle zur Anschlussbelegung Digitale Schnittstelle X3

# 5. Bedienung

Lassen Sie vor dem Beginn einer Messung oder Einstellung den Controller mit angeschlossenem Sensor circa 2 Minuten bei eingeschalteter Versorgungsspannung warmlaufen.

Beachten Sie die Betriebsanleitung der jeweils eingesetzten Sensoren.

Bei Tausch eines Sensors ist der Kanal neu zu parametrieren und abzugleichen.

Die Parametrierung des Controllers kann entweder über die Tasten am Controller oder über das sensor-TOOL, siehe A 3, erfolgen. Die Ausgabe erfolgt dann über die Analogausgänge oder die RS485 Schnittstelle, siehe A 4 bzw. das sensorTOOL.

# Nur beim induSENSOR DTD

Beim induSENSOR DTD ist werkseitig alles eingestellt. Es gibt keine Bedienelemente. Die Einstellung erfolgt nur über das Programm sensorTOOL.

# 5.1 Inbetriebnahme

- Schließen Sie den Sensor an, bevor Sie den Controller in Betrieb nehmen, siehe 4.4.3, siehe 4.5.3, siehe 4.6.2.
- Prüfen Sie die korrekte Verdrahtung der Sensoranschlüsse, der Signalkabel und der Versorgungsanschlüsse, bevor Sie den Controller an die Spannungsversorgung anschließen und diesen einschalten, siehe 4.
- Schalten Sie anschließend die Versorgungsspannung ein.

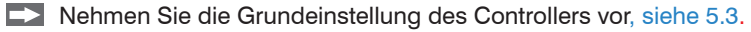

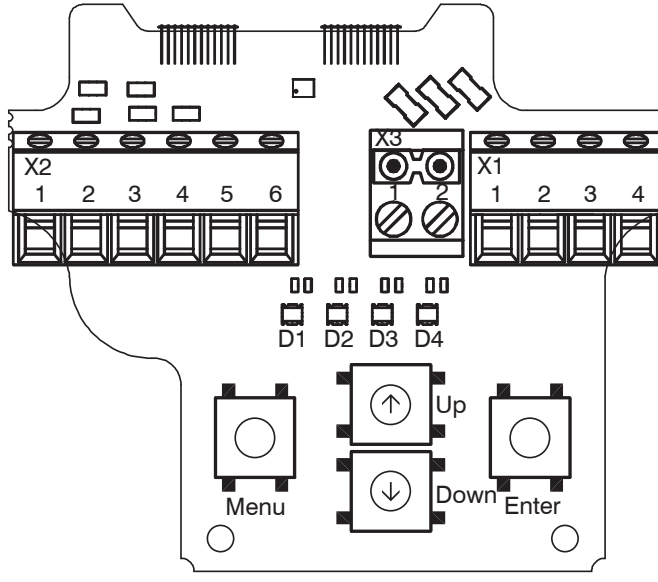

Abb. 47 Controller induSENSOR MSC7401

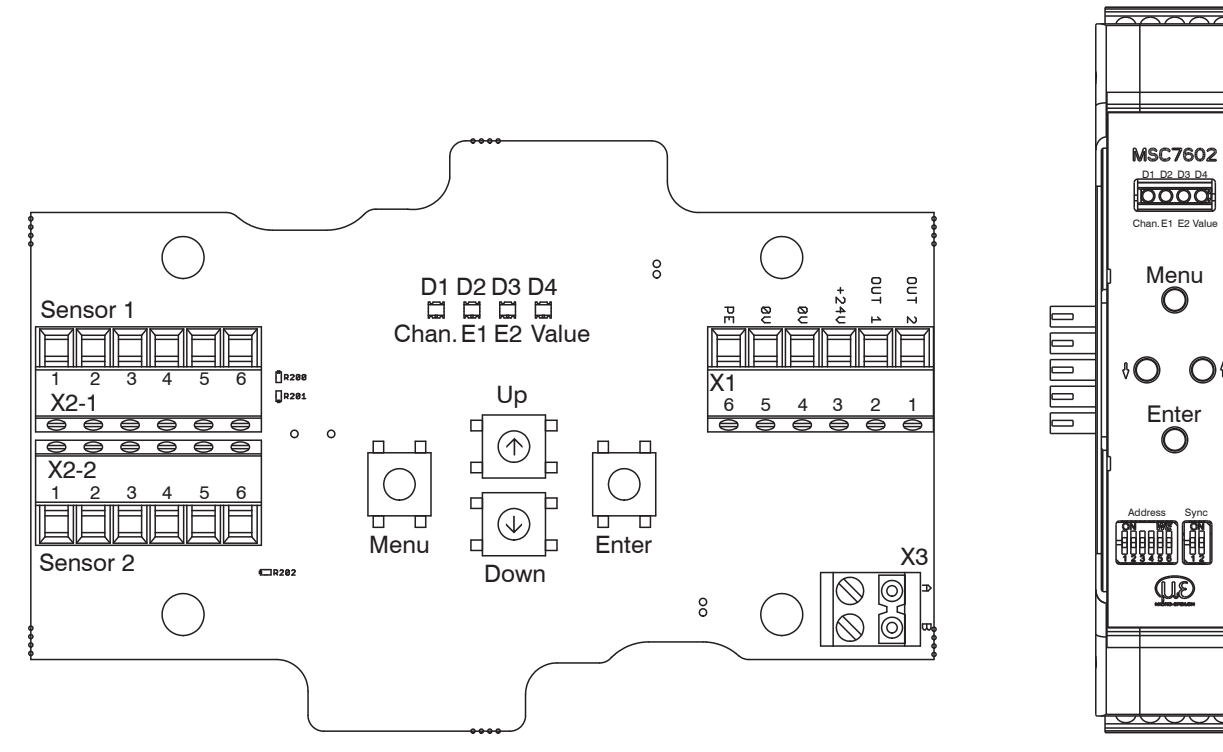

Abb. 48 Controller induSENSOR MSC7802

Abb. 49 Controller induSENSOR MSC7602

O<sup>†</sup>

 $\cap$ 

Sync

#### 5.2 **Bedien-/ Anzeigeelemente**

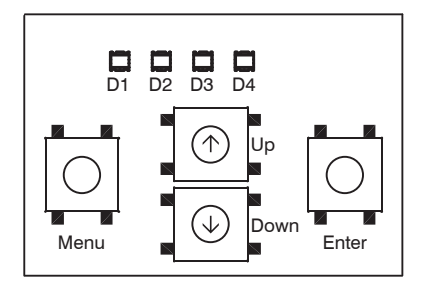

Abb. 50 Bedien- und Anzeigeelemente MSC7401

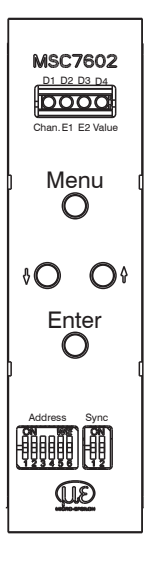

|   | Taste / LED                           | Funktion               | Beschreibung                                                                                                    |
|---|---------------------------------------|------------------------|----------------------------------------------------------------------------------------------------|
|   | Taste Menu                            | Einsprung in Menüebene | -                                                                                                    |
|   | Taste Enter                           | Bestätigung            | -                                                                                                    |
|   | Taste $^{\wedge}$ und $^{\downarrow}$ | Parameterauswahl       | -                                                                                                    |
| 1 | LED D1 / Ch                           | Anzeige Kanal          | Die LED Kanal gibt den aktuellen<br>Kanal an, mit ↑ und ↓ kann der<br>Kanal gewechselt werden.<br>Kanal 1: grün, Kanal 2: rot<br>Blinkt in entsprechender Farbe,<br>wenn Kanal nicht parametriert ist. |
|   | LED D2 / E1                           | Anzeige Menüebene El   | Die LED E1 und E2 zeigen die                                                                                                    |
|   | <b>LED</b> D3 / E2                    | Anzeige Menüebene E2   | entsprechenden Einstellungen an.                                                                                                    |
|   | LED D4 / Value                        | Anzeige Wert           | Die LED Wert gibt den aktuellen<br>Wert des gewählten Parameters<br>an.                                                                                                    |

Abb. 51 Bedien- und Anzeigeele-1) Beschreibung gilt auch für das Modell MSC7802. mente MSC7602

# 5.3 Einstellung

Das Menü des MSC7401 / 7802 / 7602 ist sowohl für eine schnelle weitgehend automatisierte Inbetriebnahme, als auch für individuelle applikationsspezifische Einstellungen konzipiert. Es gliedert sich in vier Funktionsblöcke, siehe Abb. 52. Die 4 LEDs zeigen zu jedem Zeitpunkt die aktuelle Position im Menü und den dazugehörigen Einstellwert an, siehe 5.4. Alternativ kann zur Einstellung die Software sensorTOOL verwendet werden, siehe A 3.

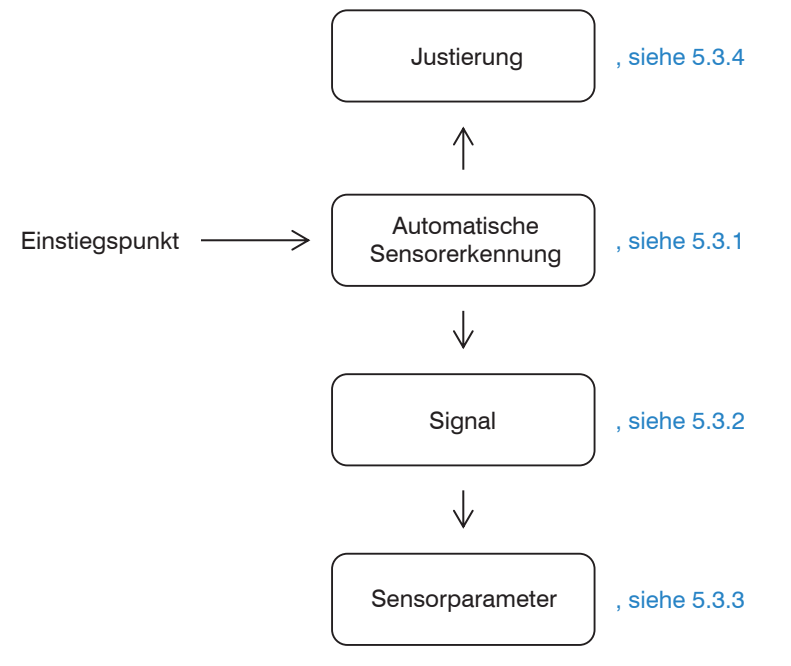

Abb. 52 Menüstruktur einfach, Details, siehe 5.4

## 5.3.1 Automatische Sensorerkennung

Der erste Menüpunkt ist die automatische Sensorerkennung.

- Beachten Sie, dass die automatische Sensorerkennung eine Hilfestellung ist. Aufgrund von Toleranzen
- kann eine erfolgreiche Erkennung nicht garantiert werden. Das Ergebnis der Erkennung muss auf jeden Fall kontrolliert werden.

## LED D2 = rot

Die Automatische Sensorerkennung prüft den angeschlossenen Sensor und ermittelt für die gängigen Micro-Epsilon-Sensoren die Parameter:

- Sensortyp (Halbbrücke oder Vollbrücke (LVDT))
- Speisefrequenz und
- Erregerspannung

Nach dem Durchlauf der Selbsterkennung geben die LEDs Rückmeldung über den Status.

| D3/D4 = grün | Sensorerkennung erfolgreich       | Nach erfolgreicher Erkennung ist das System bereits<br>einsatzfähig. Das Ausgangssignal ist entsprechend der<br>Werkseinstellung voreingestellt; ebenso ist eine grobe<br>Justierung des Messsignals erfolgt.             |
|--------------|-----------------------------------|----------------------------------------------------------------------------------------------------|
| D3/D4 = rot  | Selbsterkennung nicht erfolgreich | Die Parameter müssen nun entsprechend der jewei-<br>ligen Betriebsanleitung des verwendeten Sensors<br>manuell eingestellt werden. Es erfolgt der automati-<br>sche Sprung zum Menüpunkt Sensorparameter,<br>siehe 5.3.3. |

# 5.3.2 Signal

# LED D2 = orange

Mit dieser Funktion können Sie die Art des Ausgangssignals einstellen, z.B. 2 ... 10 V oder 4 ... 20 mA.

Eine automatische Erkennung steht zur Verfügung. Bei einer Last am Ausgang von:

- > 1 kOhm wird ein Spannungsausgang 2 ... 10 V eingestellt,
- < 1 kOhm wird ein Stromausgang 4 ... 20 mA eingestellt.

#### 5.3.3 Sensorparameter

# LED D2 = rot blinkend

Mit dieser Funktion können die Parameter

- Sensortyp
- Speisefrequenz und
- Erregerspannung

eingestellt werden, sofern die automatische Erkennung nicht erfolgreich ist oder für spezielle Einsatzgebiete andere Einstellungen notwendig werden. Diese hängen vom verwendeten Sensormodell ab. Nach der manuellen Einstellung der Sensorparameter wird die Justierung des Systems, siehe 5.3.4, empfohlen.

| Sensormodell | Messbereich | Sensortyp | Speisefrequenz | Erregerspannung |
|--------------|-------------|-----------|----------------|-----------------|
| DTA-1x       | ±1 mm       |           | 5 kHz          |                 |
| DTA-3x       | ±3 mm       |           | 5 kHz          |                 |
| DTA-5x       | ±5 mm       | LVDT      | 5 kHz          |                 |
| DTA-10x      | ±10 mm      |           | 2 kHz          |                 |
| DTA-15x      | ±15 mm      |           | 1 kHz          | 550 mV          |
| DTA-25x      | ±25 mm      |           | 1 kHz          |                 |
| LDR-10       | 10 mm       |           | 21 kHz         |                 |
| LDR-25       | 25 mm       |           | 13 kHz         |                 |
| LDR-50       | 50 mm       |           | 9 kHz          |                 |
| LVP-3        | 3 mm        | LUN       | 18 kHz         |                 |
| LDR-14       | 14 mm       |           | 23 kHz         |                 |
| LVP-25       | 25 mm       |           | 16 kHz         |                 |

Abb. 53 Sensormodelle und Sensorparameter

# 5.3.4 Justierung

# LED D2 = grün

Im Menü Einstellungen > Justierung können Sie entweder eine Zweipunkt-Justierung oder eine Nullpunkt-Justierung durchführen. In diesem Menü kann der Controller auch auf die Werkseinstellungen zurückgesetzt werden.

| Zweipunkt-Justierung | Hier können Sie 2 beliebige Punkte innerhalb des Messbereichs anfahren und die dazugehörigen Signalwerte einstellen.                                                                                                    |
|----------------------|----------------------------------------------------------------------------------------------------|
| Werkseinstellungen   | Hier kann der Controller auf die werksseitig hinterlegten Parameter zurückgestellt werden, siehe A 2.                                                                                                    |
| Nullpunkt-Justierung | Dies ist ein Sonderfall einer Zweipunkt-Justierung und liefert die beste Performance<br>für das Messsystem. Der erste der beiden Punkte ist der elektrische Nullpunkt, an<br>dem ein differenzieller Sensor prinzipbedingt die höchste Stabilität aufweist. |

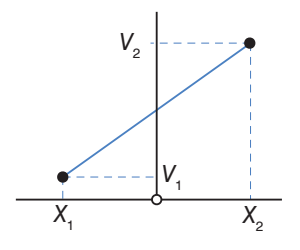

Abb. 54 Grafik Zweipunkt-Justierung

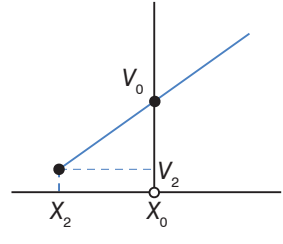

Abb. 55 Grafik Nullpunkt-Justierung

# 5.4 Menüstruktur

| Legende Menüstruktur <sup>1</sup> |                     |  |  |  |
|-----------------------------------|---------------------|--|--|--|
| 0                                 | LED orange          |  |  |  |
|                                   | LED orange blinkend |  |  |  |
| G                                 | LED grün            |  |  |  |
| \<br>                             | LED grün blinkend   |  |  |  |
| R                                 | LED rot             |  |  |  |
|                                   | LED rot blinkend    |  |  |  |
|                                   | LED ausgeschaltet   |  |  |  |
| MBA                               | Messbereichsanfang  |  |  |  |
| MBM                               | Messbereichsmitte   |  |  |  |
| MBE                               | Messbereichsende    |  |  |  |

Abb. 56 Legende Menüstruktur

1) Zu den Seiten 51 bis 58

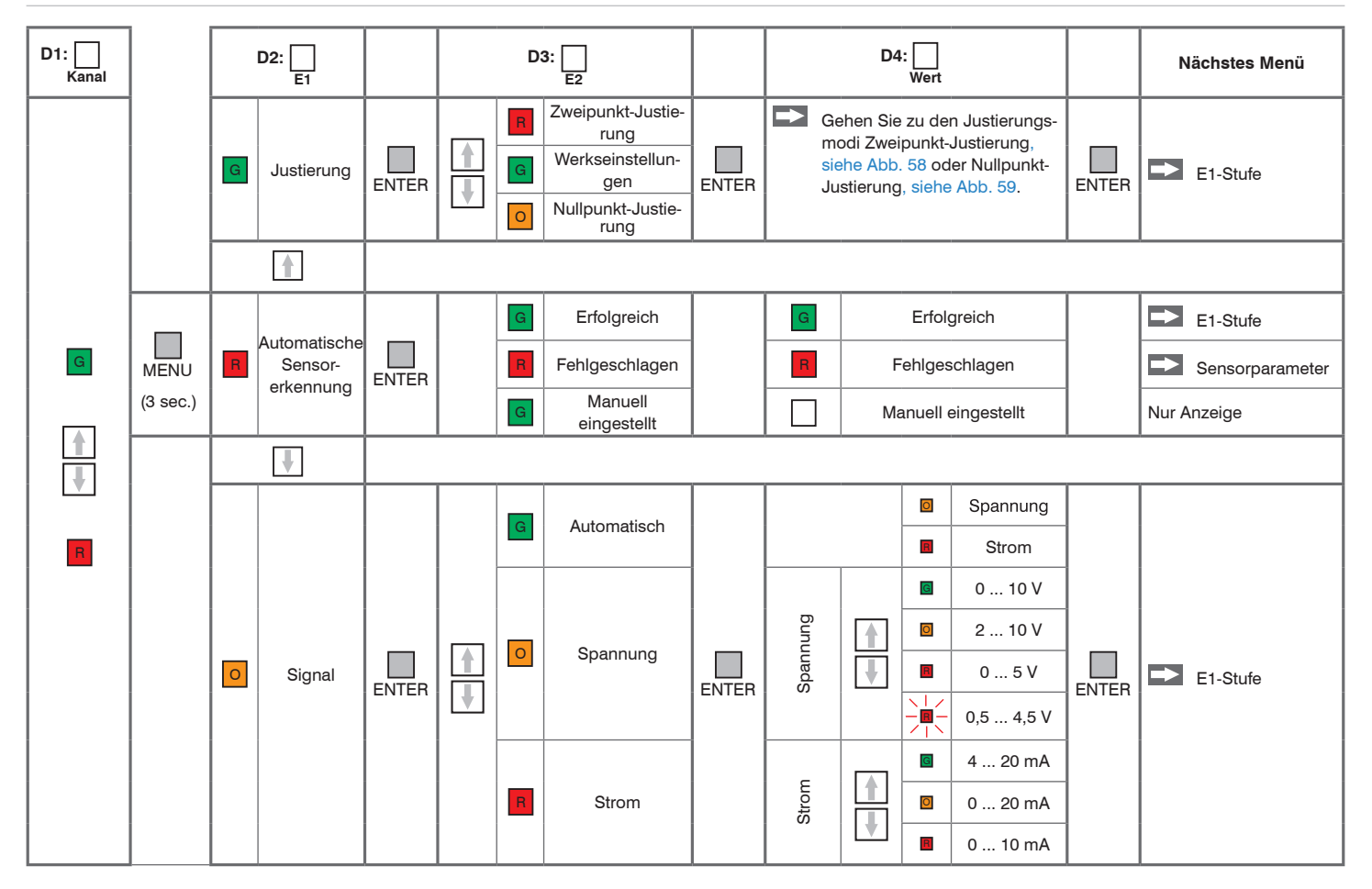

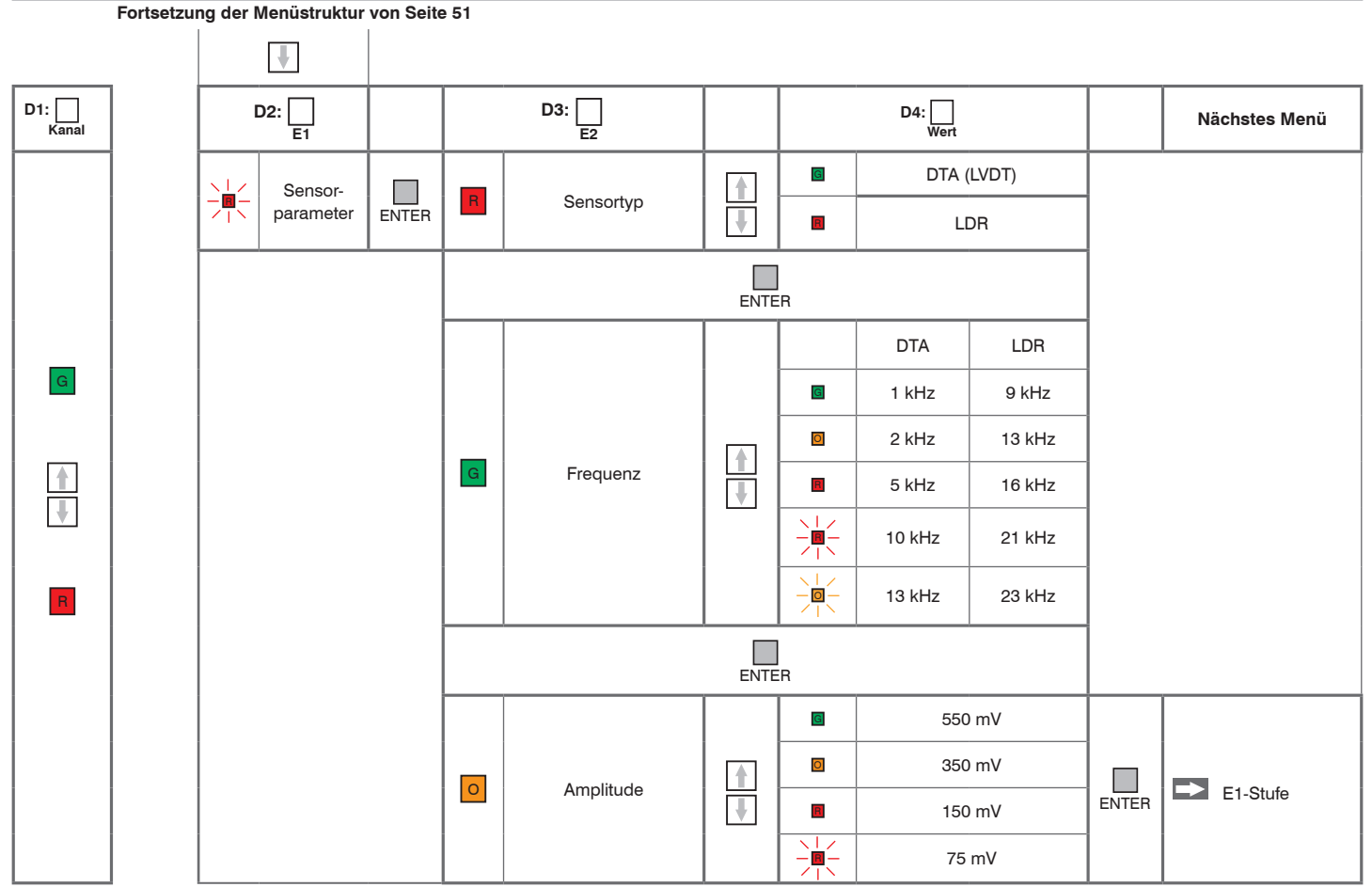

Abb. 57 Menüstruktur Controller MSC7401 / 7802 / 7602 induSENSOR DTD / MSC7xxx

### 5.4.1 Zweipunkt-Justierung

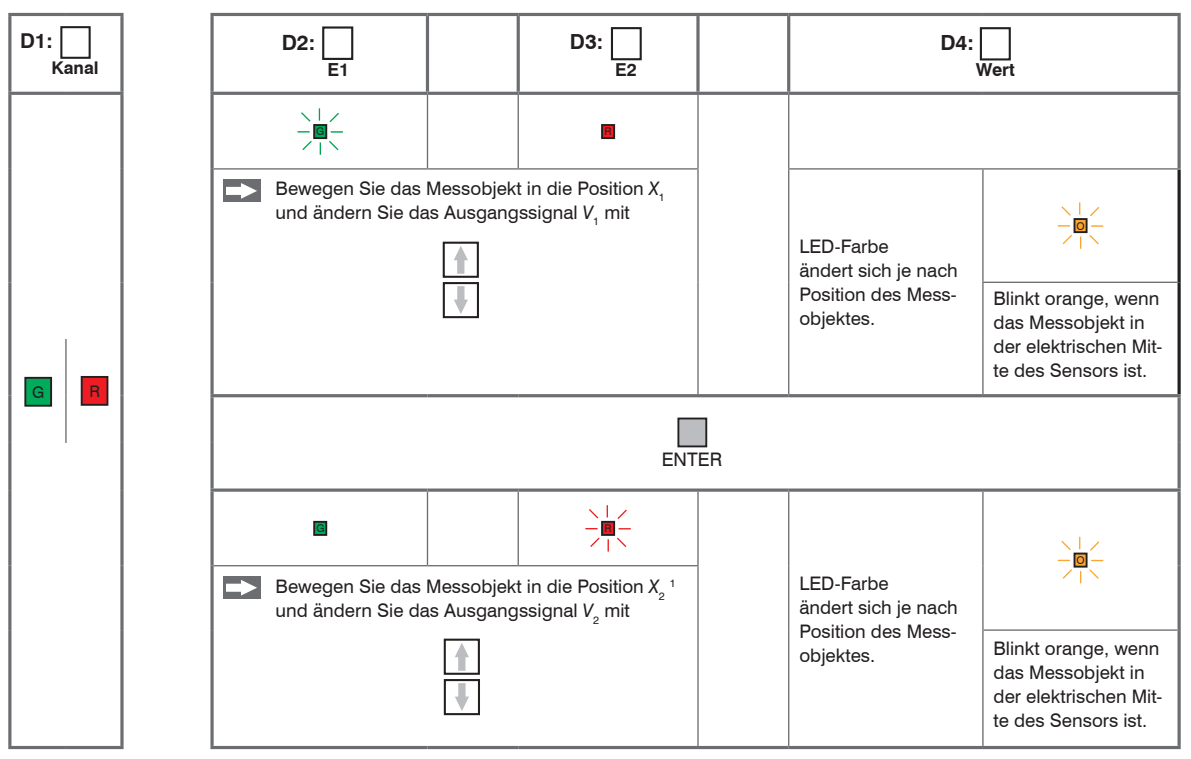

Abb. 58 Menüstruktur Controller MSC7401 / 7802 / 7602, Justierungsmodus: Zweipunkt-Justierung

1) Position  $X_2$  muss > 10 % des Messbereichs von  $X_1$  entfernt sein.

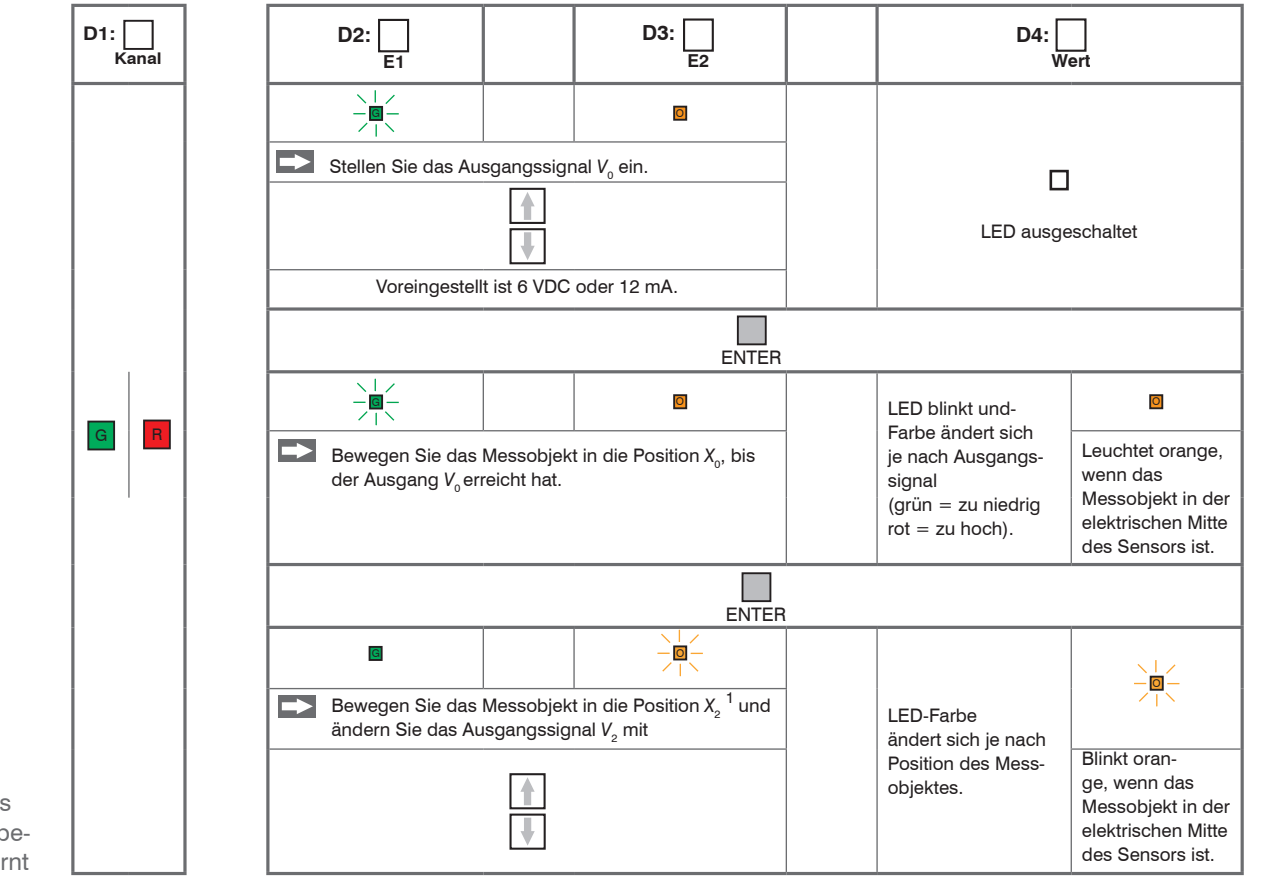

#### 5.4.2 Nullpunkt-Justierung

1) Position  $X_2$  muss > 10 % des Messbereichs von  $X_1$  entfernt sein.

Abb. 59 Menüstruktur Controller MSC7401 / 7802 / 7602, Justierungsmodus: Nullpunkt-Justierung

# 5.4.3 Beispiel A: Sensorparameter einstellen: DTA-5G8, Kanal 1

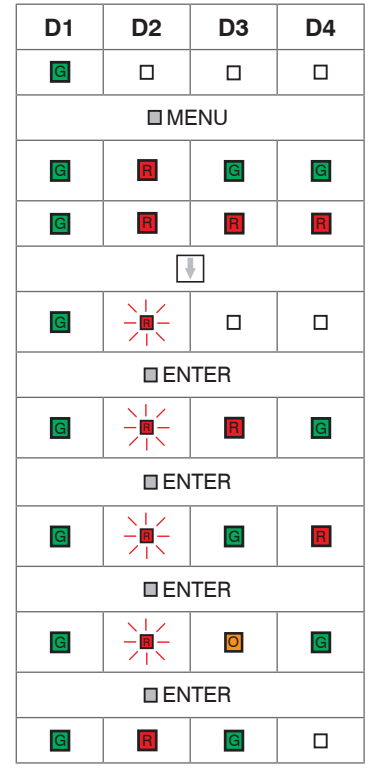

Drücken Sie 3 Sekunden die Taste MENU.

Beim Power-up erfolgt eine Sensorselbsterkennung. Falls die Selbsterkennung erfolgreich war, wird dieser Farbcode angezeigt und Beispiel A kann übersprungen werden.

Ausgangssituation: Sensor nicht automatisch erkannt.

Drücken Sie Taste 2x.

Menüpunkt Sensorparameter, siehe 5.3.3

Bestätigen Sie dies durch Drücken der ENTER Taste.

Sensortyp: LVDT; mit 🚹 🞚 könnte hier die Auswahl geändert werden.

Bestätigen Sie dies durch Drücken der ENTER Taste.

Frequenz: 5 KHz; mit 🚹 뒢 könnte hier die Auswahl geändert werden.

- Bestätigen Sie dies durch Drücken der ENTER Taste.
- Erregerspannung: 550 mV; mit 🚺 🖳 könnte hier die Auswahl geändert werden.
- Bestätigen Sie dies durch Drücken der ENTER Taste.

# 5.4.4 Beispiel B: Signalausgang einstellen: 2 ... 10 V, Kanal 1

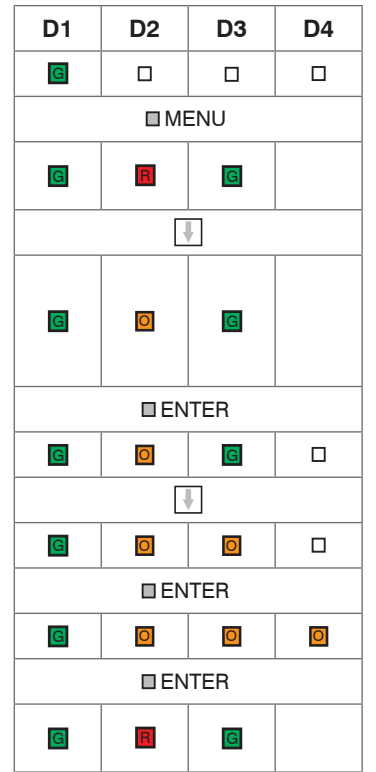

Drücken Sie 3 Sekunden die Taste MENU, sofern Sie sich noch nicht im Menü befinden.

Ausgangssituation: Die Sensorparameter sind bereits eingestellt; je nach Vorgehensweise dabei kann LED D4 grün oder ausgeschaltet sein.

Menüpunkt: Signal, siehe 5.3.2; im Auslieferungszustand arbeitet die Elektronik mit automatischer Lasterkennung; je nach Ausgangslast kann LED D4 rot (4 ... 20 mA) oder orange (2 ... 10 V) sein. Sollte die automatische Einstellung für Sie passend sein, können Sie Beispiel B hier abbrechen.

Bestätigen Sie dies durch Drücken der ENTER Taste.

Spannungsausgang

Bestätigen Sie dies durch Drücken der ENTER Taste.

2... 10 V; LVDT; mit 🚺 🞚 könnte hier die Auswahl geändert werden.

Bestätigen Sie dies durch Drücken der ENTER Taste.

Ausgangssituation: Die Sensorparameter sind bereits eingestellt; je nach Vorgehensweise dabei kann LED D4 grün oder ausgeschaltet sein.

# 5.4.5 Beispiel C: Justierung über Nullpunkt-Justierung, Kanal 1

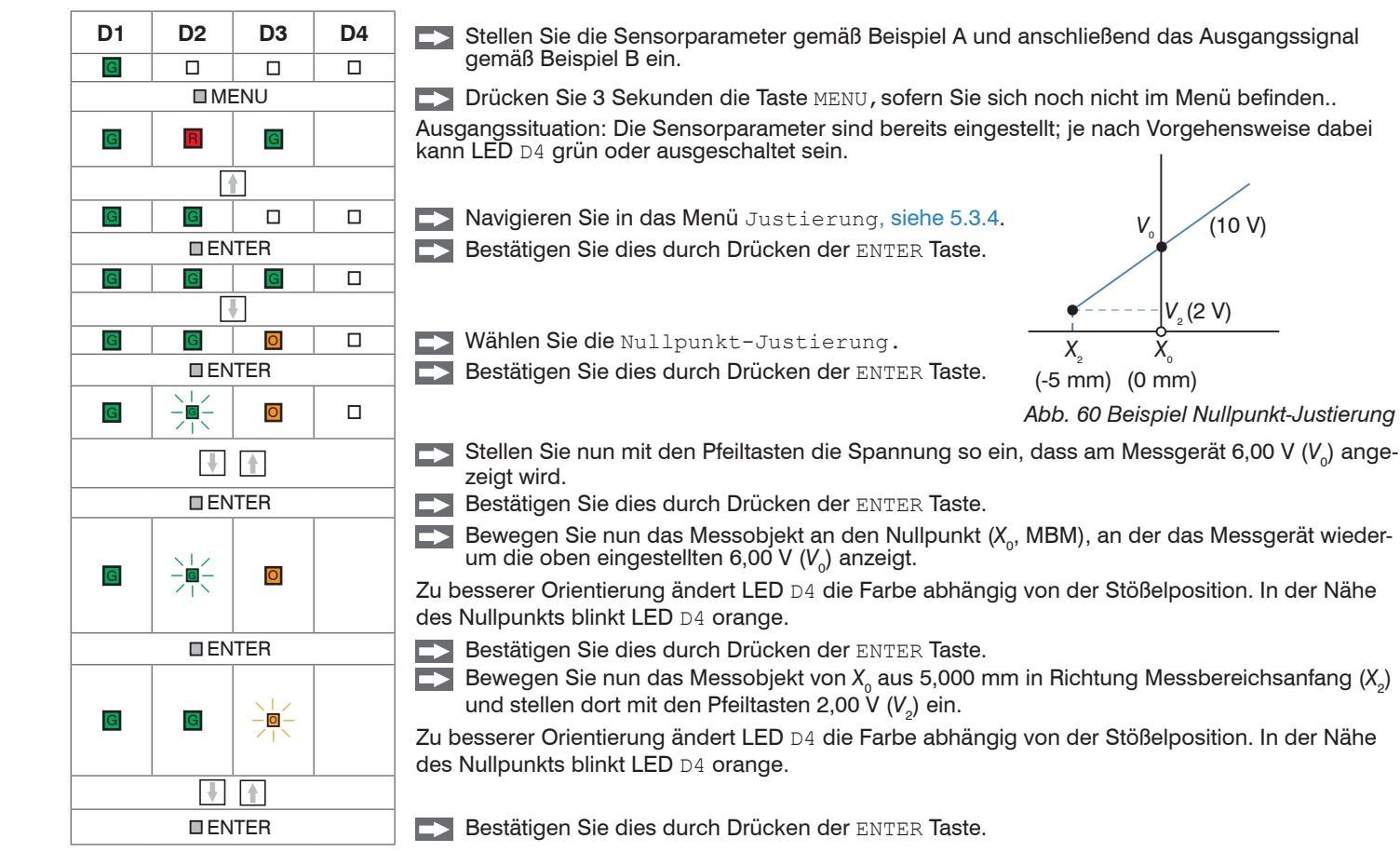

#### 5.4.6 Beispiel D: Justierung über Zweipunkt-Justierung, Kanal 1

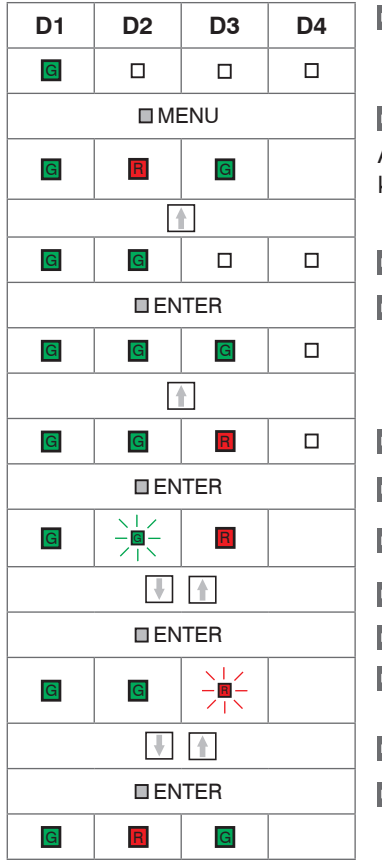

Stellen Sie die Sensorparameter gemäß Beispiel A und anschließend das Ausgangssignal gemäß Beispiel B ein.

**Drücken Sie 3 Sekunden die Taste MENU, sofern Sie sich noch nicht im Menü befinden.** Ausgangssituation: Die Sensorparameter sind bereits eingestellt; je nach Vorgehensweise dabei kann LED D4 grün oder ausgeschaltet sein.

Navigieren Sie in das Menü Justierung, siehe 5.3.4.

Bestätigen Sie dies durch Drücken der ENTER Taste.

Wählen Sie Zweipunkt-Justierung.

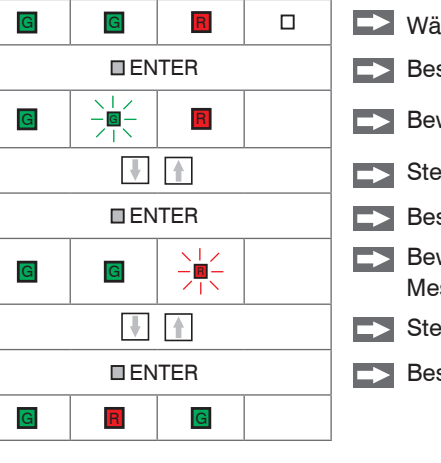

- Bestätigen Sie dies durch Drücken der ENTER Taste.
- Bewegen Sie nun das Messobjekt an die gewünschte Position Messbereichsanfang  $(X_{\cdot})$ .
- Stellen Sie dort mit den Pfeiltasten 2,00 V (V,) ein.
- Bestätigen Sie dies durch Drücken der ENTER Taste.
- Bewegen Sie nun das Messobjekt 6,000 mm in Richtung Messbereichsende  $(X_{a})$ .
- Stellen Sie dort mit den Pfeiltasten 10,000 V ( $V_{2}$ ) ein.
- Bestätigen Sie dies durch Drücken der ENTER Taste.

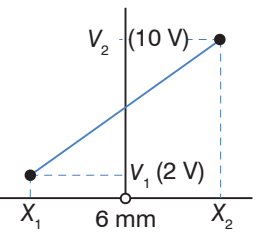

Abb. 61 Beispiel Zweipunkt-Justierung

# 5.5 Mehrkanalbetrieb

Bei den Modellen der Serie MSC7401 / MSC7602 / MSC7802 ist ein Betrieb von mehreren Kanälen möglich.

Für den Betrieb mehrerer Kanäle wird grundsätzlich ein Abstand von mindestens 100 mm zwischen den jeweiligen Sensoren empfohlen.

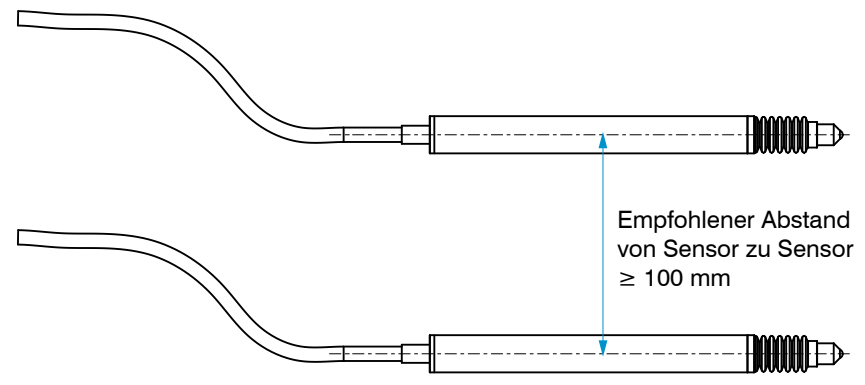

Abb. 62 2 Sensoren im Mehrkanalbetrieb

## 5.5.1 Betrieb am RS485-Bus mit mehreren Kanälen

Beim Betrieb am RS485-Bus können die Messwerte direkt ausgelesen werden, siehe A 4. Die jeweiligen Adressen können individuell von 1 ... 126 gesetzt werden.

Wir empfehlen die Verwendung ab Adresse 3, da viele Busmaster die Adresse 1 verwenden.

# HINWEIS

Vermeiden Sie hierbei das mehrmalige Vorkommen von Adressen am Bus in jedem Betriebsmodus.

> Kollision der Daten / Systemabsturz

Die Adresseinstellung kann bei den Modellen MSC7401 und MSC7802 ausschließlich per Software, siehe A 3, erfolgen, das Modell MSC7602 bietet zusätzlich die Möglichkeit, die Adresse über DIP-Schalter einzustellen, siehe Abb. 63.

Einen Sonderstatus nehmen die 2-Kanalvarianten MSC7602 und MSC7802 ein.

Werden die Adressen fest per DIP-Schalter vergeben, siehe Abb. 63, siehe Abb. 64, werden damit immer beide Adressen eingestellt z.B. Kanal 1 = Adresse 100  $\rightarrow$  Kanal 2 = Adresse 99.

Werden die Adressen jedoch per sensorTOOL vergeben, siehe Abb. 68, können die Adressen individuell eingestellt werden, jedoch erlaubt Kanal 1 nur gerade Adresswerte, Kanal 2 hingegen nur ungerade Adresswerte. Bei einer Fehleingabe werden die Adressen automatisch auf die nächst höherliegende gerade Adresse bzw. die nächst tieferliegende Adresse gesetzt.

Bitte beachten Sie, dass mit zunehmender Teilnehmeranzahl am Bus die Übertragungsfrequenz pro

Kanal reduziert wird, da alle Kanäle seriell angefragt werden müssen. Pro Kanal beträgt die Dauer einer Nachricht (Anfrage und Antwort) ca. 2 ms<sup>1</sup> bei 256.000 Baud.

Bei der Verwendung des sensorTOOL Programms unter Windows kann hingegen nur eine maximale Datenrate von 2,5 ms <sup>2</sup>/ Nachricht erreicht werden.

Die maximale Teilnehmerzahl (inkl. Master) an einer Busleitung beträgt 64. Je nach Leitungslänge und Umgebung kann ggf. ein externer Abschlusswiederstand von 120 Ohm nötig werden.

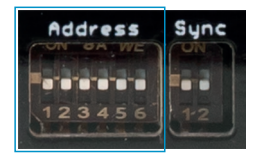

1) Ab Firmware V1.4b und sensorTOOL 2.1.0

2) Im Multisensor-Modus sind es ca. 4 ms/Kanal

Abb. 63 Ausschnitt Dipschalter am induSENSOR MSC7602 für den Mehrkanalbetrieb

| Adro              | esse              | Schalterstellung |     |     |     |     |     |            |
|-------------------|-------------------|------------------|-----|-----|-----|-----|-----|------------|
| Sensor 1          | Sensor 2          | S1               | S2  | S3  | S4  | S5  | S6  | Wert binär |
| 126 <sup>12</sup> | 125 <sup>12</sup> | OFF              | OFF | OFF | OFF | OFF | OFF | 000000     |
| 2 <sup>3</sup>    | 1                 | ON               | OFF | OFF | OFF | OFF | OFF | 000001     |
| 4                 | 3                 | OFF              | ON  | OFF | OFF | OFF | OFF | 000010     |
| 6                 | 5                 | ON               | ON  | OFF | OFF | OFF | OFF | 000011     |
| 8                 | 7                 | OFF              | OFF | ON  | OFF | OFF | OFF | 000100     |
|                   |                   |                  |     |     |     |     |     |            |
| 118               | 117               | ON               | ON  | OFF | ON  | ON  | ON  | 111011     |
| 120               | 119               | OFF              | OFF | ON  | ON  | ON  | ON  | 111100     |
| 122               | 121               | ON               | OFF | ON  | ON  | ON  | ON  | 111101     |
| 124               | 123               | OFF              | ON  | ON  | ON  | ON  | ON  | 111110     |
| 126               | 125               | ON               | ON  | ON  | ON  | ON  | ON  | 111111     |

Abb. 64 Adressvergabe am induSENSOR MSC7602

1) Werkseinstellung

2) Die Adresse ist mit dem sensorTOOL, siehe A 3, einstellbar.

3) Wir empfehlen die Verwendung ab Adresse 3, da viele Busmaster die Adresse 1 verwenden.

Beachten Sie, dass auch der Bus-Master eine individuelle Adresse benötigt. Bei den Bus-Mastern von

Micro-Epsilon (z.B. sensorTOOL, IF1032 oder IF2035) ist diese Adresse immer 1.

Somit können am RS485-Bus maximal 62 Einkanal- bzw. 31 Zweikanal-Controller betrieben werden.

# 5.5.2 Synchronisation und Montage mehrerer Kanäle

#### Modell MSC7602

Sollte der minimale Abstand von  $\geq$  100 mm, siehe 5.3, nicht möglich sein, bietet das Modell MSC7602 zusätzlich die Möglichkeit, die Speisefrequenz der Sensoren zu synchronisieren. Dadurch kann ein Übersprechen zwischen den Kanälen deutlich reduziert oder eliminiert werden. Dies hängt sehr stark vom verwendeten Sensor und dem Abstand bzw. der Anordnung zueinander ab.

Folgende Voraussetzungen/Einschränkungen ergeben sich für einen Sync-Betrieb:

- Alle synchronisierten Sensoren müssen mit der Speisefrequenz des Mastersensors betreibbar sein, siehe 5.3.3.
- Im Sync-Betrieb ist beim Slave keine automatische Sensorkennung möglich.
- Im Sync-Betrieb muss der Slave-Kanal auf die Frequenz des Masters eingestellt werden.
- Die Synchronisations-Einstellungen sind nicht über das sensorTOOL, siehe A 3, möglich.
- Die Synchronisation ist nur bei einer eingestellten Grenzfrequenz  $\geq$  50 Hz möglich.

Die jeweiligen Synchronisations-Modi können über DIP-Schalter eingestellt werden:

|          |      | Schalterstellung |       | Betrieb    |            |  |
|----------|------|------------------|-------|------------|------------|--|
|          |      | S1               | S2    | Sensor 1   | Sensor 2   |  |
| Address  | Suga | off 1            | Off 1 | unabhängig | unabhängig |  |
| MOGP #35 | ON   | off              | on    | Master     | Slave      |  |
| 123456   | 1-2  | on               | off   | Slave      | unabhängig |  |
|          |      | on               | on    | Slave      | Slave      |  |

Abb. 65 Ausschnitt Dipschalter am induSENSOR MSC7602 für die Synchronisation

1) Werkseinstellung

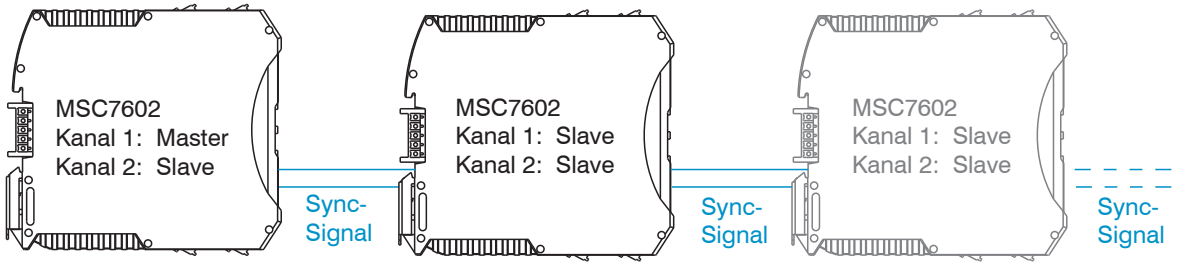

Abb. 66 Beispiel Synchronisation induSENSOR MSC7602

# Modell MSC7802

Die MSC7802 bietet eingeschränkte Synchronisierungs-Möglichkeiten. Sollte dies in der Applikation notwendig sein, wenden Sie sich bitte an Micro-Epsilon.

# 6. Service, Reparatur

Bei einem Defekt am Controller senden Sie bitte die betreffenden Teile zur Reparatur oder zum Austausch ein.

Bei Störungen, deren Ursachen nicht eindeutig erkennbar sind, senden Sie bitte immer das gesamte System inkl. Kabel an: MICRO-EPSILON MESSTECHNIK GmbH & Co. KG Königbacher Str. 15 94496 Ortenburg / Deutschland

Tel. +49 (0) 8542/ 168-0 Fax +49 (0) 8542/ 168-90 info@micro-epsilon.de www.micro-epsilon.de

# 7. Haftungsausschluss

Alle Komponenten des Gerätes wurden im Werk auf die Funktionsfähigkeit hin überprüft und getestet. Sollten jedoch trotz sorgfältiger Qualitätskontrolle Fehler auftreten, so sind diese umgehend an Micro-Epsilon oder den Händler zu melden.

Micro-Epsilon übernimmt keinerlei Haftung für Schäden, Verluste oder Kosten, die z.B. durch

- Nichtbeachtung dieser Anleitung / dieses Handbuches,
- Nicht bestimmungsgemäße Verwendung oder durch unsachgemäße Behandlung (insbesondere durch unsachgemäße Montage, Inbetriebnahme, Bedienung und Wartung) des Produktes,
- Reparaturen oder Veränderungen durch Dritte,
- Gewalteinwirkung oder sonstige Handlungen von nicht qualifizierten Personen

am Produkt entstehen, entstanden sind oder in irgendeiner Weise damit zusammenhängen, insbesondere Folgeschäden.

Diese Haftungsbeschränkung gilt auch bei Defekten, die sich aus normaler Abnutzung (z. B. an Verschleißteilen) ergeben, sowie bei Nichteinhaltung der vorgegebenen Wartungsintervalle (sofern zutreffend).

Für Reparaturen ist ausschließlich Micro-Epsilon zuständig. Es ist nicht gestattet, eigenmächtige bauliche und/oder technische Veränderungen oder Umbauten am Produkt vorzunehmen. Im Interesse der Weiterentwicklung behält sich Micro-Epsilon das Recht auf Konstruktionsänderungen vor.

Im Übrigen gelten die Allgemeinen Verkaufsbedingungen der Micro-Epsilon, die unter Impressum | Micro-Epsilon https://www.micro-epsilon.de/impressum/ abgerufen werden können.

# 8. Außerbetriebnahme, Entsorgung

Um zu vermeiden, dass umweltschädliche Stoffe freigesetzt werden und um die Wiederverwendung von wertvollen Rohstoffen sicherzustellen, weisen wir Sie auf folgende Regelungen und Pflichten hin:

- Sämtliche Kabel am Sensor und/oder Controller sind zu entfernen.
- Der Sensor und/oder Controller, dessen Komponenten und das Zubehör sowie die Verpackungsmaterialien sind entsprechend den landesspezifischen Abfallbehandlungs- und Entsorgungsvorschriften des jeweiligen Verwendungsgebietes zu entsorgen.
- Sie sind verpflichtet, alle einschlägigen nationalen Gesetze und Vorgaben zu beachten.

Für Deutschland / die EU gelten insbesondere nachfolgende (Entsorgungs-) Hinweise:

- Altgeräte, die mit einer durchgestrichenen Mülltonne gekennzeichnet sind, dürfen nicht in den normalen Betriebsmüll (z.B. die Restmülltonne oder die gelbe Tonne) und sind getrennt zu entsorgen. Dadurch werden Gefahren für die Umwelt durch falsche Entsorgung vermieden und es wird eine fachgerechte Verwertung der Altgeräte sichergestellt.

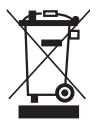

- Eine Liste der nationalen Gesetze und Ansprechpartner in den EU-Mitgliedsstaaten finden Sie unter https://ec.europa.eu/environment/topics/waste-and-recycling/waste-electrical-and-electronic-equipment-weee en.

Hier besteht die Möglichkeit, sich über die jeweiligen nationalen Sammel- und Rücknahmestellen zu informieren.

- Altgeräte können zur Entsorgung auch an Micro-Epsilon an die im Impressum unter https://www.micro-epsilon.de/impressum/ angegebene Anschrift zurückgeschickt werden.
- Wir weisen darauf hin, dass Sie für das Löschen der messspezifischen und personenbezogenen Daten auf den zu entsorgenden Altgeräten selbst verantwortlich sind.
- Unter der Registrierungsnummer WEEE-Reg.-Nr. DE28605721 sind wir bei der Stiftung Elektro-Altgeräte Register, Nordostpark 72, 90411 Nürnberg, als Hersteller von Elektro- und/ oder Elektronikgeräten registriert.

# Anhang

# A 1 Optionales Zubehör

| Bezeichnung                                                                                                    | Foto | Beschreibung                                                                                                    |  |  |
|----------------------------------------------------------------------------------------------------|------|----------------------------------------------------------------------------------------------------|--|--|
| PC7400-6/4                                                                                                    |      | Versorgungs- und Ausgangs-<br>kabel, Länge 6 m, 4-adrig,<br>offene Enden mit Adernend-<br>hülsen, geschirmt,<br>AD: 5,6 mm            |  |  |
| PC5/5-IWT                                                                                                    |      | Versorgungs- und Ausgangs-<br>kabel; Stecker M12x1, 5 Pin,<br>A-Codierung, Länge: 5 m,<br>5-adrig, offene Enden,<br>AD: 5,6 mm, IP 67 |  |  |
| IF7001                                                                                                    |      | Einkanal USB/RS485 Konver-<br>ter für MSC7xxx                                                                                         |  |  |
| Weitere Informationen zur IF7001 finden Sie unter:<br>https://www.micro-epsilon.de/fileadmin/download/manuals/setIF-7001de-en.pdf |      |                                                                                                    |  |  |

| Bezeichnung                  | Foto | Beschreibung                                                                                                    |
|------------------------------|------|----------------------------------------------------------------------------------------------------|
| IF2035/PNET <sup>1</sup>     |      | Schnittstellenbaustein für<br>Anbindung von Micro Epsilon<br>Sensoren mit RS422/RS485<br>Schnittstelle auf PROFINET<br>1 Kanal System mit Hutschie-<br>nengehäuse;<br>Software-Einbindung in die<br>SPS mit GSDML Datei;<br>Zertifiziert nach PNIO V2.43            |
| IF2035/EtherCAT <sup>1</sup> |      | Schnittstellenbaustein für An-<br>bindung von Micro-Epsilon-<br>Sensoren mit RS422/RS485<br>Schnittstelle auf EtherCAT<br>1-Kanal-System mit Hutschie-<br>nengehäuse;<br>Software-Einbindung in die<br>SPS mit ESI Datei                                            |
| IF2035/ENETIP <sup>1</sup>   |      | Schnittstellenbaustein für<br>Anbindung von Micro Epsilon<br>Sensoren mit RS422/RS485<br>Schnittstelle auf Ethernet/IP<br>1-Kanal-System mit Hutschie-<br>nengehäuse;<br>Software-Einbindung in die<br>SPS mit EDS Datei;<br>Zertifiziert nach Ethernet/<br>IP CT16 |

1) Nur 1 Modul (Schnittstellenbaustein) für Mehrkanalbetrieb notwendig, siehe 5.5.

| Bezeichnung         | Foto                                                                                                    | Beschreibung                                                                                                    |
|---------------------|----------------------------------------------------------------------------------------------------|----------------------------------------------------------------------------------------------------|
| IF1032/ETH          | SR and a state of the state of the state of | Mehrkanal Analog/Ethernet-<br>EtherCat Konverter<br>-drei analoge Eingänge<br>-eine RS485 (Single Channel)<br>zusätzlich mit Triggereingang |
| MSC7602 Steckersatz |                                                                                                    | 3 x Hutschienen-Busverbin-<br>der; Stecker ME22,5 TBUS<br>1,5/4P1S KMGY<br>(Phoenix: 2201732)                                               |
|                     |                                                                                                    | 1 x passender Gegenstecker<br>für die Hutschienenmon-<br>tage: MCVR 1.5/5-ST-3.81<br>(Phoenix: 1827156)                                     |
# A 2 Werkseinstellungen

Werkseitig ist der Controller mit folgenden Parametern belegt:

- Grenzfrequenz: 50 Hz; einstellbar nur über Software sensorTOOL, siehe A 3.
- Sprache: Deutsch
- Automatische Erkennung Signaleingang Kunde
- Automatische Sensorerkennung
- Baudrate 256.000 Baud

Bei erfolgreicher Erkennung:

- Messbereichsanfang (Stößel ausgefahren): ~2 V bzw. 4 mA
- Messbereichsmitte (Elektrisch Null):  $\sim$ 6 V bzw. 12 mA

# A 3 Software

Mit sensorTOOL steht Ihnen eine dokumentierte Software zur Verfügung, die zum Einstellen der Sensoren, zu Vorführzwecken oder zur kurzfristigen Visualisierung der Messdaten genutzt werden kann. Diese finden Sie online unter https://www.micro-epsilon.de/download/software/sensorTOOL.exe.

#### A 3.1 Controllersuche

- Verbinden Sie den Controller mit einem freien USB-Anschluss Ihres PCs (z.B. über die IF7001) und schließen Sie die Spannungsversorgung an.
- Starten Sie das Programm sensorTOOL.
- Stellen Sie in den DropDown Menüs die Sensorgruppe induSENSOR, bei Sensortyp induSEN-SOR MSC7xxx ein.

Klicken Sie auf die Schaltfläche

In der Übersicht Suchergebnisse (x) werden nun alle verfügbaren Controller / Kanäle angezeigt.

|                                                                                                    |                                                                                                    | sensorTOOL                                                                                                    |
|----------------------------------------------------------------------------------------------------|----------------------------------------------------------------------------------------------------|----------------------------------------------------------------------------------------------------|
|                                                                                                    |                                                                                                    | Deutsch 😒                                                                                                    |
| Verbindungen                                                                                                    | Suchergebnis                                                                                                    | se (1)                                                                                                    |
| Sensorgruppe<br>InduSENSOR<br>Sensortpp<br>InduSENSOR MSC7xxx<br>Scanoptionen<br>Subte auf<br>Schoelie Subte R5485<br>Attiviere Logging<br>Einzel-Sensor DAQ Modus<br>Lade Sensor-Protokoll | MSC7401 © CONT, 256000 Baud, Address(R5485) 126<br>Parameter<br>Sensontyp: SensorDonMEbus<br>Sericonummer Controller: 1205<br>Softwareversion: 1.0b | Ansicht Rohparameter           Starte Datenaufnahme           Image: Starte Datenaufnahme           Image: Starte Datenaufnahme           Image: Starte Datenaufnahme |
| Bereit                                                                                                    |                                                                                                    | m ~ [] ()                                                                                                    |

Abb. 67 Erste interaktive Seite nach Aufruf des sensorTOOL

# A 3.2 Konfiguriere Baudrate

Klicken Sie auf die Schaltfläche Konfiguriere Baudrate, siehe Abb. 67, um die Grundeinstellungen der seriellen Schnittstelle vorzunehmen, siehe Abb. 68, klicken Sie auf Starte Datenaufnahme oder auf das Controllersymbol, siehe Abb. 67, um weitere Einstellungen vorzunehmen und die Datenaufnahme zu starten, siehe A 3.4.

| 🔍 Einstellungen serielle S      | chnittst | elle               | ×   |
|---------------------------------|----------|--------------------|-----|
| Serielle Konfiguration          |          |                    |     |
| Controller Name                 |          | MSC7401            |     |
| Sensorname                      |          | induSENSOR MSC7401 |     |
| Seriennummer (Controller)       |          | 1205               |     |
| COM-Port                        |          | COM7               |     |
| Baudrate                        |          | 256000             |     |
| Sensoradresse                   |          | 126                |     |
| Baudrate                        | 25600    | D                  | ~   |
|                                 |          | -                  | = 1 |
| Sensoradresse                   | 126      |                    |     |
|                                 |          |                    |     |
|                                 |          |                    |     |
|                                 |          |                    |     |
|                                 |          |                    |     |
| Serielle Konfiguration aktualis | ieren    | Schließen Anwend   | den |

Abb. 68 Fenster Einstellungen Serielle Schnittstelle - sensorTOOL

Stellen Sie die Baudrate 256.000 ein.

Für den Sensor kann eine Sensoradresse vergeben werden.

Beachten Sie hierzu die Dip-Einstellungen der MSC7602, siehe Abb. 64.

| A 3.3 Men                                                                                             | ü Einst                                      | ellur    | jen                                                                                                    |                                                                                                 |                                                                 |      |          |     |
|----------------------------------------------------------------------------------------------------|----------------------------------------------|----------|----------------------------------------------------------------------------------------------------|-------------------------------------------------------------------------------------------------|-----------------------------------------------------------------|------|----------|-----|
| A 3.3.1 Allge                                                                                         | emein                                        |          |                                                                                                    |                                                                                                 |                                                                 |      |          |     |
| ् sensorTOOL 991.7.0.1571                                                                             |                                              |          |                                                                                                    |                                                                                                 |                                                                 | -    | ۵ ×      | < ] |
| 3.                                                                                                    |                                              |          |                                                                                                    |                                                                                                 | sensor                                                          | FOOL | MICRO-EP | E)  |
| O Verbindungen                                                                                        | O Dater                                      | naufnahm | 💿 Einzelwert \delta Einstellunge                                                                                                    | n i Info                                                                                        |                                                                 | Deut | sch 🤇    | 2   |
| MSC7401<br>Pot Nummer:<br>Baudrate:<br>Serinoandresse:<br>Serinoandmer Controller:<br>Softwareersion: | ©<br>COM7<br>256000<br>1285<br>1.205<br>1.0b | <        | Sensor-Konfiguration Sensor-Model 7: DTA-3GS V Fregerregunz (H2): 500 Sensor-Konfiguration (HV): 500 SensoreKennung De Elektronik führt nach dem Einschalten automatisch eine Sensorerkenn Nach erdigrichter Erkennung wirden das Sensor-Modelt, die dasugeher Nach Erdigrichter Erkennung wirden das Sensor-Modelt, die dasugeher Nach erdigrichter Erkennung wirden das Sensor-Modelt, die dasugeher Nach erdigrichter Erkennung wirden das Sensor-Modelt, die dasugeher Nach erdigrichter Erkennung wirden das Sensor-Modelt, die dasugeher Aufbrung  - Uberprijfer Sie die Werte anhand der Betriebsanletung Sensor die Verten Mich mich Erdie dasutamätische Sensor | ensor-Modell automatisch erkennen<br>ung durch.<br>Je Erregeffrequent und Erregerspannung autor | nafisch eingestellt.<br>das Sensor-Modell im DropDown Menü aus. |      |          |     |
|                                                                                                    |                                              |          | Hinweis<br>Bitte beachten Sie, dass durch das Ändern des Sensor-Modells alle manue                                                                                                    | l eingestellten Parameter überschrieben werden                                                  | L                                                               |      |          |     |
| Bereit                                                                                                |                                              |          |                                                                                                    |                                                                                                 |                                                                 | m    | v 🗋 (    | 0   |

Abb. 69 Ansicht Einstellungen - Allgemein

| Sensorkonfigu-<br>ration | Sensormodell         | 1 - 6: DTA-xD / DTA-xDX oder 7 - 10: DTA-xG8<br>127: user defined DTA<br>129 - 131, 133: LDR-x<br>132: LVP-25<br>255: user defined LDR<br>0: unknown sensor |                                                    |
|--------------------------|----------------------|----------------------------------------------------------------------------------------------------|----------------------------------------------------|
|                          |                      | Sensormodell automatisch erkennen                                                                                                    |                                                    |
|                          | Erregerfrequenz (Hz) | 1000   2000   5000   8000   9000   10000  <br>12000   13000   16000   18000   21000   23000  <br>25000                                                      | Nur bei benut-<br>zerdefinierter<br>Sensoreinstel- |
|                          | Erregerspannung (mV) | 550 / 350 / 150 / 75                                                                                                    | lung                                               |

## Es gibt 3 Möglichkeiten der Sensorkonfiguration:

- Automatische Sensorerkennung, siehe 5.3.1
- Modelleinstellung
- Benutzerdefinierte Sensoreinstellung
- Beachten Sie, dass die automatische Sensorerkennung eine Hilfestellung ist. Aufgrund von Toleranzen
- kann eine erfolgreiche Erkennung nicht garantiert werden. Das Ergebnis der Erkennung muss auf jeden Fall kontrolliert werden.

## Sensorerkennung

Der Controller führt nach dem Einschalten automatisch eine Sensorerkennung durch.

Nach erfolgreicher Erkennung wird das Sensormodell, die dazugehörige Erregerfrequenz und die Erregerspannung automatisch eingestellt.

Uberprüfen Sie die Werte anhand der Betriebsanleitung, siehe 5.3.3.

Sollten die Werte nicht korrekt sein, führen Sie die automatische Sensorerkennung erneut manuell aus oder wählen Sie das Sensormodell im DropDown-Menü aus.

- Sollte das Sensormodell im DropDown-Menü fehlen, wenden Sie sich bitte an Micro-Epsilon.
  - Bitte beachten Sie, dass durch das Ändern des Sensormodells alle manuell eingestellten Parameter überschrieben werden.

Grau hinterlegte Felder erfordern eine Auswahl.

Dunkel umrandete Felder erfordern die Angabe eines Wertes.

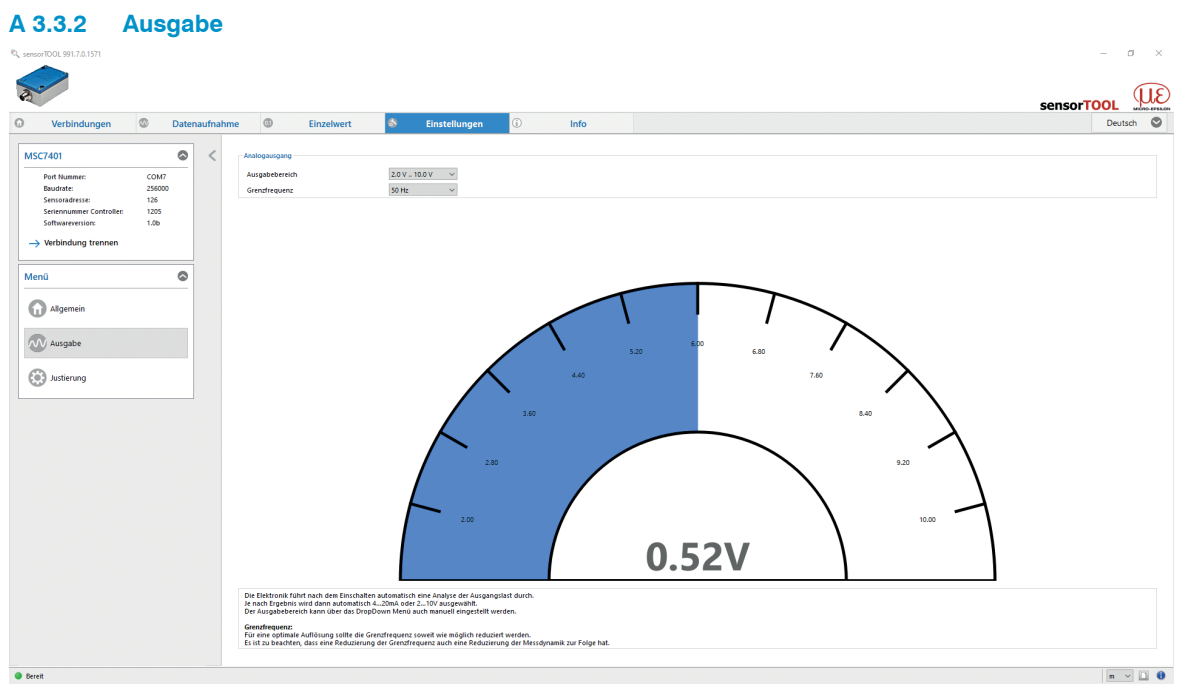

Abb. 70 Ansicht Einstellungen - Ausgabe

| Analogausgang  |                |  |  |  |  |
|----------------|----------------|--|--|--|--|
| Ausgabebereich | 2.0 V 10.0 V 🔹 |  |  |  |  |
| Grenzfrequenz  | 50 Hz 🔻        |  |  |  |  |

Abb. 71 Ansicht Einstellungen - Analogausgang

| Analogausgang | Ausgabebereich | Automatisch / 0,0 V 10,0 V / 2,0 V 10,0 V /<br>0,0 V 5,0 V / 0,5 V 4,5 V / 4,0 mA 20,0 mA<br>/ 0,0 mA 20,0 mA / 0,0 mA 10,0 mA | Beschreibung, siehe 5.3.2 |
|---------------|----------------|----------------------------------------------------------------------------------------------------|---------------------------|
|               | Grenzfrequenz  | 20 Hz / 50 Hz / 100 Hz / 200 Hz / 300 Hz                                                                                       | -                         |

Wenn unter Analogausgang > Ausgabebereich die Auswahl Automatisch getroffen wird. führt die Elektronik nach dem Einschalten eine Analyse der Ausgangslast durch. Je nach Ergebnis wird dann automatisch 4 ... 20 mA oder 2 ... 10 V ausgegeben.

Der Ausgabebereich kann auch manuell über das DropDown Menü eingestellt werden, siehe Abb. 71.

#### Grenzfrequenz:

Für eine optimale Auflösung sollte die Grenzfrequenz soweit wie möglich reduziert werden.

- Beachten Sie, dass eine Reduzierung der Grenzfrequenz auch eine Reduzierung der Messdynamik zur
- Folge hat.

Grau hinterlegte Felder erfordern eine Auswahl.

Dunkel umrandete Felder erfordern die Angabe eines Wertes.

## A 3.3.3 Justierung

Im Menü Justierung sind 2 Einstellungen möglich:

- Zweipunkt-Justierung
- Nullpunkt-Justierung

#### A 3.3.3.1 Zweipunkt-Justierung

| Verbindungen                                                                                                    | Date | naufnahme | 0                                                                                                    | Einzelwert                                                                                                    | 8                                                                                               | Einstellunger                                                                  | n (i)                                    | Info                  |                            |                   |                       |                 |                                                                                         |                            | De                | eutsch         |
|----------------------------------------------------------------------------------------------------|------|-----------|----------------------------------------------------------------------------------------------------|----------------------------------------------------------------------------------------------------|-------------------------------------------------------------------------------------------------|--------------------------------------------------------------------------------|------------------------------------------|-----------------------|----------------------------|-------------------|-----------------------|-----------------|-----------------------------------------------------------------------------------------|----------------------------|-------------------|----------------|
| SC7401 Port Nummer: CO Baudrate: 254 Sensoradresse: 124 Seriennummer Controller: 122 Softwareversion: 1.0 > Verbindung trennen                                                                                                    | ©    | < -       | Zweipunkt-Justien<br>Starten                                                                                               | Schritt I: Messobjekt a<br>Analoge Ausgabe bel<br>Nutze mm-Skalleru<br>Messobjekt Position (†<br>punktjustierung                              | auf XI verschieb<br>XI (V oder mA):<br>ng. Setze XI auf<br>9): n/a                              | <b>cn</b><br>f (mm):<br>X1                                                     | 2,000 0<br>3,000 0<br>Obernehmen         |                       |                            |                   |                       | S<br>AA<br>M    | chritt 2: Messobjekt auf i<br>asgabe<br>Ibsolute Position X2<br>essobjekt Position (%): | N2 verschieben<br>v<br>n/a | 10<br>-3<br>X2 Üb | 000 0<br>000 0 |
| enû<br>) Algemein<br>) Augabe<br>) Ausgabe<br>) Ausgabe<br>) | 0    |           |                                                                                                    | 107                                                                                                    | 411<br>X                                                                                        | 100                                                                            | 95<br>mm                                 |                       |                            |                   |                       | -105%<br>3.07 m |                                                                                         | 0.52                       | 10.00V            |                |
|                                                                                                    |      |           | Anleitung<br>- Stellen Sie vor<br>- Starten Sie die<br>- Bewegen Sie al<br>- Tragen Sie hier<br>- Wiederholen S<br>Hinweis | der Justierung sicher, das<br>Justierung des Sensors m<br>nschließend das Tärget ar<br>den gewünschten Auguscher<br>ie diesen Vorgang für die | is die Grundeins<br>iit dem Startsym<br>n die erste gewü<br>ingswert ein. Dr<br>zweite Position | stellungen vorgen<br>bol.<br>inschte Position X<br>rücken Sie _X1 übe<br>h X2. | nommen wurden (Sen:<br>(1.<br>ernehmen". | orparameter, Ausgang: | signal) und das Messobjekt | entsprechend posi | tioniert werden kann. |                 |                                                                                         |                            |                   | î              |

Abb. 72 Ansicht 1 Zweipunkt-Justierung

Stellen Sie vor der Justierung sicher, dass die Grundeinstellungen vorgenommen wurden (Sensorparameter, Ausgangssignal) und das Messobjekt entsprechend positioniert werden kann.

Starten Sie die Justierung des Sensors mit der 💽 Schaltfläche.

 $\rightarrow$ Bewegen Sie anschließend das Target an die erste gewünschte Position X.

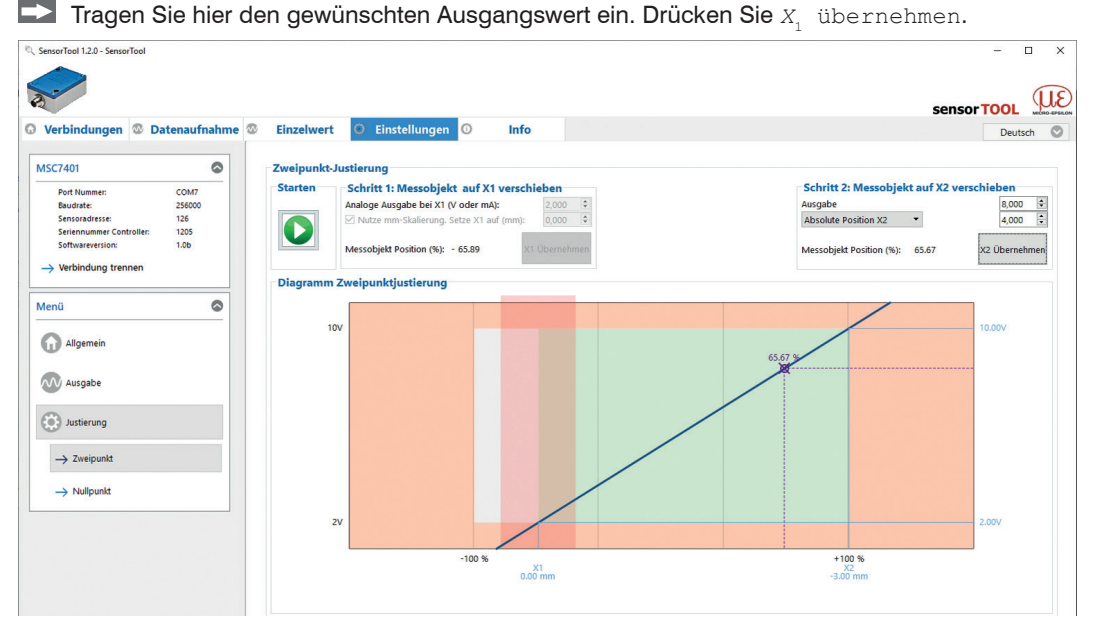

Abb. 73 Ansicht 2 Zweipunkt-Justierung

Wiederholen Sie diesen Vorgang für die zweite Position X<sub>2</sub>.

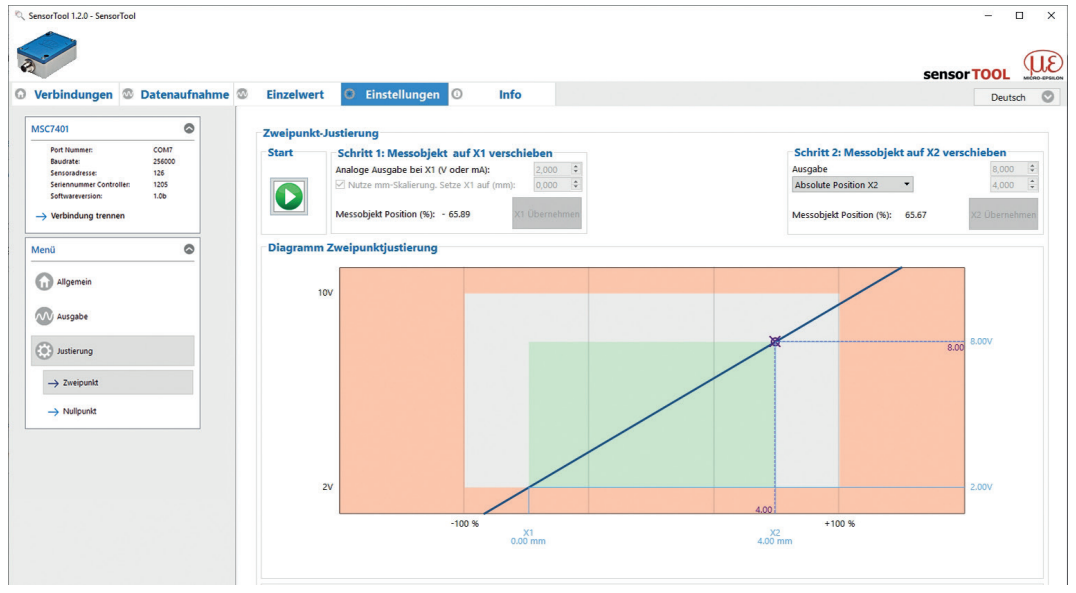

Abb. 74 Ansicht 3 Zweipunkt-Justierung

• Optional können die zugehörigen Millimeterwerte eingetragen werden. Diese werden unter Datenaufnahme mit der zusätzlichen Bezeichnung Custom <sup>1</sup>, siehe Abb. 78, angezeigt.

1) Sensorbezeichnung z.B. DTA-3G8 Custom

Das Diagramm ist in 3 Bereiche eingeteilt:

| Grün | Eingelernter Bereich, begrenzt durch $X_1$ , $X_2$ und den zugehörigen Ausgangssignalen. |
|------|------------------------------------------------------------------------------------------|
| Weiß | Nutzbarer Bereich außerhalb des eingelernten Bereichs                                    |
| Rot  | Nicht verfügbarer Bereich                                                                |

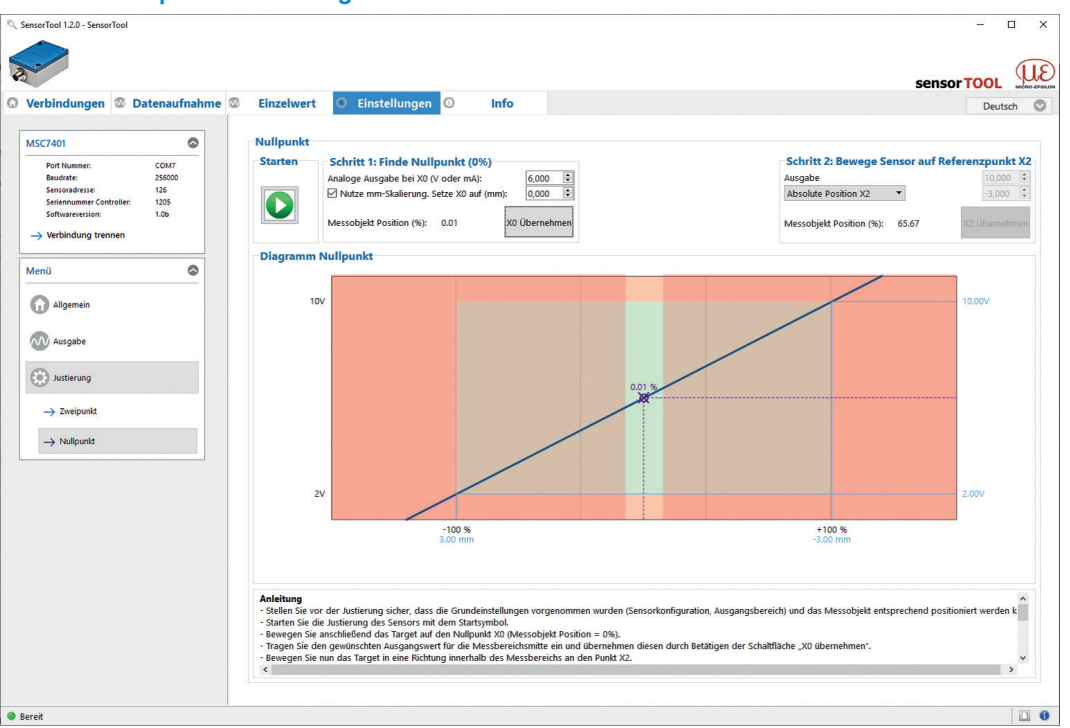

#### A 3.3.3.2 Nullpunkt-Justierung

Abb. 75 Ansicht 1 Nullpunkt-Justierung

- Stellen Sie vor der Justierung sicher, dass die Grundeinstellungen vorgenommen wurden (Sensorkonfiguration, Ausgangsbereich) und das Messobjekt entsprechend positioniert werden kann.
- Starten Sie die Justierung des Sensors mit der Starten Schaltfläche.
- Bewegen Sie anschließend das Target auf den Nullpunkt  $X_0$  (Messobjekt Position = 0 %).
- Tragen Sie den gewünschten Ausgangswert für die Messbereichsmitte ein und übernehmen diesen durch Betätigen der Schaltfläche X<sub>0</sub> übernehmen.

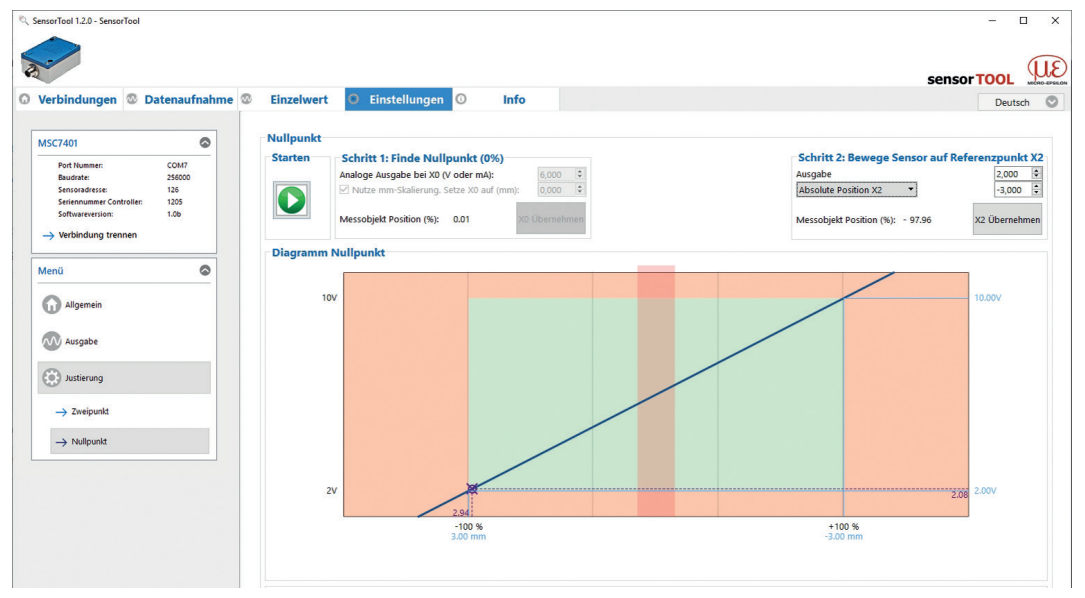

Abb. 76 Ansicht 2 Nullpunkt-Justierung

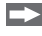

Bewegen Sie nun das Target in eine Richtung innerhalb des Messbereichs an den Punkt X,.

 $\rightarrow$ Tragen Sie dort ebenfalls den gewünschten Ausgangswert ein und übernehmen diesen durch Drücken auf die Schaltfläche X<sub>2</sub> übernehmen.

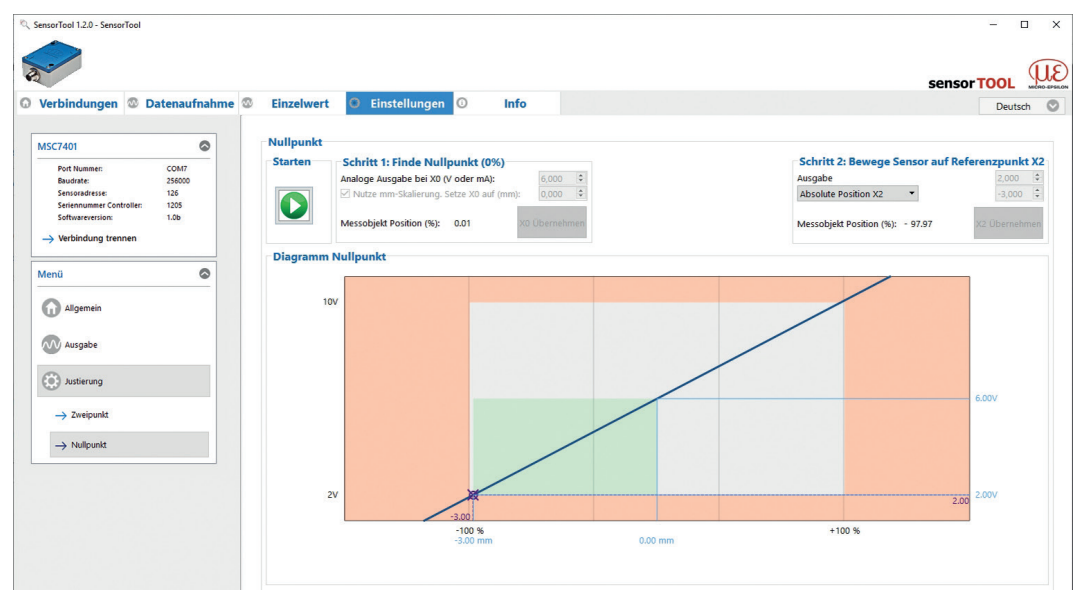

Abb. 77 Ansicht 3 Nullpunkt-Justierung

Der gesamte Messbereich ist nun symmetrisch um den Nullpunkt.

- Optional können die zugehörigen Millimeterwerte eingetragen werden. Diese werden unter Datenauf-
- nahme mit der zusätzlichen Bezeichnung Custom <sup>1</sup> angezeigt.

Das Diagramm ist in 3 Bereiche eingeteilt:

| Grün | Eingelernter Bereich, begrenzt durch $X_0, X_2$ und den zugehörigen Ausgangssignalen. |
|------|---------------------------------------------------------------------------------------|
| Weiß | Nutzbarer Bereich außerhalb des eingelernten Bereichs                                 |
| Rot  | Nicht verfügbarer Bereich                                                             |

1) Sensorbezeichnung z.B. DTA-3G8 Custom

## A 3.4 Menü Datenaufnahme

Zur Überprüfung Ihrer Messungen steht Ihnen eine einfache Datenaufnahme zur Verfügung. Bei der ersten Inbetriebnahme führen Sie vorher Ihre gewünschten Einstellungen durch, siehe A 3.3.

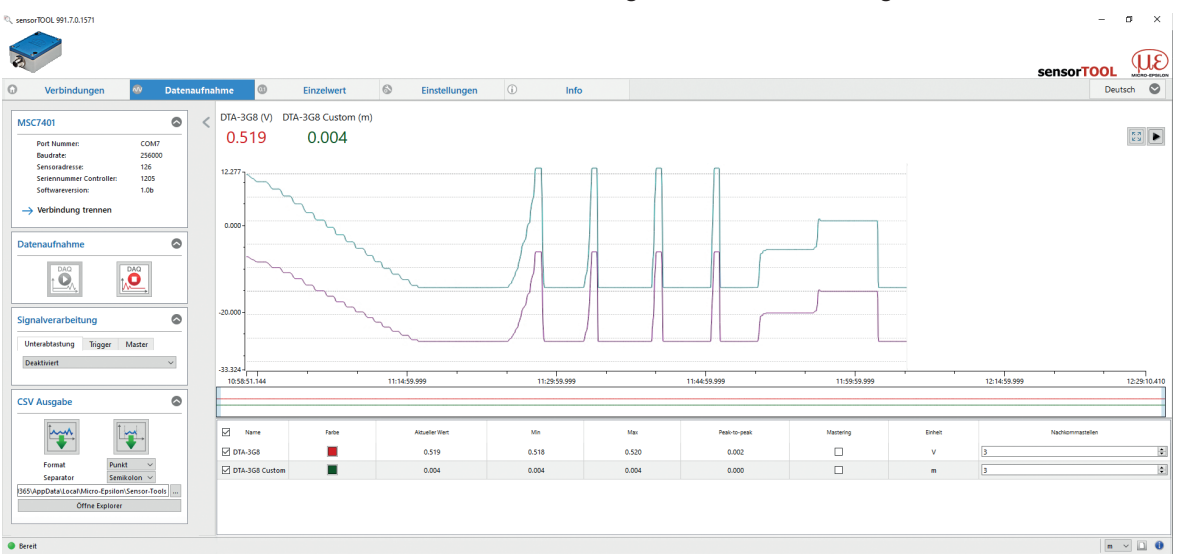

Abb. 78 Ansicht Menü Datenaufnahme

| Port Nummer:             | COM7   |
|--------------------------|--------|
| Baudrate:                | 256000 |
| Sensoradresse:           | 126    |
| Seriennummer Controller: | 1205   |
| Softwareversion:         | 1.0b   |

Bei Drücken der Schaltfläche Verbindung trennen, springt das Menü zur Controllersuche, siehe Abb. 67. zurück.

Abb. 79 Ansicht Verbindung trennen

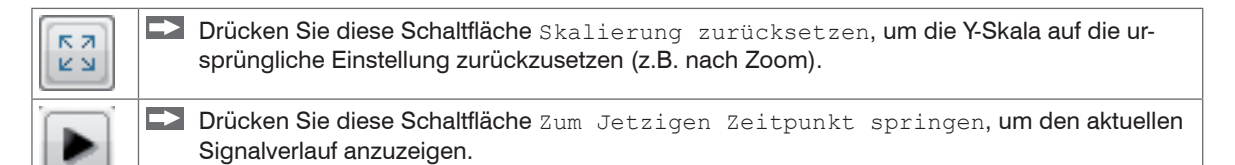

#### A 3.4.1 Datenaufnahme

Starten Sie die Datenaufnahme, indem Sie auf die Schaltfläche Start drücken, siehe Abb. 80.

Die Aufnahme wird komplett neu gestartet, und die vorher angehaltene Aufnahme geht verloren.
 Stoppen Sie die Datenaufnahme, indem Sie auf die Schaltfläche Stop drücken, siehe Abb. 81.

| Datenaufnahme |  |
|---------------|--|
|               |  |

Abb. 80 Start Abb. 81 Stop

#### A 3.4.2 Signalverarbeitung

| Signalverarbeitung |         |        |        |  |  |
|--------------------|---------|--------|--------|--|--|
| Unterabtastung     | Trigger | Master |        |  |  |
| Deaktiviert        |         |        | $\sim$ |  |  |

# Abb. 82 Ausschnitt Signalverarbeitung

Folgende Auswahlmöglichkeiten bei der Signalverarbeitung stehen zur Verfügung:

|                                                          | Datenaufnahme | Signalverarbeitung | Unterabtastung | Deaktiviert                 | Deaktiviert; Grundeinstellung                                               |
|----------------------------------------------------------|---------------|--------------------|----------------|-----------------------------|-----------------------------------------------------------------------------|
|                                                          |               |                    |                | Messwertbasierend           | Anzahl der Samples ist ein-<br>stellbar; jede x-te Messung<br>wird erfasst. |
|                                                          |               |                    |                | Zeitbasierend               | Zeitbasiert; Zeit im Millisekun-<br>denbereich einstellbar <sup>1</sup>     |
|                                                          |               |                    | Trigger        | Deaktiviert                 | Deaktiviert; Grundeinstellung                                               |
|                                                          |               |                    |                | Kontinuierlich              | Manueller Trigger                                                           |
|                                                          |               |                    |                | Einmalig                    | Sample einstellbar; zeichnet                                                |
|                                                          |               |                    |                | (messwertbasierend)         | Signalverlauf entsprechend                                                  |
|                                                          |               |                    |                |                             | den eingestellten Samples                                                   |
|                                                          |               |                    |                |                             | auf; je mehr Samples, desto<br>länger der Verlauf                           |
|                                                          |               |                    |                | Einmalig<br>(zeitbasierend) | Millisekunden einstellbar;<br>zeichnet Signalverlauf ent-                   |
| Grau hinterlegte<br>Felder erfordern                     |               |                    |                |                             | Zeit auf                                                                    |
| eine Auswahl.                                            |               |                    | Master         | Jetzt mastern               | Setzt den Master, siehe Abb.<br>84.                                         |
| Dunkel umrandete<br>Felder erfordern<br>die Angabe eines |               |                    |                | Zurücksetzen                | Setzt den Master wieder zurück.                                             |
| 347 1                                                    |               |                    |                |                             |                                                                             |

1) Zum Beispiel alle 5000 ms: Nach dieser Zeit aktualisiert sich der angezeigt Verlauf.

induSENSOR DTD / MSC7xxx

Wertes.

# A 3.4.3 CSV Ausgabe

| CSV Ausgabe                                  |                 | $\bigcirc$ |  |  |  |  |  |  |  |
|----------------------------------------------|-----------------|------------|--|--|--|--|--|--|--|
|                                              |                 |            |  |  |  |  |  |  |  |
| CSV Einstellungen<br>Format                  | Komma           | ~          |  |  |  |  |  |  |  |
| Separator                                    | Semikolon       | $\sim$     |  |  |  |  |  |  |  |
| Dateien aufteilen                            | 100000 🚖 Zeilen | $\sim$     |  |  |  |  |  |  |  |
| 00381\AppData\Local\Micro-Epsilon\SensorTool |                 |            |  |  |  |  |  |  |  |
| Öffne Explorer                               |                 |            |  |  |  |  |  |  |  |

# Abb. 83 Ausschnitt CSV Ausgabe

Ĺ

Î

| ***      | • | Drücken Sie diese Schaltfläche, um die Messdatenaufzeichnung zu starten.      |
|----------|---|-------------------------------------------------------------------------------|
| <b>*</b> | + | Drücken Sie diese Schaltfläche, um die aktuelle Messwertauswahl zu speichern. |

| Datenaufnahme | CSV Ausgabe | Format    | Punkt / Komma                 |
|---------------|-------------|-----------|-------------------------------|
|               |             | Separator | Komma / Semikolon / Tabulator |

Grau hinterlegte Felder erfordern eine Auswahl.

Dunkel umrandete Felder erfordern die Angabe eines Wertes.

induSENSOR DTD / MSC7xxx

| Name             | Hier können Signalverläufe der eingesetzten Sensoren ein- und ausgeblendet wer-<br>den.                                                                                                    |
|------------------|----------------------------------------------------------------------------------------------------|
| Farbe            | Hier können Farbeinstellungen der einzelnen Verläufe geändert werden.                                                                                                    |
| Mastering        | Durch Aktivieren der Mastering Checkbox kann der Masterwert manuell eingetra-<br>gen werden. Die Masterwerte werden durch Jetzt mastern im Menü Datenauf-<br>nahme > Signalverarbeitung im Reiter Master gesetzt, siehe Abb. 82. |
| Einheit          | Auswahl des Ausgangs, der angezeigt werden soll. Die Ausgänge werden im Menü<br>Einstellungen unter Ausgabe / Ausgabebereich und Justierung vorher<br>eingestellt.                                                               |
| Nachkommastellen | 0 - 12                                                                                                    |

# A 3.4.4 Tabelle Datenaufnahme

Abb. 84 Tabelle Datenaufnahme

| A 3.5 Mer                                                                                                    | iu Einzelwe   | rt         |              |                                       |                           |                           |                                  |             |                 |                      |            |
|----------------------------------------------------------------------------------------------------|---------------|------------|--------------|---------------------------------------|---------------------------|---------------------------|----------------------------------|-------------|-----------------|----------------------|------------|
| C sensorTOOL 991.7.0.1571                                                                                              |               |            |              |                                       |                           |                           |                                  |             |                 | -                    | ø ×        |
| 2                                                                                                    |               |            |              |                                       |                           |                           |                                  |             |                 | sensorTOOL           | Œ          |
| O Verbindungen O                                                                                                    | Datenaufnahme | Einzelwert | S Einstellur | ngen (j                               | Info                      |                           |                                  |             |                 | Deu                  | itsch 🛇    |
| MSC7401<br>Port Nummer: COMT<br>Bevidate: 25400<br>Sensoradesse: 1265<br>Softwareversion: 1.0b<br>→ Verbindung trennen |               |            | DTA-:        | 3G8                                   |                           |                           | C                                | DTA-3G8 Cus | tom             |                      |            |
| Datenaufnahme<br>Signalverarbeltung<br>Userkatung Nigger Mater<br>Deatsaut                                             |               |            |              |                                       |                           | -(                        | 0.0015                           | m           |                 |                      |            |
| Format<br>Separator<br>Separator                                                                                       | Name          | Farte      | Form size    | Alsueller Wert<br>10.5000<br>- 0.0015 | Min<br>10.5000<br>-0.0015 | Max<br>10.5000<br>-0.0015 | Peak-to-peak<br>0.0000<br>0.0000 | Mattering   | Enhet<br>V<br>m | Nadrisonna<br>4<br>4 | neler<br>D |
| Offne Explorer                                                                                                    |               |            |              |                                       |                           |                           |                                  |             |                 |                      |            |

Abb. 85 Ansicht Menü Einzelwert

Folgende Einstellungen haben Auswirkungen auf diese Anzeige:

- Ausgabe: Analogausgang, siehe A 3.3.2.
- Justierung: Zweipunkt-Justierung, siehe A 3.3.3.1 und Nullpunkt-Justierung, siehe A 3.3.3.2

| A 3.6                                                                     | Menü Info                                                                                 |                                                                                                    |                                                               |                                                                                                    |                                                            |                           |                           |
|---------------------------------------------------------------------------|-------------------------------------------------------------------------------------------|----------------------------------------------------------------------------------------------------|---------------------------------------------------------------|----------------------------------------------------------------------------------------------------|------------------------------------------------------------|---------------------------|---------------------------|
| 🔍 sensorTOOL 991.                                                         | .7.0.1571                                                                                 |                                                                                                    |                                                               |                                                                                                    |                                                            |                           | - 0 ×                     |
| A Vorbi                                                                   | ndungan 🚳 D                                                                               | no @ Einzelwert                                                                                                    | 6 Einstellungen                                               | <b>A</b> 1160                                                                                                    |                                                            | ser                       |                           |
| verbi                                                                     |                                                                                           | ine Senzelwert                                                                                                    | Einstellungen                                                 |                                                                                                    |                                                            |                           | Deusar                    |
| MSC7401<br>Port Numn<br>Baudrate:<br>Sensoradr<br>Softwarev<br>→ Verbindu | ner: COM7<br>258000<br>esse: 126<br>anner Controller: 1205<br>ersion: 1.0b<br>ung trennen | Controller-Informationen<br>Sensortyp:<br>Artikehnumner:<br>Controller Name:<br>Option:<br>Seriennummer:<br>Softwareersion:<br>Diagnose-Informationen<br>Keine Informationen vorhanden | induSENSOR MSC7401<br>4106145<br>MSC7401<br>0<br>1205<br>1.0b | Sensor-Informationen<br>DTA-368<br>Artikelnummer:<br>Offset:<br>Messbereicht<br>Seriennummer:<br>Einheit:<br>DTA-368 Custom<br>Artikelnummer:<br>Offset:<br>Messbereicht:<br>Seriennummer:<br>Einheit: | 0<br>0<br>11<br>0<br>V<br>0<br>6<br>0<br>6<br>0<br>0<br>mm | Einstellungen exportieren | n zwischenablage kopieren |
| Bereit                                                                    |                                                                                           |                                                                                                    |                                                               |                                                                                                    |                                                            |                           | m 🗸 🗋 🏮                   |

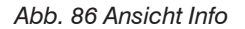

Diese Ansicht gibt die aktuelle Übersicht über die Controller-Informationen, Sensor-Informationen, Diagnose-Informationen und den gerade angeschlossenen Sensor.

Wenn Sie die Schaltfläche Verbindung trennen drücken, springt das Menü zurück zur Startseite des sensorTOOL, siehe Abb. 67.

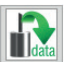

Indem Sie die Schaltfläche In Zwischenablage kopieren betätigen, können Sie die Informationen und Einstellungen zum gewählten Controller in der Zwischenablage speichern.

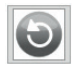

Indem Sie die Schaltfläche Werkseinstellungen betätigen, können Sie den Zustand Werkseinstellungen wieder herstellen.

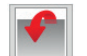

Durch Einstellungen exportieren öffnet sich der Explorer und bietet das Speichern der Einstellwerte in eine vorgegebene Datei \*.csv im PC an.

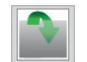

Durch Einstellungen importieren öffnet sich der Explorer und bietet Ihnen das Importieren von Einstellwerten aus einer vorgegebenen Datei \*.csv im PC an.

# A 3.7 Multi-Sensor Modus

Das sensorTOOL bietet auch die Möglichkeit, die Daten von mehreren Kanälen der Serie induSENSOR DTD / MSC7xxx auszugeben.

- Bitte beachten Sie, dass es sich bei der RS485-Schnittstelle um einen seriellen Bus handelt.
- Auch, wenn die Messwerte im sensorTOOL gleichzeitig ausgegeben werden, werden sie jedoch zeitversetzt aufgenommen.

Um die Daten von mehreren Busteilnehmern in einen Graphen auszugeben, gehen Sie bitte wie folgt vor:

- Suchen Sie den Controller über das Programm sensorTOOL, siehe A 3.1.
- Beachten Sie hierbei, dass die Checkbox Schnelle Suche RS485 deaktiviert sein muss, siehe Abb.
- **1** 87, um mehrere Kanäle zu finden.

sensorTOOL 2.1.0.3234

sensorTOO Deutsch Suchergebnisse (4) Verbindungen MSC7602 Sensor 1 @ COM10, 256000 Baud, Address(RS485) 126 Ansicht Rohparameter Sensoraruppe Parameter induSENSOR Starte Datenaufnahme SensorOnMEbus (0) Sensortyp: Sensortyp Seriennummer Controller: 1004 Konfiguriere Baudrate induSENSOR MSC7vvv Softwareversion: 1.46 Scanoptionen In Multisensor-Modus verwenden Suche auf seriellen Schnittstellen Schnelle Suche RS485 MSC7602 Sensor 2 @ COM10, 256000 Baud, Address(RS485) 125 Ansicht Rohparameter Aktiviere Logging Parameter Starte Datenaufnahme Sensortyp: SensorOnMEbus (0) Seriennummer Controller: 1004 Konfiguriere Baudrate Softwareversion: 1.4b Multisensor-Modus In Multisensor-Modus verwenden MSC7602 Sensor 1 @ COM10, 256000 Baud, Address(RS485) 124 Ansicht Rohparameter Parameter 🕥 Starte Datenaufnahme ۲ Lade Sensor-Protokoll Sensortyp: SensorOnMEbus (0) Seriennummer Controller: 1006 Konfiguriere Baudrate Softwareversion: 1.4b In Multisensor-Modus verwenden MSC7602 Sensor 2 @ COM10, 256000 Baud, Address(RS485) 123 Ansicht Rohparamete Parameter 🚺 Starte Datenaufnahme Sensortyp: SensorOnMEbus (0) Seriennummer Controller: 1006 Konfiguriere Baudrate Softwareversion: 1.4b Zu Multisensor-Modus hinzufügen Bereit 🗋 m 🗸

Abb. 87 Erste interaktive Seite nach Aufruf des sensorTOOL

σ×

SensorTOOL 2.1.0.3234

- Falls noch nicht geschehen, konfigurieren Sie jeden einzelnen Kanal, siehe A 3.3 und kehren dann zur erste interaktiven Seite nach Aufruf des sensorTOOL (Suchergebnisse) zurück, siehe Abb. 87.
- Aktivieren Sie nun die einzelnen Checkboxen Zu Multisensor-Modus hinzufügen der jeweiligen Kanäle.

Es erscheint nun in den einzelnen zugefügten Kanälen die Checkbox In Multissensor-Modus verwenden.

Drücken Sie die Schaltfläche ), um den Multisensor-Modus für alle hinzugefügten Kanäle zu aktivieren.

|                                                                             |                                                                                                    | SensorTOOL                                                            |
|-----------------------------------------------------------------------------|----------------------------------------------------------------------------------------------------|-----------------------------------------------------------------------|
| Verbindungen                                                                | Suchergebnisse (4)                                                                                                    |                                                                       |
| Sensorgruppe induSENSOR v Sensortyp induSENSOR MSC/xxx Sanoptionen Such auf | MSC7602 Sensor 1 @ COM10, 256000 Bwd, Address(R5455) 126 Parameter Sensortyp: SensorContPle: 1004 Sensortummer Controller: 1004 Sintwarterrisor: 1.4b                                                                                                    | Ansicht Rohparameter Starte Datenaufnahme Konfiguriere Baudrate       |
| Sindelie Sunditizetten     Sindelie Sunditizetten     Aktiviere Logging     | MSC7602 Sensor 2 © COM10, 256000 Baud, Address(R5453) 125 Parameter Sensortyp: SensortOm/Ebus (0) Sentensummer Controller: 104 Softwareversion: 1.4b © In Multisensor-Modus verwenden                                                                                                    | Ansicht Rohparameter<br>Starte Datenaufnahme<br>Konfiguriere Baudrate |
| Lade Sensor-Protokoll                                                       | MSC7602 Sensor 1 @ COM10, 256000 Buud, Address(R5485) 124           Parameter         Sensor 100: Sensor 00MEBus (0)           Sensor type:         Sensor 00MEBus (0)           Sensor 100: 100         Softwareversion: 1.4b           In Multisensor-Modus verwenden         In Multisensor-Modus verwenden | Ansicht Rohparameter                                                  |
|                                                                             | MSC7602 Sensor 2 @ COM10.256000 Beud, Address(R5485) 123<br>Parameter<br>Sensor/typ: Sensor/OMEbus (8)<br>Sensor/typ: Sensor/OMEbus (8)<br>Sensor/typ: 1.4b<br>Sensor/typ: 1.4b<br>Sensor/typ: Sensor/typ: 1.4b                                                                                                | Ansicht Rohparameter                                                  |
| Bereit                                                                      |                                                                                                    | 🔲 m 🗸 🌒                                                               |

Abb. 88 Erste interaktive Seite nach Aufruf des sensorTOOL für den Multisensor-Modus

n x

Im Menü Datenaufnahme, siehe A 3.4, erscheint nun die Datenausgabe mit den Daten aller ausgewählten Kanäle.

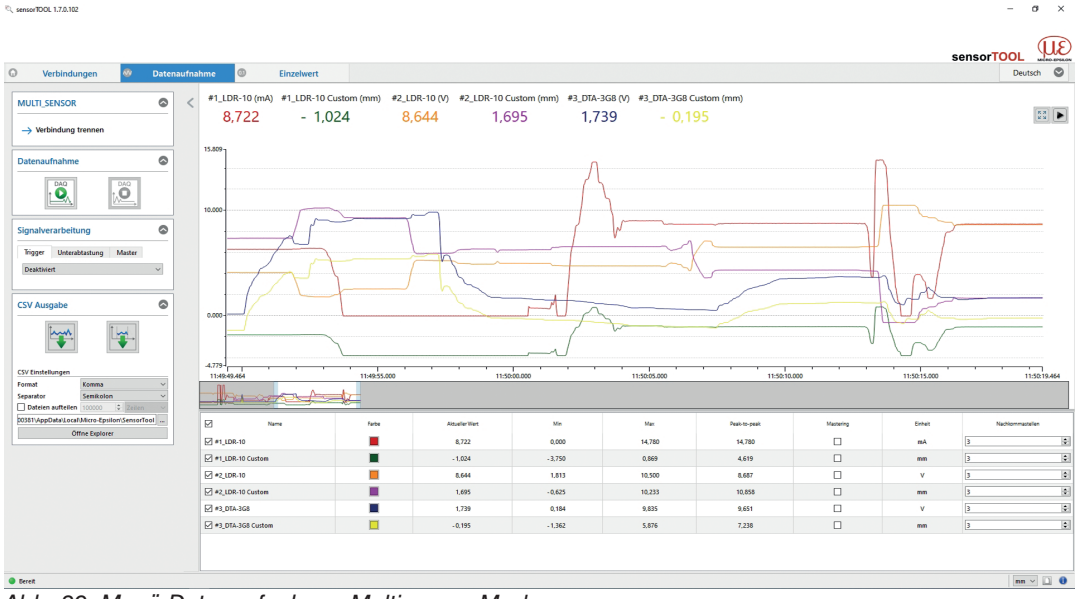

Abb. 89 Menü Datenaufnahme, Multisensor-Modus

sensorTOOL 1.7.0.102

| MULTI_SENSOR                                                                                                    | < #1              | _LDR-10 |              | #1_            | LDR-10 Cust |                   | #2_LDR-      | -10       |        |                 |  |
|----------------------------------------------------------------------------------------------------|-------------------|---------|--------------|----------------|-------------|-------------------|--------------|-----------|--------|-----------------|--|
| Datenaufnahme                                                                                                    | 17,               | 146 m   | A            | 1,608 mm       |             |                   |              | 4,518 V   |        |                 |  |
| Trigger Unterablastung Master<br>Deaktiviert ~                                                                                                    | #2_LD             | n       |              | #3_DTA-3G8     | 4           | #3_DTA-3G8 Custom |              |           |        |                 |  |
| CSV Existence CSV Existence CS | 6,8               | 53 mn   | n            | 0,185 V        |             |                   | -1,361 mm    |           |        |                 |  |
| Datelen aufteilen 100000 C Zeilen V<br>20381/AppData/Local/Micro-Epsilon/SensorTool                                                                                                    | Name              | Farthe  | Schriftpible | Aitueller Wett | Ma.         | Max               | Peak-to-peak | Massering | Entret | Nachkommastelle |  |
| Öffne Explorer                                                                                                    | #1_LDR-10         |         | 3 0          | 17,146         | 17,120      | 17,154            | 0.034        | 0         | mA     | 3               |  |
|                                                                                                    | #1_LDR-10 Custom  |         | 3 🗢          | 1,608          | 1,600       | 1,610             | 0,011        |           | mm     | 3               |  |
|                                                                                                    | #2_LDR-10         |         | 3 🗘          | 4,518          | 4.515       | 4.524             | 0.008        |           | v      | 3               |  |
|                                                                                                    | e2_LDR-10 Custem  |         | 3 🗣          | 6,853          | 6,845       | 6,856             | 0,010        |           | mm     | 3               |  |
|                                                                                                    | Ø #3_DTA-3G8      |         | 3 🗘          | 0,185          | 0,184       | 1,728             | 1,543        |           | v      | 3               |  |
|                                                                                                    | #3_DTA-3G8 Custom |         | 3 0          | -1,361         | -1,362      | -0.204            | 1,158        |           | 000    | 3               |  |

Im Menü Einzelwert, siehe A 3.5, können die Daten auch als Zahlenwert dargestellt werden.

Abb. 90 Ansicht Menü Einzelwert, Multisensor-Modus

- ø ×

# A 4 Kommunikation über Digitalschnittstelle RS485

#### A 4.1 Allgemein

Diese Anleitung beschreibt, wie Sie die digitalen Messwerte vom induSENSOR MSC7xxx Controller ohne das Micro-Epsilon sensorTOOL beziehen können.

Die direkte digitale Kommunikation erfordert, dass der Controller zuvor gemäß dieser Betriebsanleitung eingerichtet wurde.

#### A 4.2 Hardwarekonfiguration

Übertragungstechnologie: UART

Elektrische Ebene: RS485

Baudrate:

256000 Baud (Optional: 9600 Baud)

Datenframe:

Start-Bits: 1; Datenbits: 8; Parität: gerade; Stopp-Bits: 1

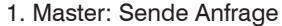

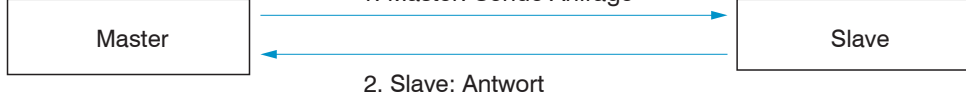

Abb. 91 Hardwarekonfiguration

## A 4.3 Protokoll

| Name    | Beschreibung      | Format                  | Beispiel            |
|---------|-------------------|-------------------------|---------------------|
| DA      | Empfänger-Adresse | 1 Byte                  | 0x7E = Adresse: 126 |
| SA      | Quelladresse      | 1 Byte                  | 0x01 = Adresse: 1   |
| New_Adr | Neue Adresse      | 1 Byte                  | 0x7C = Adresse: 124 |
| FSC     | Checksum          | Summe ohne arithmeti-   |                     |
|         |                   | schen Überlauf; mod 256 |                     |

Abb. 92 Protokoll-Beispiel

DA und SA müssen unterschiedlich sein!

# A 4.4 Befehle

#### A 4.4.1 Identifikation

| Senden: | 0x68              | 0x09    | 0x09  | 0x68 | 0x7E 1            | 0x01 <sup>2</sup> | 0x4C        | 0x30  | 0x33    | 0x5E     | 0x10 | 0x0  | 0x4A |
|---------|-------------------|---------|-------|------|-------------------|-------------------|-------------|-------|---------|----------|------|------|------|
|         | 0xE6 <sup>3</sup> | 0x16    |       |      |                   |                   |             |       |         |          |      |      |      |
| Empfan- | 0x68              | 0x53    | 0x53  | 0x68 | 0x01 <sup>2</sup> | 0x7E 1            | 0x08        | 0x33  | 0x30    | 0x5E     | 0x10 | 0x00 | 0x4A |
| gen:    | 0x01              | 0x00    | 0x63  | 0x10 | 0xA1              | 0xA7              | 0x3E        | 0x00  | 0x00    | 0x00     | 0x00 | 0x00 | 0x00 |
|         | 0x00              | 0x00    | 0x00  | 0xE8 | 0x03              | 0x00              | 0x00        | 0x00  | 0x00    | 0x00     | 0x00 | 0x00 | 0x00 |
|         | 0x00              | 0x00    | 0x00  | 0x00 | 0x00              | 0x00              | 0x2E        | 0xB2  | 0x21    | 0x00     | 0x00 | 0x00 | 0x00 |
|         | 0x00              | 0x4D    | 0x53  | 0x43 | 0x37              | 0x34              | 0x30        | 0x31  | 0x20    | 0x20     | 0x20 | 0x20 | 0x20 |
|         | 0x20              | 0x20    | 0x20  | 0x20 | 0x20              | 0x20              | 0x20        | 0x20  | 0x20    | 0x20     | 0x20 | 0x20 | 0x20 |
|         | 0x20              | 0x20    | 0x20  | 0x20 | 0x20              | 0x20              | 0x20        | 0x01  | 0x16    | 0x6E 4   | 0x16 |      |      |
| Result: | Besch             | reibung |       |      | Format            |                   |             |       |         | Beispiel |      |      |      |
|         | Artikelr          | nummer  |       |      | Byte 18 - 21:     |                   |             |       | 4106145 |          |      |      |      |
|         |                   |         |       |      | 4 bytes           | s, uint32         | , little er | ndian |         |          | 1    | 1    |      |
|         | Serienr           | nummei  |       |      | Byte 30 - 33:     |                   |             |       |         | 1000     |      |      |      |
|         |                   |         |       |      | 4 bytes           | s, uint32         | , little er | ndian |         |          |      |      |      |
|         | Artikelt          | beschre | ibung |      | Byte 54           | 4 - 85:           |             |       |         | MSC7401  |      |      |      |
|         |                   |         |       |      | 32 byte           | es, ASCI          | I           |       |         |          |      |      |      |

1) DA: 126

2) SA: 1

3) CH: Prüfsumme Senden: Bytes 5 - 13

4) CH: Prüfsumme Empfangen: Bytes 5 - 87

# A 4.4.2 Zuweisung neuer Adresse

| Senden:         | 0x68              | 0x09 | 0x09 | 0x68 | 0x7E 1 | 0x01 <sup>2</sup> | 0x43 | 0x37 | 0x3E | 0x7C ⁵ | 0x00 | 0x00 | 0x00 |
|-----------------|-------------------|------|------|------|--------|-------------------|------|------|------|--------|------|------|------|
|                 | 0xB3 <sup>3</sup> | 0x16 |      |      |        |                   |      |      |      |        |      |      |      |
| Empfan-<br>gen: | 0xE5              |      |      |      |        |                   |      |      |      |        |      |      |      |

Danach ist ein Reset erforderlich; dies kann durch Senden der Reset-Meldung oder durch Trennen der Steuerung von der Stromversorgung erfolgen.

1) DA: 126 
$$\rightarrow$$
 5) DA neu: 124

2) SA: 1

3) CH: Prüfsumme Senden: Bytes 5 - 13

4) -

#### A 4.4.3 Reset

| Senden: | 0x68              | 0x09 | 0x09 | 0x68 | 0x7E 1            | 0x01 <sup>2</sup> | 0x4C | 0x30 | 0x33 | 0x5E | 0xB0 | 0x00 | 0x01 |
|---------|-------------------|------|------|------|-------------------|-------------------|------|------|------|------|------|------|------|
|         | 0x3D <sup>3</sup> | 0x16 |      |      |                   |                   |      |      |      |      |      |      |      |
| Ergeb-  | 0x68              | 0x0A | 0x0A | 0x68 | 0x01 <sup>2</sup> | 0x7E 1            | 0x08 | 0x33 | 0x30 | 0x5E | 0xB0 | 0x00 | 0x01 |
| nis:    | 0x02 4            | 0xFB | 0x16 |      |                   |                   |      |      |      |      |      |      |      |

1) DA: 126

2) SA: 1

3) CH: Prüfsumme Senden: Bytes 5 - 13

4) CH: Prüfsumme Empfangen: Bytes 5 - 13

| Senden:        | 0x10                                                                                             | 0x7E 1   | 0x01 <sup>2</sup> | 0x4C | 0xCB <sup>3</sup>   | 0x16                                                                                                    |      |      |      |      |      |      |      |
|----------------|--------------------------------------------------------------------------------------------------|----------|-------------------|------|---------------------|----------------------------------------------------------------------------------------------------|------|------|------|------|------|------|------|
| Empfan-        | 0x68                                                                                             | 0x0B     | 0x0B              | 0x68 | 0x01 <sup>2</sup>   | 0x7E 1                                                                                                    | 0x08 | 0xAE | 0x47 | 0x61 | 0x3F | 0x00 | 0x00 |
| gen:           | 0x00                                                                                             | 0x00     | 0x1C 4            | 0x16 |                     |                                                                                                    |      |      |      |      |      |      |      |
| Ergeb-<br>nis: | Descri                                                                                           | ption    |                   |      | Format              | Example                                                                                                    |      |      |      |      |      |      |      |
|                | Unskalierter Wert                                                                                |          |                   |      | Bytes 8             | 0x3F6147AE (float)                                                                                                    |      |      |      |      |      |      |      |
|                |                                                                                                  |          |                   |      | 4 Bytes             | = 0.88 V                                                                                                    |      |      |      |      |      |      |      |
|                | Skalier                                                                                          | ter Wert |                   |      | Bytes 1:<br>4 Bytes | Wenn dieser Wert 0 ist,<br>wurde der Controller nicht<br>eingerichtet. Andernfalls<br>wird das digitale Gegen-<br>stück zum Analogaus-<br>gang entsprechend der<br>Einstellung gesendet, die<br>Sie zuvor im Controller<br>vorgenommen haben. |      |      |      |      |      |      |      |
|                | Geschwindigkeit für die Datenübertragung (1x Senden + 1x Empfangen):<br>~2,5 ms bei 256.000 Baud |          |                   |      |                     |                                                                                                    |      |      |      |      |      |      |      |

# A 4.4.4 Messwert erhalten

1) DA: 126

2) SA: 1

3) CH: Prüfsumme Senden: Bytes 2 - 4

4) CH: Prüfsumme Empfangen: Bytes 5 - 15

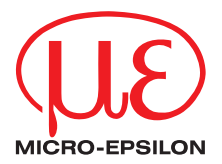

MICRO-EPSILON MESSTECHNIK GmbH & Co. KG Königbacher Str. 15 · 94496 Ortenburg / Deutschland Tel. +49 (0) 8542 / 168-0 · Fax +49 (0) 8542 / 168-90 info@micro-epsilon.de · www.micro-epsilon.de Your local contact: www.micro-epsilon.com/contact/worldwide/

X9750377-B042065HDR © MICRO-EPSILON MESSTECHNIK